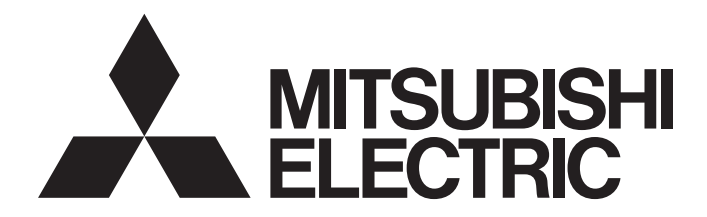

三菱电机通用可编程控制器

# **数字模拟转换模块类型** AJ65VBTCU-68DAVN 用户指南

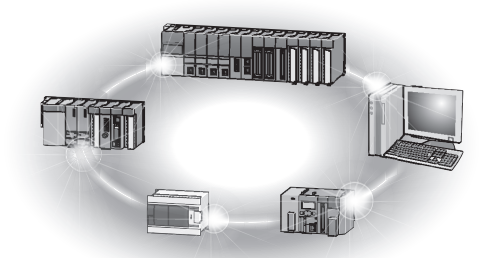

## • 安全注意事项 •

(使用本产品前,请阅读以下注意事项。)

在使用本产品之前,请仔细阅读本手册和手册中介绍的相关手册,并且请特别注意安全,以便正确处理本 产品。

本手册注意事项与本产品有关。请参考 CPU 模块的用户手册,了解可编程控制器系统安全注意事项。 本手册安全注意事项分为两个级别: "<u>小</u>警告"和"<u>小</u>小心"。

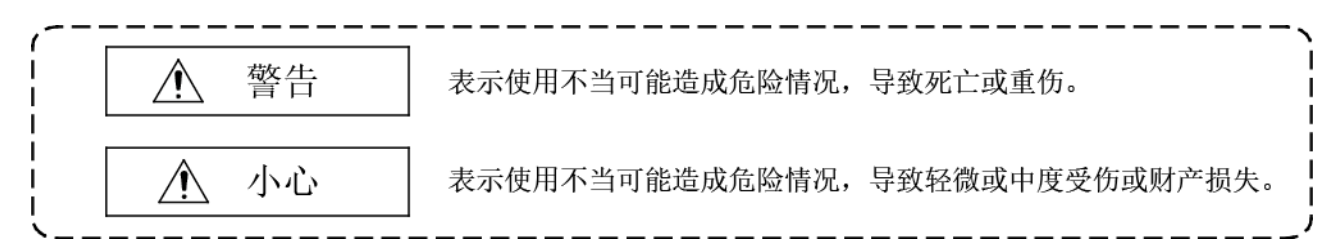

在某些情况下,不遵守"<u>/</u>小心"中提到的注意事项可能导致严重后果。 请务必遵守这两个级别的安全注意事项,这对个人和系统安全都很重要。 确保最终用户阅读此手册,并将手册存放在安全位置,以供将来参考。

## [设计注意事项]

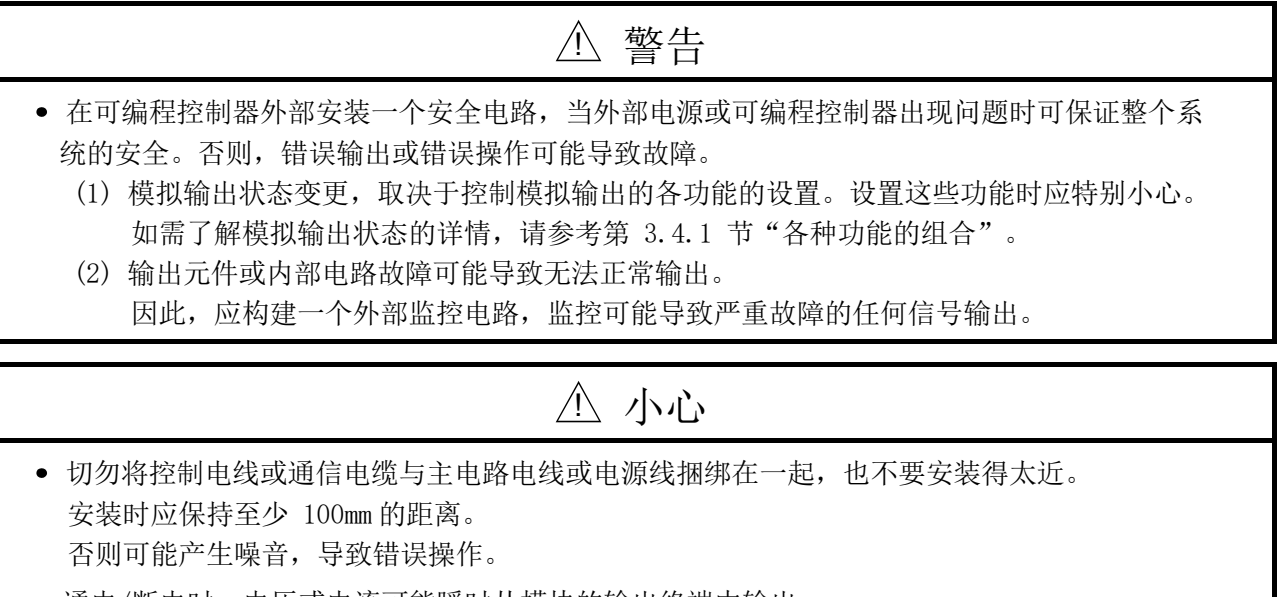

通电/断电时,电压或电流可能瞬时从模块的输出终端中输出。
 在这种情况下,应耐心等待,直到模拟输出稳定以后再开始控制外部设备。

[安装注意事项]

## ⚠ 小心

- 在符合手册详述通用规格的环境中使用可编程控制器。
   否则,可能导致触电、火灾、误动作、或者产品损坏或劣化。
- 用 DIN 轨道或 CC-Link 连接器型金属安装配件安全地固定模块。 否则可能导致脱落或误动作。
- 切勿直接触碰模块的任何导电部件。
   否则可能会导致模块的误动作或故障。

## [布线注意事项]

## ▲ 小心 • 在布线之前,关闭系统的外部电源。 否则可能损坏本产品。 • 将可编程控制器的 FG 终端单独与 100Ω 或更低的接地电阻相连。 否则可能导致误动作。 • 在对模块布线之前,检查额定电压和针点排列,正确地连接电缆。 电源连接的额定电压不同或者布线错误都可能导致火灾或故障。 切勿将用于单触式连接器式/连接器式紧凑型远程 I/0 单元输入输出的单触式连接器插头意外 插入到模拟输入输出用单触式连接器中。 否则会损坏模块。 • 防止诸如灰尘或电线碎屑等异物进入模块中。 此类异物可能会导致火灾、故障或误动作。 • 将未布线的连接器插头连接到未使用的电源和 FG 单触式连接器。 否则会导致故障或误动作。 • 将电缆放在管道中或夹稳固定。 否则,悬挂的电缆可能左右摇摆或被不小心拉动,导致模块或电缆损坏,或者导致接触不良进 而引发误动作。 请勿将控制线路或通讯电缆与主电路线或电源线一起安装。 否则可能会产生噪音,导致误动作。 • 将电缆与模块断开连接时,切勿拉动电缆。 断开电缆的连接之前,先松开连接器的螺钉。 否则可能导致模块或电缆损坏,或者导致接触不良进而引发误动作。 • 出现长时间间歇性过电流时,可能导致烟雾和火灾。为了避免这种情况,应配置安全电路(例 如外部保险丝),保护产品。

[启动和维护注意事项]

| ⚠ 小心                                                                                                    |
|----------------------------------------------------------------------------------------------------|
| <ul> <li>启动时切勿触碰任何插针。否则会导致误动作。</li> <li>在清洁模块之前,请关闭系统的外部电源。<br/>否则可能导致模块出现故障或误动作。</li> <li>切勿拆卸或改装模块。<br/>否则可能会导致故障、误动作、受伤或火灾。</li> <li>切勿强烈撞击或掉落模块。否则可能损坏模块。</li> <li>将模块安装到面板或从中取出之前,请先关闭系统的外部电源。<br/>否则可能导致模块出现故障或误动作。</li> <li>首次使用本产品之后,安装/拆卸模块接线板的次数请勿超过 50 次。(符合 IEC 61131-2)</li> <li>在操作模块之前,请先触碰接地金属体,以释放人体静电。<br/>否则可能导致模块出现故障或误动作。</li> </ul> |

[处置注意事项]

## ⚠ 小心

• 处置本产品时,应按工业废物处理。

● 本产品使用条件 ●

(1) 三菱可编程控制器("本产品")的使用条件如下;

i) 本产品出现的任何问题、缺陷或故障(如果有)不会导致任何重大或严重事故。

ii)如果本产品出现任何问题、缺陷或故障,能够在本产品之外系统地或自动地提供备份和故障安全功能。

(2) 本产品的设计和制造均面向一般工业用途。

对于在三菱用户手册、说明手册及/或安全手册、技术通报和产品指南中使用说明、注意事项或警告未 主动声明或排除的由于产品应用操作而造成的任何人员伤亡或财产损失,三菱公司不承担任何责任或 义务(包括但不限于任何基于合同、保修、侵权、产品的任何及全部责任或义务)。 ("禁止应用场景")

禁止的用途包括但不限于以下产品应用场景:

- 核电站及电力公司经营的任何其他发电厂,和/或产品出现问题或故障而可能影响公众的任何其他情况。
- 铁路公司或公共服务机构,和/或采购方或最终用户要求确定特殊质量保证体系的任何其他情况。
- 航空航天、医疗应用、列车设备、运输设备(如升降机和自动扶梯)、焚烧和燃料设备、车辆、载 人运输、娱乐设备、安全设备、核材料或危险材料或化学品的处理、采矿和钻探、和/或对公众或财 产有重大伤害风险的其他应用)。

尽管有上述规定,三菱公司仍可自行决定授权在一个或多个禁用应用场景中使用此产品,前提是该产 品使用仅限于获得三菱公司同意的特定应用场景,并且不存在超出产品通用规格的特殊质量保证或故 障安全要求、其余或其他安全功能要求。如需了解详情,请联系您所在地区的三菱代表。 历史版本

\* 手册编号见封底左下角。

| 印刷日期        | * 手册编号              |       | 修订内容 |  |
|-------------|---------------------|-------|------|--|
| 2019 年 11 月 | SH (NA)-082231CHN-A | 第一次印刷 |      |  |
|             |                     |       |      |  |
|             |                     |       |      |  |
|             |                     |       |      |  |
|             |                     |       |      |  |
|             |                     |       |      |  |
|             |                     |       |      |  |
|             |                     |       |      |  |
|             |                     |       |      |  |
|             |                     |       |      |  |
|             |                     |       |      |  |
|             |                     |       |      |  |
|             |                     |       |      |  |
|             |                     |       |      |  |
|             |                     |       |      |  |
|             |                     |       |      |  |
|             |                     |       |      |  |
|             |                     |       |      |  |
|             |                     |       |      |  |
|             |                     |       |      |  |
|             |                     |       |      |  |
|             |                     |       |      |  |
|             |                     |       |      |  |
|             |                     |       |      |  |
|             |                     |       |      |  |
|             |                     |       |      |  |
|             |                     |       |      |  |
|             |                     |       |      |  |
|             |                     |       |      |  |
|             |                     |       |      |  |
|             |                     |       |      |  |
|             |                     |       |      |  |
|             |                     |       |      |  |
|             |                     |       |      |  |

日文手册版本 SH-080397-F

本手册不授予任何工业产权或任何其他权利,也不授予任何专利许可。 对于因使用本手册中所述内容而可能导致的 任何工业产权相关问题,三菱电机概不负责。

#### 前言

感谢您购买 MELSEC-A 系列可编程控制器。

使用本产品之前,请仔细阅读手册,熟悉 MELSEC-A 系列可编程控制器的功能和性能,以便正确操作本产品。 请确保最终用户阅读本手册。

#### 目录

| 安全注意事项本产品使用条件   | . A-<br>. A-<br>. A- | 1<br>4<br>5 |
|-----------------|----------------------|-------------|
| 前言<br>关于毛册      | . A-<br>A-           | 6<br>8      |
| 遵守 EMC 指令和低电压指令 | . A-                 | 8<br>9      |
| 产品部件            | . A-1                | .0          |

#### 1. 概要

| 1.1 CC-Link 兼容功能 | 1- | 1 |
|------------------|----|---|
| 1.2 特征           | 1- | 2 |

## 2. 系统配置

| 2. 系统配置      | 2-1至2-6 |
|--------------|---------|
| 2.1 总体配置     |         |
| 2.2 可用系统     |         |
| 2.3 系统配置注意事项 |         |
| 2.4 单独出售的零件  |         |
|              |         |

## 3.规格

| 3. 规格 3                               | -1至3-19 |
|---------------------------------------|---------|
| 3.1 通用规格                              | 3- 1    |
| 3.2 性能规格                              |         |
| 3.3 I/O 转换特性                          |         |
| 3.3.1 电压输出特性                          |         |
| 3.3.2 偏置/增益设置和模拟输出值之间的关系              | 3- 5    |
| 3.3.3 精度                              | 3- 5    |
| 3.3.4 转换速度                            |         |
| 3.4 功能                                | 3- 7    |
| 3.4.1 各种功能的组合                         |         |
| 3.5 远程 I/0 信号                         |         |
| 3.5.1 远程 I/0 信号一览表                    |         |
| 3.5.2 远程 I/O 信号的功能                    | 3–12    |
| 3.6 远程寄存器                             | 3–14    |
| 3.6.1 远程寄存器分配                         |         |
| 3.6.2 通道□ 数字值设置(地址 RWwm+OH 至 RWwm+7H) | 3–16    |
| 3.6.3 模拟输出启用/禁用设置(地址 RWwm+8H)         |         |
| 3.6.4 通道□ 输出范围设置(地址 RWwm+9н, RWwm+Aн) | 3–17    |
| 3.6.5 HOLD/CLEAR 设置(地址 RWwm+BH)       | 3–17    |
| 3.6.6 通道□ 检查代码(地址为 RWrn+0H 至 RWrn+7H) |         |
| 3.6.7 错误代码(地址 RWrn+8H)                |         |

1-1至1-3

4 运行之前的设置和准备

| 4.1 运行前步骤                        | 4- 1 |
|----------------------------------|------|
| 4.2 使用注意事项                       |      |
| 4.3 各部件名称                        |      |
| 4.4 模式切换开关设置的概念(远程软元件站兼容版本的选择)   |      |
| 4.5 偏置/增益设置                      |      |
| 4.6 站号设置                         |      |
| 4.7 模块安装朝向                       |      |
| 4.8 数据链接电缆布线                     |      |
| 4.8.1 CC-Link 专用电缆连接             |      |
| 4.8.2 连接器连接方法                    |      |
| 4.9 布线                           | 4-14 |
| 4.9.1 布线注意事项                     |      |
| 4.9.2 模块与外部设备的布线                 |      |
| 4.10 单触式连接器插头的布线方法               | 4-16 |
| 4.10.1 用于电源和 FG 的单触式连接器的过渡布线注意事项 |      |
| 4.10.2 单触式连接器的布线注意事项             | 4-18 |
| 4.10.3 用于通信的单触式连接器的布线步骤          |      |
| 4.10.4 用于电源和 FG 的单触式连接器的布线步骤     |      |
| 4.11 维护与检查                       |      |

## 5 编程

## 5-1至5-33

| <ul> <li>5.1 编程步骤</li> <li>5.2 使用远程网络 Ver.1 模式时</li></ul>                                                                                 |            |
|----------------------------------------------------------------------------------------------------|------------|
| <ul> <li>5.2.4 使用 ACPU/QCPU 的程序实例(A 模式)(专用命令)</li> <li>5.2.5 使用 ACPU/QCPU 的程序实例(A 模式)(FROM/TO 命令)</li> <li>5.3 使用远程网络 Ver.2 模式时</li></ul> |            |
| 6 故障排除                                                                                                    | 6-1至6-6    |
| <ul> <li>6.1 出错代码一览</li> <li>6.2 使用 LED 指示来检查错误</li> <li>6.3 无法读取数字输出值时</li> <li>6.4 主站 "ERR." LED 指示灯闪烁时的问题故障排除</li> </ul>               |            |
| 附录                                                                                                    | 附录-1 至附录-3 |
| 附录 1 新型号与传统型号之间的比较、差异和兼容性<br>附录 2 外形尺寸图                                                                                                   |            |
| 索引                                                                                                    | 索引-1 至索引-2 |

#### <u>关于手册</u>

下列手册也与本产品有关。

请参考下表,根据需要订购手册。

关联手册

| 手册名称                                                                                                    | 手册编号<br>(型号代码)           |
|----------------------------------------------------------------------------------------------------|--------------------------|
| CC-Link System Master/Local Module Type AJ61BT11/A1SJ61BT11 User's Manual<br>AJ61BT11 和 A1SJ61BT11的系统配置、性能规格、功能、使用、布线和故障排除    (单独出售)                | IB-66721<br>(13J872)     |
| CC-Link System Master/Local Module Type AJ61QBT11/A1SJ61QBT11 User's Manual AJ61QBT11 和 A1SJ61QBT11 的系统配置、性能规格、功能、使用、布线和故障排除   (单独出售)               | IB-66722<br>(13J873)     |
| MELSEC-Q CC-Link System Master/Local Module User's Manual<br>QJ61BT11N 的系统配置、性能规格、功能、使用、布线和故障排除       (单独出售)                                        | SH-080394E<br>(13JR64)   |
| Type AnSHCPU/AnACPU/AnUCPU/QCPU-A (A Mode) Programming Manual (Dedicated<br>Instructions)<br>介绍 AnSHCPU/AnACPU/AnUCPU/QCPU-A (A 模式)的扩展命令。    (单独出售) | IB-66251<br>(13J742)     |
| MELSEC-L CC-Link System Master/Local Module User's Manual<br>CPU 模块或 CC-Link 系统主站/本地站模块的内置 CC-Link 功能的设置、规格、使用、<br>数据通信方式以及故障排除 (单独出售)              | SH-080895ENG<br>(13JZ41) |

遵守 EMC 指令和低电压指令

(1) 确保遵守指令的方法

为确保三菱可编程控制器在并入其他机械或设备时遵守 EMC 指令和低电压指令要求, 需要采取某些必要措施。请参阅下列任一手册。

- 所用 CPU 模块或主要模块的用户手册
- 安全准则

(CPU 模块、主机或主要模块随附有此手册。) 可编程控制器侧面的 CE 标志表示遵守 EMC 指令、低电压指令以及机械指令。

(2) 其他措施

为确保本产品遵守 EMC 指令和低电压指令,请参考(1)中列出的其中一本手册。

#### 关于通用术语和缩写

除非另有说明,否则本手册使用以下通用术语和缩写来介绍 AJ65VBTCU-68DAVN 型模数转换模块。

| 通用术语/缩写       | 说明                                                                                    |
|---------------|---------------------------------------------------------------------------------------|
| GX Developer  | MELCEC 可编程控制器的软件有产品互称                                                                 |
| GX Works2     |                                                                                       |
|               | A0J2HCPU、A1SCPU、A1SCPUC24-R2、A1SHCPU、A1SJCPU、A1SJCPU-S3、A1SJHCPU、                     |
| ACPU          | AINGRUS AZNORUS AZNORUSSIS ASNORUS AZSOLUS AZSOLUS AZAOLUS AZAOLUS AZAOLUS AZAOLUS AZ |
|               | ASUCPU 的通用术语                                                                          |
| QnACPU        | Q2ACPU、Q2ACPU-S1、Q2ASCPU、Q2ASCPU-S1、Q2ASHCPU、Q2ASHCPU-S1、Q3ACPU、Q4ACPU                |
| OCDII (Δ 楷式)  | 以及 Q4ARCPU 的通用术语                                                                      |
| QUID (A 1751) | QUZCFU-A, QUZIICIU A KXX QUUICIU A DJUZMI/NA                                          |
|               | QOOJCPU、QOOCPU、QO1CPU、QO2CPU、QO2HCPU、QO6HCPU、Q12HCPU、Q25HCPU、                         |
|               | Q02PHCPU、Q06PHCPU、Q12PHCPU、Q25PHCPU、Q12PRHCPU、Q25PRHCPU、Q00UJCPU、                     |
| QCPU(Q 模式)    | QOOUCPU、QO1UCPU、QO2UCPU、QO3UDCPU、QO4UDHCPU、QO6UDHCPU、Q10UDHCPU、                       |
|               | Q13UDHCPU、Q20UDHCPU、Q26UDHCPU、Q03UDECPU、Q04UDEHCPU、Q06UDEHCPU、                        |
|               | Q10UDEHCPU、Q13UDEHCPU、Q20UDEHCPU、Q26UDEHCPU、Q50UDEHCPU 以及 Q100UDEHCPU                 |
|               | 的週用木语。                                                                                |
| LCPU          | L02CPU、L26CPU-BT 的通用术语                                                                |
| - <del></del> | 控制数据链接系统的站。                                                                           |
| 土垍            | 每个系统均需要一个主站。                                                                          |
| 本地站           | 拥有一个可编程控制器 CPU 并且能够与主站和其他本地站通信的站。                                                     |
| 远程 1/0 站      | 仅处理位单元数据的远程站。(与外部设备一起执行输入和输出。)(AJ65BTB1-16D,                                          |
|               | AJ65SBTB1-16D)                                                                        |
| 远程软元件站        | Q处理位单元和字单元数据的远程站。(与外部设备一起执行输入和输出,以及模拟数                                                |
|               |                                                                                       |
| 远程站           | 远程 1/0 站和远程软元件站的通用术语                                                                  |
|               |                                                                                       |
| 智能软兀件站<br>### | 执行瞬时传送的站,例如 AJ65BI-K2N(包括本地站)。                                                        |
| 王榠吠           |                                                                                       |
| CD            | 特殊链接继电器(对す U-Link)<br>地工機地に伝染オルナサイナ地球教型対応形式的信頼工作自一(为主便和周二ま三次                          |
| SB            | 指不惧状冱仃祆忿及土站/                                                                          |
|               |                                                                                       |
| ¢W            | 村外班货审任命(ALJ UCLIIK)<br>地元描址运行状态及主站/太栅站数据链控状态的 16 位单元信息。(为方便起见、表示                      |
| 51            | 出小侠从色白水心从上如/冲起组数酒匠以水心的 10 巨千元回应。 (797) 医产品,不不                                         |
|               |                                                                                       |
| RX            | 从远程站输入到主站的信息(单位: 位)。(为方便起见, 表示为 RX)                                                   |
|               |                                                                                       |
| RY            | 从主站到远程站的信息输出(单位: 位)。(为方便起见, 表示为 RY)                                                   |
|               | 远程寄存器(CC-Link 的写入区域)                                                                  |
| RWw           | 从主站到远程软元件站的信息输出(16 位)。                                                                |
|               | (为方便起见,表示为 RWw)                                                                       |
|               | 远程寄存器(CC-Link的读取区域)                                                                   |
| RWr           | 从远程软元件站输入到主站的信息(16 位)。                                                                |
|               | (为方便起见,表示为 Rwr)                                                                       |

#### 产品部件

#### 本产品包含以下内容。

| 品名                                                                             | 数量 |
|--------------------------------------------------------------------------------|----|
| AJ65VBTCU-68DAVN 型数模转换模块                                                       | 1  |
| Type AJ65VBTCU-68DAVN digital-analog converter module user's manual (hardware) | 1  |

备忘录

#### 1 概要

本用户手册介绍用作 CC-Link 系统远程软元件站的 AJ65VBTCU-68DAVN 型数模转换模 块(以下简称为 "AJ65VBTCU-68DAVN")的规格、操作、编程方法等。 AJ65VBTCU-68DAVN 是一个旨在将可编程控制器数字值(16 位带符号 BIN 数据)转换 为模拟值(电压或电流)的模块。 此模块为电压输出专用型号。

为了更好地说明本产品,本手册某些章节还介绍了传统 AJ65VBTCU-68DAV 数模转换模块(以下简称为 "AJ65VBTCU-68DAV")。

#### 1.1 CC-Link 兼容功能

本产品支持以下 CC-Link 功能。

- 循环传送
- 扩展循环传送
- 站间电缆长度减少

1.2 特征

本节介绍 AJ65VBTCU-68DAVN 的特征。

- (1) 高精度 此模块在 0 到 55°C 的操作环境温度下以模拟输出值最大值 ±0.3% 的精度, 或者在 25±5°的操作环境温度下以模拟输出值最大值 ±0.2% 的精度,执行数 模转换。
- (2) 每个通道的可选输出范围 可以通过选择每个通道的模拟输入范围,变更 I/0 转换特性。
- (3) 1/±4000 高分辨率
   通过变更输出范围,可以选择将分辨率设为 1/4000 或 1/±4000 (当选择 -10 至 +10V 的范围或用户范围设置 1 时),以提供高分辨率模拟值。
- (4) 可编程控制器 CPU 处于 STOP 状态时模拟输出的保留或清除设置 当出现错误导致可编程控制器 CPU 已进入 STOP 模式或者 AJ65VBTCU-68DAV 已 停止数模转换时,可指定是否保留或清除装置每个通道输出的模拟值。
- (5) 布线工时急剧减少 通过采用单个电线压接型端接类型单触式连接器(不需要焊接、屏蔽剥皮及用螺 丝固定)来连接通信电缆和电源电缆,布线工时能够急剧减少。

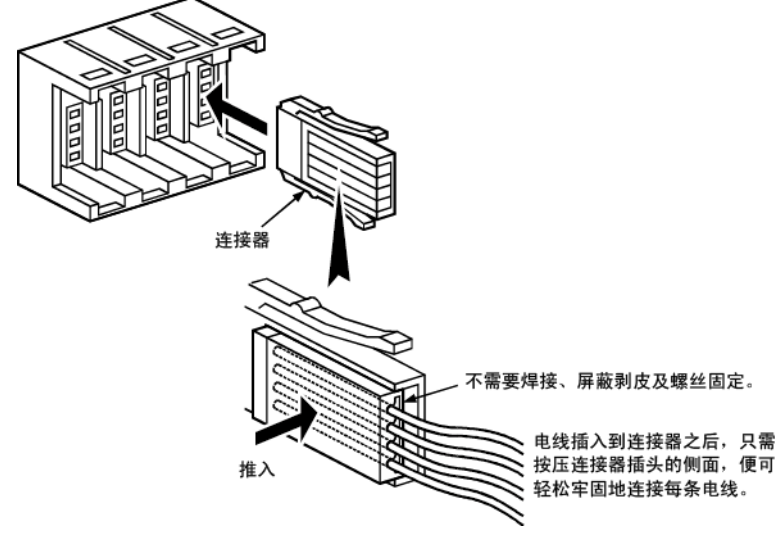

(6) 布线性能显著提高

IN 和 OUT 侧的上述单触式连接器单独插入 ,显著提高了接电装置中跳线的性能。 (不允许将电源电缆的跳线与输入输出模块混合在一起。)

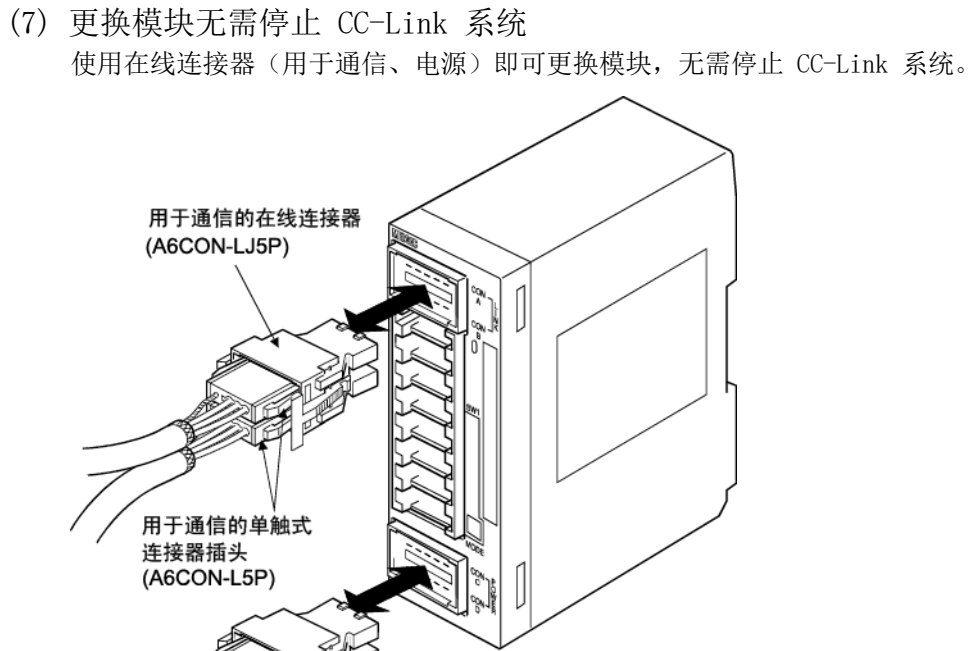

- 用于电源和 FG 的在线连接器 (A6CON-PWJ5P) 用于电源和 FG 的单触式连接器插头 (A6CON-PW5P/A6CON-PW5P-SOD)
- (8) 布线可用性提高

连接器和设置开关均为前部安装。 只能通过前部布线进行连接,从而提高了布线可用性。还可在安装之后对接线装 置进行设置。

(9) 与传统模块兼容

与传统 AJ65VBTCU-68DAV 模块的完全兼容已在 ver.1 远程软元件站设置中得以 实现。(参考第 4.4 节。)

(10)选择最佳系统模式

可根据系统选择最佳模式。(参考第 4.4 节。)

| 模式            | 概要                            |
|---------------|-------------------------------|
| 売程网络 wor 9 構式 | 配置新系统时,请选择此模式。                |
| 远往网络 Vel.2 俟氏 | 通过与可用主模块结合,连接的远程软元件站数可增加到 42。 |
| 远程网络补充模式      | 此模块可与可用主模块相结合,添加到现有系统。        |
|               | 传统远程网络模式的完全兼容模式。              |
| 远程网络 ver.1 模式 | 如果不需要进行系统扩展或者如果此模块作为维护产品替换传   |
|               | 统模块时,请选择此模式。                  |

MELSEC-A

CC-Link 主站 / 本地站模块(本地站)

## 2 系统配置

本章介绍使用 AJ65VBTCU-68DAVN 时的系统配置。

#### 2.1 总体配置

使用 AJ65VBTCU-68DAVN 时的整体配置如下所示。

(1) 远程网络 ver.1 模式

CC-Link 主站 / 本地站模块(主站)

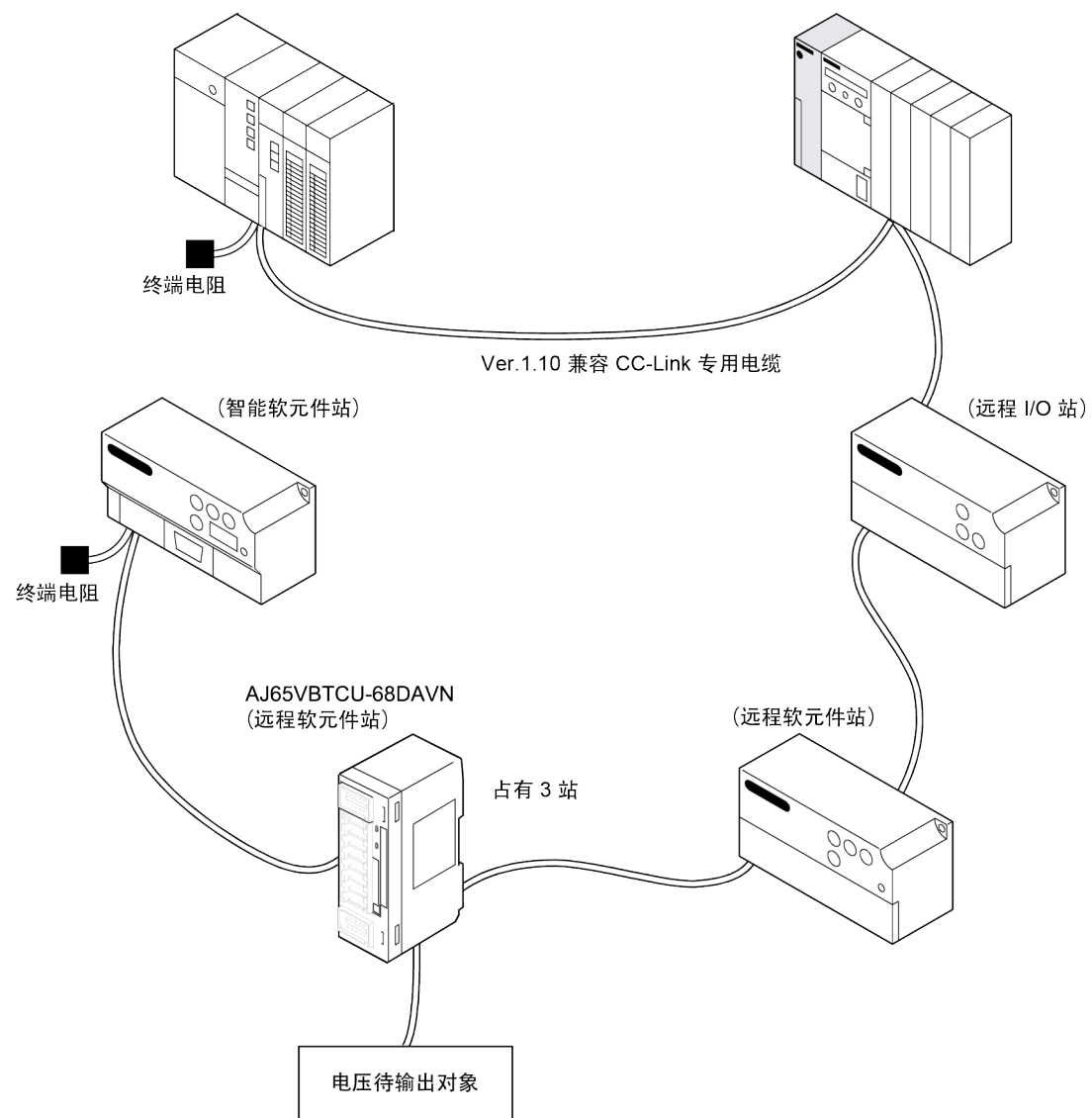

(2) 远程网络 ver.2 模式, 远程网络补充模式

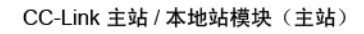

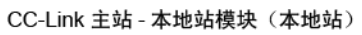

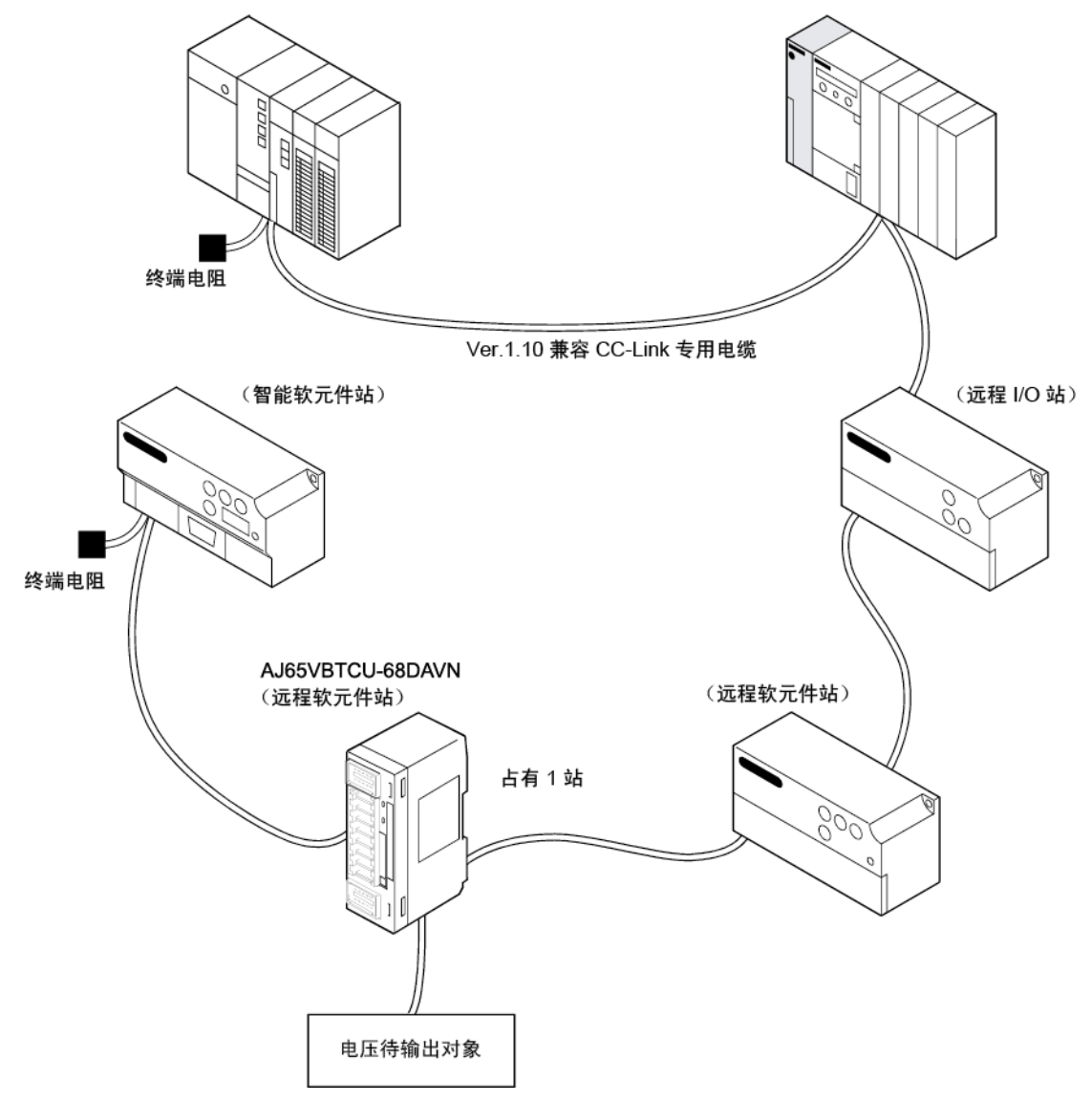

#### 2.2 可用系统

本节介绍可用系统。

 (1) 可用主模块
 如需了解可用主模块,请访问 CC-Link 协会 (CLPA) 网站: http://www.cc-link.org/

备注

使用前请检查主模块规格。

(2) 可用组合

下表介绍基于主模块组合、 GX Developer 网络参数的模式设置和站信息(站类型)以及模块的模式切换开关设置的可用性。

| $\cap$     | 可用.    | ×·      | 不可用         |
|------------|--------|---------|-------------|
| $\smile$ . | 11/11/ | · · · • | 1.1.1.1.1.1 |

| 子描析                      | GX I<br>网绰            | )eveloper<br>}参数设置 | AJ65VBTCU-68DAN 的型号切换开关设置*1  |                              |  |
|--------------------------|-----------------------|--------------------|------------------------------|------------------------------|--|
| 土侠吠                      | 模式设置                  | 站信息(站类型)           | Ver.1 远程软元件站<br>(Ver.1 兼容从站) | Ver.2 远程软元件站<br>(Ver.2 兼容从站) |  |
| QJ61BT11                 | 远程网络<br>ver.1 模式      | 远程软元件站             | 0                            | ×                            |  |
| AJGIBITI                 | 远程网络                  | Ver.1 远程软元件站       |                              |                              |  |
| AISJOIBIII<br>ATGIORTII  | ver.2 模式              | Ver.2 远程软元件站       | ]                            |                              |  |
| AJOIQDIII<br>A1SI610BT11 | 运程网络站去描述              | Ver.1 远程软元件站       | ] × 1                        | ×                            |  |
| AISJOIQDIII              | <b>地柱网给</b> 个冗侠入      | Ver.2 远程软元件站       | l                            |                              |  |
|                          | 远程网络<br>ver.1 模式      | 远程软元件站             | 0                            | ×                            |  |
| QJ61BT11N<br>L26CPU-BT   | 远程网络                  | Ver.1 远程软元件站       | 0                            | ×                            |  |
|                          | ver.2 模式              | Ver.2 远程软元件站       | X                            | 0                            |  |
| LJ6IBLII                 | 运和网络社大措士              | Ver.1 远程软元件站       | 0*2                          | ×                            |  |
|                          | <b>匹</b> 柱网络117 冗 民 八 | Ver.2 远程软元件站       | ×                            | ○*3                          |  |

\*1 如需了解详细信息,请参考第 4.3 节和第 4.4 节。

\*2 如果现有系统中有一个站号用作 ver.2 远程软元件站,请设置 ver.1 远程软元件站的站号,添加在该站 之前。

\*3 设置 ver.2 远程软元件站的站号,添加在现有系统所用站号之后。

要点

用于远程网络 ver.2 模式或远程网络补充模式时,需要 QJ61BT11N 的主模块和 GX Developer Version 8.03D 或更高版本的外围软件包。 如需了解可用模块(CPU 模块、网络模块)和可用软件包的更多信息,请参考 CC-Link 系统主站/本地站模块用户手册(详细信息) QJ61BT11N。

(3) CC-Link 专用命令(RLPA, RRPA)的使用限制
CC-Link 专用命令可能无法使用,具体取决于所使用的可编程控制器 CPU 和主模块。
如需了解限制详情,请参考 A 系列主模块用户手册和
AnSHCPU/AnACPU/AnUCPU/QCPU-A 型(A 模式)编程手册(专用命令)。
此模块不允许使用 RLPA 和 RRPA 之外的其它专用命令。
请参考第 5.5 节,了解专用命令(RLPA, RRPA)使用程序实例。

#### 2.3 系统配置注意事项

在关闭或更换此模块之前,应停止配套设备的控制。

#### 2.4 单独出售的零件

AJ65VBTCU-68DAVN 插头单独出售。 请根据需要购买。

|                                    | 三菱型号名称         | 零件型号名称<br>(生产厂商)        | 规格                                                                         |                       |            | 外壳颜色  |
|------------------------------------|----------------|-------------------------|----------------------------------------------------------------------------|-----------------------|------------|-------|
|                                    |                |                         | 可用电缆芯线尺寸                                                                   | 可用电缆外径                | 最大额定<br>电流 |       |
| 单触式连接器插头                           | A6CON-P214     | 33104-6000FL *5         | 0.14 至 0.2 mm <sup>2</sup>                                                 | <b>φ</b> 1.0 到 1.4 mm | 9 4 7      | 透明    |
| *1, *4                             | A6CON-P220     | 33104-6100FL <b>*</b> 5 | (26 至 24 AWG)                                                              | <b>φ</b> 1.4 到 2.0 mm | 2 A * 1    | 黄色    |
|                                    | A6CON-P514     | 33104-6200FL *5         | 0.3 至 0.5 mm <sup>2</sup>                                                  | <b>φ</b> 1.0 到 1.4 mm | 2 1 7      | 红色    |
|                                    | A6CON-P520     | 33104-6300FL <b>*</b> 5 | (22 至 20 AWG)                                                              | <b>φ</b> 1.4 到 2.0 mm | 5 A * 1    | 蓝色    |
| 用于通信的单触式连                          | AGCON-LED      | 35505-6000-BOM          | 通信线路<br>0.5 mm <sup>2</sup> (20 AWG)                                       | <b>φ</b> 2.2 到 3.0 mm |            | let h |
| 按硷油天<br>*2, *4                     | AOCON-L9F      | GF *5                   | 屏蔽电缆(加蔽线)<br>0.5 mm <sup>2</sup> (20 AWG)                                  |                       |            | 18    |
| 用于电源和 FG 的单<br>触式连接器<br>*2, *4, *6 | A6CON-PW5P     | 35505-6080-A00<br>GF *5 | 35505-6080-A00<br>GF *5<br>(0.66 至 0.98 mm <sup>2</sup> )<br>(18 AWG)由线直径为 |                       |            | 灰色    |
|                                    | A6CON-PW5P-SOD | 35505-6180-A00<br>GF *5 | <ul> <li>0.16 mm 或更大</li> <li>外部绝缘层材料为 PVC</li> <li>(耐热乙烯基)</li> </ul>     | <b>φ</b> 2.0 到 2.3 mm | 7 A * 7    | 蓝色    |
| 用于通信的在线连接<br>器 *3                  | A6CON-LJ5P     | 35720-L200-B00<br>AK *5 |                                                                            | —                     | _          | —     |
| 用于电源和 FG 的在<br>线连接器 *3             | A6CON-PWJ5P    | 35720-L200-A00<br>AK *5 | _                                                                          | —                     | —          | —     |
| 带终端电阻的单触式                          | A6CON-TR11     |                         | 带终端电阻 (110 Ω)                                                              |                       |            |       |
| 连接器插头(1个)                          | A6CON-TR11N    | _                       | 带终端电阻 (110 Ω)                                                              |                       | _          |       |

\*1 三菱 A6CON-P□□□包含 20 个插头。

\*2 三菱 A6CON-□5P 包含 10 个插头。

\*3 三菱 A6CON-□J5P 包含 5 个插头。

\*4 一旦绝缘材料发生移位,单触式连接器插头便不能再重复使用。

\*5 Sumitomo 3M Co., Ltd.

\*6 确认可用电缆的外部护套直径并选择连接器。

\*7 确保电流处于连接电缆的允许范围内。

备注

下表介绍上述插头/连接器兼容的此模块连接器。

| 此模块连接器           | 兼容选配件                                                                        |
|------------------|------------------------------------------------------------------------------|
| 用于通信的单触式连接器      | <ul><li> 用于通信的单触式连接器插头</li><li> 用于通信的在线连接器</li><li> 带终端电阻的单触式连接器插头</li></ul> |
| 用于电源和 FG 的单触式连接器 | • 用于电源和 FG 的单触式连接器插头<br>• 用于电源和 FG 的在线连接器                                    |
| 用于模拟输入输出的单触式连接器  | • 单触式连接器插头                                                                   |

MELSEC-A

## 3 规格

本章介绍 AJ65VBTCU-68DAVN 的规格。

#### 3.1 通用规格

#### 表 3.1 显示 AJ65VBTCU-68DAVN 的通用规格。

| 表 | 3.1          | 诵用规格 |
|---|--------------|------|
| N | <b>U</b> • I |      |

| 项目       | 规格                                                        |      |                |                     |        |                      |  |
|----------|-----------------------------------------------------------|------|----------------|---------------------|--------|----------------------|--|
| 使用环境温度   |                                                           |      | 0 至            | 55° C               |        |                      |  |
| 存放环境温度   |                                                           |      | -20 3          | 至 75°C              |        |                      |  |
| 使用环境湿度   |                                                           |      | 10 五 00        | WDII 工业             |        |                      |  |
| 存放环境湿度   |                                                           |      | 10 主 90        | %KH,儿子学族            |        |                      |  |
|          |                                                           |      | 频率             | 等加速度                | 半振幅    | 扫描计数                 |  |
|          |                                                           | 间歇振动 | 5 至 8.4Hz      | _                   | 3.5mm  | v v fn 7 tr          |  |
| 振动耐久性    | 符合 JIS B<br>3502、IEC                                      |      | 8.4 至<br>150Hz | 9.8m/s <sup>2</sup> | _      | A、I 和 Z 万<br>向各 10 次 |  |
|          | 61131-2                                                   | 连续振动 | 5 至 8.4Hz      | _                   | 1.75mm |                      |  |
|          |                                                           |      | 8.4 至<br>150Hz | $4.9 \text{m/s}^2$  |        | —                    |  |
| 冲击耐久性    | 符合 JIS B 3502、IEC61131-2(147m/s <sup>2</sup> ,3 个方向各 3 次) |      |                |                     |        |                      |  |
| 使用环境     | 无腐蚀性气体                                                    |      |                |                     |        |                      |  |
| 使用高度 *3  | 0 至 2000m                                                 |      |                |                     |        |                      |  |
| 安装区域     | 在控制板内                                                     |      |                |                     |        |                      |  |
| 过电压等级 *1 | II 或更低                                                    |      |                |                     |        |                      |  |
| 污染度 *2   |                                                           |      | 低              | 于 2                 |        |                      |  |

\*1 表示公共配电网络与本地机械装置之间连接设备的供电部分。
 第 II 类适用于固定设施供电的设备。
 300V 额定电压的浪涌耐压水平为 2500V。

\*2 表示设备使用环境中产生导电材料的程度。 当只出现非导电性污染时,污染度为 2。必须明白偶尔会出现冷凝导致的暂时性导电。

\*3 请勿在高于 0m 海拔大气压的压力环境下使用或存放可编程控制器。否则可能导致误动作。如需在压力环境下使用 可编程控制器,请咨询三菱当地代表。

## 3.2 性能规格

#### 表 3.2 显示 AJ65VBTCU-68DAVN 的性能规格。

|  | 表 | 3.2 | 性能规格 |
|--|---|-----|------|
|--|---|-----|------|

|                                | 项目                   | AJ65VBTCU-68DAVN                                                                                                    |                                 |                                       |                                                 |                           |                 |                 |                    |
|--------------------------------|----------------------|----------------------------------------------------------------------------------------------------|---------------------------------|---------------------------------------|-------------------------------------------------|---------------------------|-----------------|-----------------|--------------------|
| 防护等级                           |                      | IP1XB                                                                                                    |                                 |                                       |                                                 |                           |                 |                 |                    |
| 数字输入                           |                      | 16 位带符号二进制(-4096 至 4095)                                                                                                    |                                 |                                       |                                                 |                           |                 |                 |                    |
| 模拟输出                           |                      |                                                                                                    | -10 至 10VDC (外部负载电阻: 2kΩ 至 1MΩ) |                                       |                                                 |                           |                 |                 |                    |
|                                |                      |                                                                                                    |                                 |                                       |                                                 |                           |                 |                 |                    |
|                                |                      |                                                                                                    | 数字输入值                           | 模拟输出范围                                | 环境<br>0 至                                       | 温度<br>55°C                | ×<br>环均<br>25 = | 竟温度<br>±5°℃     | 最大分辨率              |
| I/0 特性、<br>精度 <sup>*1</sup> (相 | 、最大分辨率、<br>目对于最大模拟输出 |                                                                                                    | -4000~4000                      | -10 至 10V<br>用户范围设置 1<br>(-10 至 10V)  | ±0<br>(±3                                       | .3%<br>OmV)               | ±<br>(±         | :0.2%<br>:20mV) | 2.5mV              |
| 值的精度.                          | )                    | 电压                                                                                                    |                                 | 0 至 5V                                |                                                 | 2.44                      |                 | 0.00            | 1.25mV             |
|                                |                      |                                                                                                    | 0~4000                          | <u>1 至 5V</u><br>用户范围设置 2<br>(0 至 5V) | $\pm 0$<br>(±1                                  | .3%<br>5mV)               | ±<br>(±         | :0.2%<br>:10mV) | 1.OmV              |
| 最大转换                           | 速度                   |                                                                                                    |                                 |                                       | 1ms/通道                                          |                           |                 |                 |                    |
| 输出短路                           | 保护                   |                                                                                                    |                                 |                                       | 提供                                              |                           |                 |                 |                    |
| 绝对最大结                          | 输出                   |                                                                                                    |                                 |                                       | $\pm 12V$                                       |                           |                 |                 |                    |
| 模拟输出。                          | 点数                   |                                                                                                    |                                 |                                       | 8 通道/模块                                         |                           |                 |                 |                    |
| ف CC-Link                      | 站类型                  | 远程软元件站<br>(Ver.1 远程软元件站, Ver.2 远程软元件站)                                                                                                    |                                 |                                       |                                                 |                           |                 |                 |                    |
| 占有站数                           |                      | 设置 Ver.2 远程软元件站(Ver.2 兼容从站)时:<br>1 站(RX/RY: 每个 32 点, RWr/RWw: 每个 16 点, 扩展循环设置: 四倍)                                                                                                    |                                 |                                       |                                                 |                           |                 |                 |                    |
| 通信电缆                           |                      |                                                                                                    | Ver. 1. 10                      | )兼容 CC-Link 专户                        | 月电缆 FANC−11                                     | OSBH、FA-C                 | BL200PSBE       | I、CS-110        |                    |
|                                |                      | 绝缘区域                                                                                                    |                                 |                                       | 绝缘方法                                            | 电介质i                      | 耐压              | 绝线              | k电阻                |
|                                |                      | 通信系统终端和所有模拟输出终端之间                                                                                                    |                                 |                                       | 光耦合器                                            | 500V A                    | С, 5            | MQ 或更高          | ,用 500V DC         |
| 绝缘                             |                      | 电源系统终端和所有模拟输出终端之间                                                                                                    |                                 |                                       | 变压器                                             | 1 分                       | 訲               | 绝缘电阻            | 测试仪测量              |
|                                |                      |                                                                                                    | 通道之                             | 间                                     | 非绝缘                                             | -                         |                 |                 | -                  |
| 噪音耐久                           | 性                    | 通过 500Vp-p 噪声电压、 1µs 噪声宽度及 25 至 60Hz 噪声频率的噪音模拟器                                                                                                    |                                 |                                       |                                                 |                           |                 |                 |                    |
| 外部布线                           | 系统                   | 用于通讯的单触式连接器[传输电路]<br>(5 引脚压力焊接型,该连接器插头单独出售)<br>用于电源和 FG 的单触式连接器[装置电源和 FG]<br>(5 引脚压力焊接型,该连接器插头单独出售)<br>用于模拟输入输出的单触式连接器<br>(4 引脚压力焊接型,该连接器插头单独出售)<br><单独出售><br>用于通信的在线连接器: A6CON-LJ5P<br>用于电源的在线连接器: A6CON-PWJ5P |                                 |                                       |                                                 |                           |                 |                 |                    |
|                                | 用于通信的单触式             | ・ 通信线路: Ver. 1.10 兼容 CC-Link 专用电缆                                                                                                    |                                 |                                       |                                                 |                           |                 |                 |                    |
|                                | <b>庄</b> 按荷          |                                                                                                    | (                               | ).5mm (20AWG) [ <b>Φ</b> 2            | .2 全 3.0],/                                     | 屏蔽线 0.5m                  | m" (20AWG       | i)              |                    |
| 可用电线<br>尺寸:                    | 用于电源和 FG 的<br>单触式连接器 |                                                                                                    |                                 | 0.66 至 0.9<br>电线                      | 8mm <sup>*</sup> (18AWG)<br>直径为_ <u>0.16</u> mm | L <b>9</b> 2.2 至 3<br>或更大 | .0]             |                 |                    |
|                                | 用于模拟输入输出             | φ                                                                                                    | .0 至 1.4(A                      | 6CON-P214), <b>¢</b> 1.4              | 至 2.0 (A6CON                                    | -P220) [可                 | 用电缆: (          | 0.14 至 0.       | $2 \text{ mm}^2$ ] |
|                                | 的单触式连接器              | φ                                                                                                    | 1.0 至 1.4(A                     | 6CON-P514), $\phi_{1.4}$              | 至 2.0 (A6CO                                     | N-P520) [च्               | 「用电缆:           | 0.3 至 0.5       | $5 \text{ mm}^2$ ] |
|                                | 劫道                   |                                                                                                    |                                 | TH35-7.5Fe、1                          | H35-7.5A1(遵                                     | 守 JIS C 2                 | 812)            |                 |                    |
| HI TI DIN                      | 1/11月                | CC-Link 连接器型金属安装配件: A6PLT-J65V1                                                                                                    |                                 |                                       |                                                 |                           |                 |                 |                    |

| 项目   | AJ65VBTCU-68DAVN                        |
|------|-----------------------------------------|
|      | 24V DC(20.4V DC 至 26.4V DC,脉动系数在 5% 之内) |
| 外部电源 | 浪涌电流: 4.3A, 1.2ms 以内                    |
|      | 电流消耗 0.15A(24VDC)                       |
| 重量   | 0. 16kg                                 |

\*1 如需了解 I/0 转换特性的详情,请参考第 3.3 节。

## 3.3 I/0 转换特性

I/O 特性表示当可编程控制器 CPU 中设置的数字值转换为模拟值(电压或电流输出)时偏置值和增益值相连直线的倾斜度。

当可编程控制器 CPU 中设置的数字值为 0 时,偏置值为模拟值(电压)输出。 当可编程控制器 CPU 中设置的数字值为 4000 时,增益值为模拟值(电压)输出。

### 3.3.1 电压输出特性

电压输出特性图如下所示。

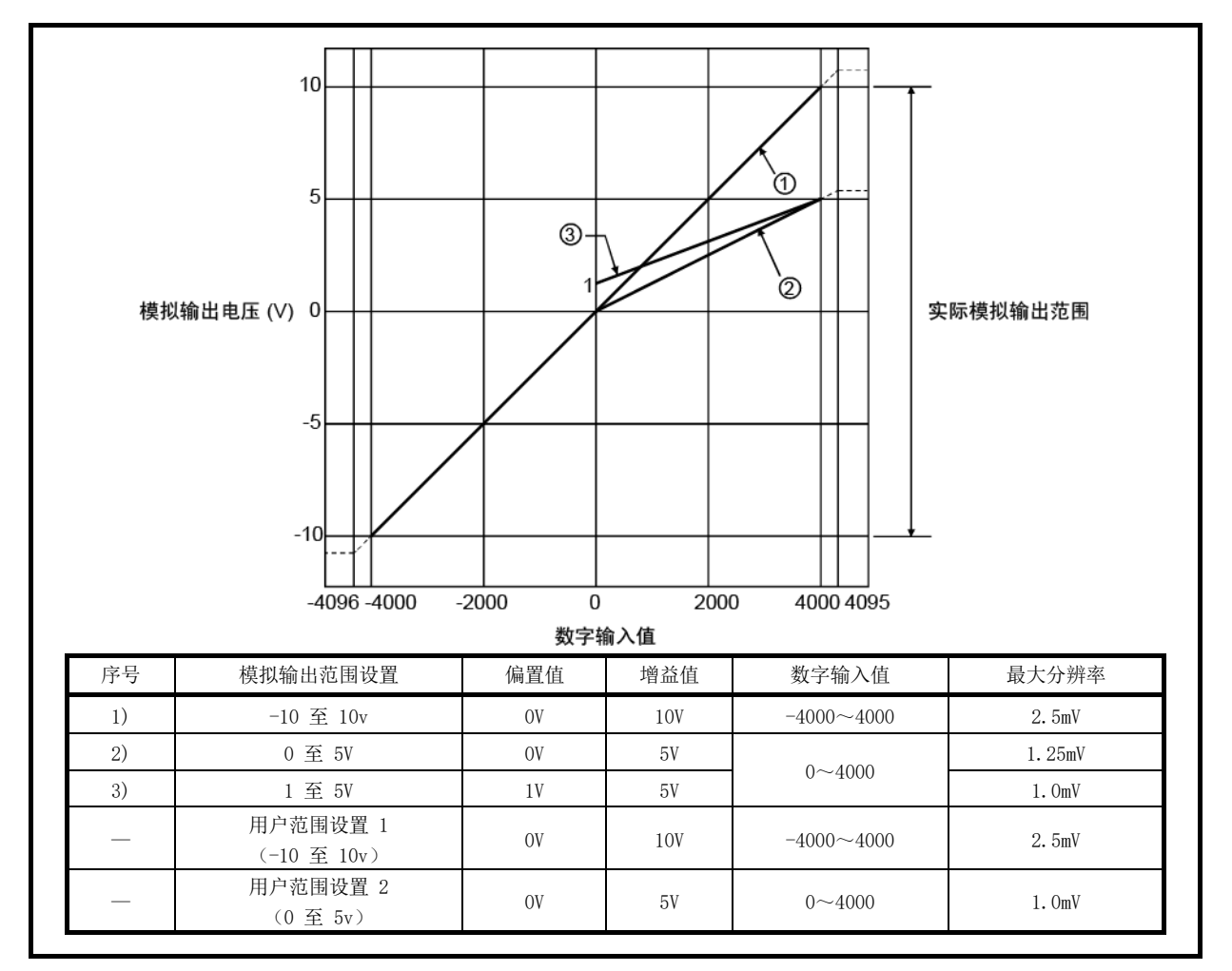

图 3.1 电压输出特性

| 要点             |                                              |
|----------------|----------------------------------------------|
| (1) 在每个输出      | 出范围的数字输入和模拟输出范围内,最大分辨率                       |
| 和精度在           | 生能规格范围内。但是,如果超出这些范围,最大分辨率和精度可能               |
| 不在性能           | ·现格范围内。(避免使用图 3.1 中的虚线部分。)                   |
| (2) 在满足以       | 下条件的范围之内,设置用户范围设置的偏置值和增益值。                   |
| (a)选择用         | 户范围设置 1 时的设置范围: -10 至 10V                    |
| (b)选择用         | 户范围设置 2 时的设置范围: 0 至 5V                       |
| (c) (增益        | 值) > (偏置值)                                   |
| 如果尝试在<br>秒的间隔闪 | (a)或(b)设置范围之外进行设置,"RUN" LED 指示灯会以 0.5<br> 烁。 |
| 请确保设置          | 值处于设置范围之内。                                   |
| 如果尝试在          | (c) 设置范围之外进行设置, "RUN" LED 指示灯会以 0.5 秒的间隔     |
| 闪烁。            |                                              |
| 请重新设置          |                                              |

#### 3.3.2 偏置/增益设置和模拟输出值之间的关系

如何计算模拟输出值:

通过修改偏置值和增益值的设置,可任意设置 AJ65VBTCU-68DAVN 的分辨率。 当偏置值和增益值的设置变更时,特定数字输入值的模拟值分辨率和模拟输出值的计算 方法如下所示。

(1) 分辨率

使用以下表达式得出分辨率。

| (模拟分辨率) | _ | (增益值)-(偏置值) |
|---------|---|-------------|
|         | _ | 4000        |

(2) 模拟输出值
 使用以下表达式得出模拟输出值。
 (模拟输出) = (模拟分辨率) × (数字输入值) + (偏置值)

3.3.3 精度

精度是相对于模拟输出值的最大值而言。 如果通过改变偏置/增益值或输出范围来改变输出特性,那么精度不会改变并且会保持 在性能规格所示的范围内。

(1) 电压输出精度

对于电压输出,模拟输出值的最大值随着范围的变化而变化。 例如,当选择 0 至 5V 的范围时,精度是相对于 5V 而言的。 当运行环境温度为 25±5℃ 时,模拟输出的精度范围为 ±0.2% (±10mV);当运 行环境温度为 0 至 55℃ 时,模拟输出的精度范围为 ±0.3% (±15mA)。

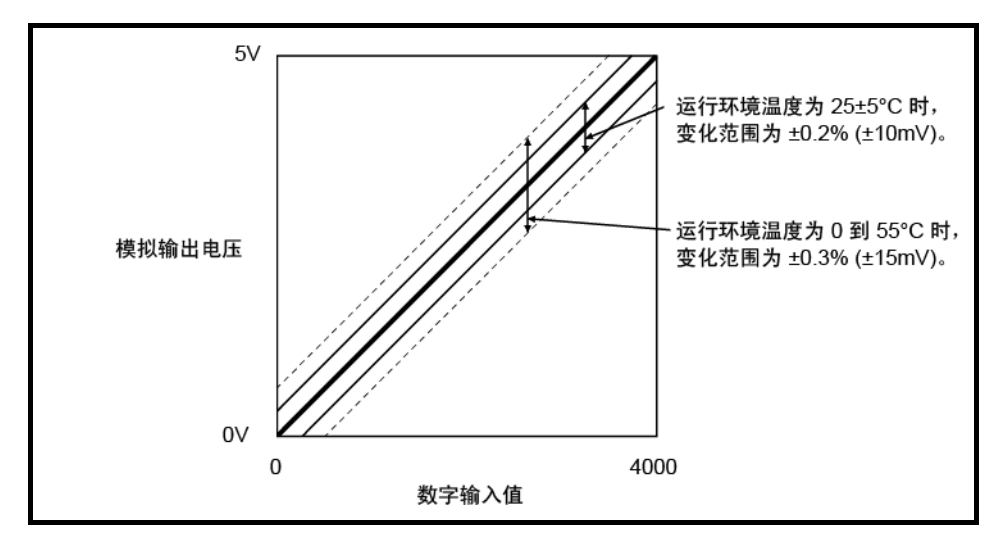

图 3.2 电压输出精度(选择 0 至 5V 范围时)

3.3.4 转换速度

转换速度表示读取写入到缓冲存储器的数字输出值、执行数模转换、然后输出指定模拟 值所需的时间。 AJ65VBTCU-68DAVN 的每通道转换速度为 1ms。 由于 CC-Link 系统存在数据链接处理时间,因此实际读取数模转换值之前会有转送延 误。 如需了解数据链接处理时间,请参考使用的主模块用户手册。 实例 1) Ver.1 远程软元件站(ver.1 兼容从站)设置 主模块为 QJ61BT11(正常值)时,异步模式中使用的数据链接处理时间。 [计算表达式] SM+LS×1+ 远程软元件站处理时间 SM: 主站顺序程序的扫描时间 LS: 链接扫描时间 远程软元件站处理时间: (使用的通道数+1\*) × 1ms \*: AJ65VBTCU-68DAVN 的内部处理时间 实例 2) Ver.2 远程软元件站 (ver.2 兼容从站) 设置 主模块为 QJ61BT11N(正常值)时,异步模式中使用的数据链接处理时间。 [计算表达式] (a) 如果为远程输入(RX)、远程寄存器(RWr)  $SM + LS \times 1 \times m + 远程软元件站处理时间$ (b) 如果为远程输出 (RY)、远程寄存器 (RWw)  $SM + LS \times 1 \times (m + 1) + 远程软元件站处理时间$ SM: 主站顺序程序的扫描时间 LS: 链接扫描时间 M : 常量<sup>\*1</sup> 远程软元件站处理时间: (使用的通道数 + 1\*2) × 1ms \*1: 此模块中的扩展循环设置为四倍, m = 7。 \*2: AJ65VBTCU-68DAVN 的内部处理时间

## 3.4 功能

表 3.3 列出 AJ65VBTCU-68DAVN 的功能。

表 3.3 AJ65VBTCU-68DAVN 功能列表

| 项目              | 说明                                                       | 参考             |           |  |  |
|-----------------|----------------------------------------------------------|----------------|-----------|--|--|
| 数模输出启用/禁用功能     | 指定每个通道上是数模转换值为输出,还是偏置值为输出。<br>请注意,转换速度恒定不变,不受输出启用/禁用设置影响 | 第 3.5.2 节      |           |  |  |
| 数模转换启用/禁用功能     | 指定每个通道是否启用或禁用数模转换。<br>将不使用的通道设为数模转换禁用可缩短抽样周期。            | 第 3.6.3 节      |           |  |  |
|                 | 可以通过设置每个通道的模拟输入范围,变更 I/0 转换特<br>从以下 5 种类型中选择输出范围设置。      | r性。            |           |  |  |
|                 | 输出范围                                                     | 设置值            |           |  |  |
|                 | -10 至 10V                                                | Он             |           |  |  |
| 输出范围变更功能        | 0 至 5V                                                   | 1н             | 第 3.6.4 节 |  |  |
|                 | 1 至 5V                                                   | 2н             |           |  |  |
|                 | 用户范围设置 1 (-10 至 10V)                                     | 3н             |           |  |  |
|                 | 用户范围设置 2 (0 至 5V)                                        | 4 <sub>H</sub> |           |  |  |
|                 |                                                          |                |           |  |  |
| 可编程控制器 CPU 处于   |                                                          |                |           |  |  |
| STOP 状态时的模拟输出   | 当出现错误导致可编程控制器 CPU 已进入 STOP 状态或者                          | 筆 3 6 5 节      |           |  |  |
| 保留或清除指定功能       | 止数模转换时,可指定每个通道是否保留或清除每个通道转                               | 1 0.0.0 tk     |           |  |  |
| (HOLD/CLEAR 设置) |                                                          |                |           |  |  |
| 偏置/增益设置         | 无需电位计即可对每个通道进行偏置/增益设置,随意变更 I/0 转换特性。 第 4.                |                |           |  |  |

### 3.4.1 各种功能的组合

可通过组合模拟输出启用/禁用设置 (RWwm+8)、通道□ 模拟输出启用/禁用标志 (RYn0 至 RYn7)以及 HOLD/CLEAR 设置 (RWwm+B),设置模拟输出 (如表 3.4 所示)。 根据您的系统应用进行设置。

| 设置组合 模拟输出启用/禁用设置 (RWwm+8)                        | 启用                                 |                                    |              | 禁止           |
|--------------------------------------------------|------------------------------------|------------------------------------|--------------|--------------|
| 通道□ 模拟输出启用/禁用标志<br>(RYn0 至 RYn7)                 | 启用(01                              | N)                                 | 禁止 (OFF)     | 启用或禁用        |
| 执行状态 HOLD/CLEAR 设置 (RWwm+B)                      | HOLD                               | CLEAR                              | HOLD 或 CLEAR | HOLD 或 CLEAR |
| 可编程控制器 CPU 处于 RUN 状态时的模拟输出状态                     | 可编程控制器 CPU 指定数<br>之后的模拟(           | 可编程控制器 CPU 指定数字值进行数模转换<br>之后的模拟值输出 |              | OV           |
| 可编程控制器 CPU 处于 STOP 状态时的模拟输出状态                    | 可编程控制器 CPU 保持<br>停止状态之前的模拟值        | 偏置值                                | 偏置值          | OV           |
| 可编程控制器 CPU 发生停止错误时的模拟输出状态                        | 可编程控制器 CPU 保持<br>停止状态之前的模拟值        | 偏置值                                | 偏置值          | OV           |
| 出现 AJ65VBTCU-68DAV 数字值设置错误时的模拟输出 状态              | 最大或最小模拟值的输出                        |                                    | 偏置值          | OV           |
| "L RUN" LED 指示灯关闭/"L.ERR." LED 指示灯开启<br>时的模拟输出状态 | "L RUN" LED 指示灯保持<br>关闭状态时的模拟值     | 偏置值                                | 偏置值          | OV           |
| "L ERR." LED 指示灯闪烁时的模拟输出状态                       | 可编程控制器 CPU 指定数字值进行数模转换<br>之后的模拟值输出 |                                    | 偏置值          | OV           |
| 电源复位之后初始化处理结束状态下的模拟输出状态                          | 可编程控制器 CPU 指定数字值进行数模转换<br>之后的模拟值输出 |                                    | 偏置值          | OV           |
| 出现 AJ65VBTCU-68DAVN 输出范围设置错误时的模拟 输出状态            | OV                                 | OV                                 | OV           | OV           |
| 出现 AJ65VBTCU-68DAVN 看门狗时钟错误时的模拟输<br>出状态          | OV                                 | OV                                 | OV           | OV           |

| 表  | 3.4 | 模拟输出状态组合表 |
|----|-----|-----------|
| ~~ | ~ ~ |           |

| 要点         |                                 |   |
|------------|---------------------------------|---|
| 当使用 QnACPU | 时,使用"Y"作为自动刷新参数的远程输出(RY)刷新软元件可能 | 能 |
| 无法保留 HOLI  | 设置的模拟值。                         |   |
| 对于 HOLD 设  | 量,请使用"M"或"B"作为远程输出(RY)刷新软元件。    |   |

#### 3.5 远程 I/0 信号

本节介绍远程 I/0 信号的分配和功能。

#### 3.5.1 远程 I/0 信号一览表

远程输入(RX)指的是从 AJ65VBTCU-68DAVN 到主模块的输入信号,远程输出(RY)指的是从主模块到 AJ65VBTCU-68DAVN 的输出信号。

在与主站进行通信时, AJ65VBTCU-68DAVN 使用 32 点远程输入 (RX) 和 32 点远程输出 (RY)。

对于 ver.1 远程软元件站 (ver.1 兼容从站)设置和 ver.2 远程软元件站 (ver.2 兼 容从站)设置,此模块占有的站数有所不同。

如果是 ver.1 远程软元件站 (ver.1 兼容从站)设置,则占有 3 站。不使用后面的 64 点。

如果是 ver.2 远程软元件站 (ver.2 兼容从站)设置,则占有 1 站。扩展循环设置确 定为四倍,并且不使用后面的 32 点。

(1) ver.1 远程软元件站(ver.1 兼容从站)设置的远程 I/0 信号一览 表 表

表 3.5 显示 ver.1 远程软元件站(Ver.1 兼容从站)设置的远程 I/0 信号的分 配和名称。

表 3.5 Ver.1 远程软元件站

(Ver.1 兼容从站)设置的远程 I/O 信号一览表

| 信号传送方国                          | 句: AJ65VBTCU-68DAVN → 主模块        | 信号传送方向: 主模块 → AJ65VBTCU-68DAVN |                  |  |
|---------------------------------|----------------------------------|--------------------------------|------------------|--|
| 远程输入 (RX)                       | 远程输入 (RX) 名称                     |                                | 名称               |  |
|                                 |                                  | RYnO                           | 通道 1 模拟输出启用/禁用标志 |  |
| PVn0                            |                                  | RYn1                           | 通道 2 模拟输出启用/禁用标志 |  |
| MIIO<br>茶                       | राज्य म                          | RYn2                           | 通道 3 模拟输出启用/禁用标志 |  |
| ±.<br>RYnB                      | 体的                               | RYn3                           | 通道 4 模拟输出启用/禁用标志 |  |
| KAID                            |                                  | RYn4                           | 通道 5 模拟输出启用/禁用标志 |  |
|                                 |                                  | RYn5                           | 通道 6 模拟输出启用/禁用标志 |  |
|                                 |                                  | RYn6                           | 通道 7 模拟输出启用/禁用标志 |  |
|                                 |                                  | RYn7                           | 通道 8 模拟输出启用/禁用标志 |  |
| RXnC<br>RXnD<br>至<br>RX (n+1) 7 | E <sup>2</sup> PROM 写入错误标志<br>保留 | RYn8<br>至<br>RY (n+1) 7        | 保留               |  |
| RX (n+1) 8                      | 初始化数据处理请求标志                      | RY (n+1) 8                     | 初始化数据处理结束标志      |  |
| RX (n+1) 9                      | RX (n+1) 9 初始化数据设置结束标志           |                                | 初始化数据设置请求标志      |  |
| RX (n+1) A                      | RX (n+1) A 错误状态标志                |                                | 错误复位请求标志         |  |
| RX (n+1) B                      | 远程就绪                             | RV (n+1) B                     |                  |  |
| RX (n+1) C<br>至<br>RX (n+5) F   | 保留                               | 平<br>平<br>RY (n+5) F           | 保留               |  |

| 要点                                         |    |
|--------------------------------------------|----|
| 表 3.5 中指定的保留软元件由系统使用,用户不能使用。               |    |
| 如果用户使用(开启/关闭)其中任何一个,我们不保证 AJ65VBTCU-68DAVN | 的功 |
| 能。                                         |    |

(2) ver.2 远程软元件站(Ver.2 兼容从站)设置的远程 I/0 信号一览表
 表 3.6 显示 ver.2 远程软元件站(Ver.2 兼容从站)设置的远程 I/0 信号分配

和名称。

表 3.6 Ver.2 远程软元件站

(Ver.2 兼容从站)设置的远程 I/O 信号一览表

| 信号传送方「                          | 句: AJ65VBTCU-68DAVN → 主模块                                      | 信号传送方向: 主模块 → AJ65VBTCU-68DAVN |                  |  |
|---------------------------------|----------------------------------------------------------------|--------------------------------|------------------|--|
| 远程输入(RX)                        | 名称                                                             | 远程输出 (RY)                      | 名称               |  |
|                                 |                                                                | RYnO                           | 通道 1 模拟输出启用/禁用标志 |  |
| PVnO                            |                                                                | RYn1                           | 通道 2 模拟输出启用/禁用标志 |  |
| MAILO<br>至                      | 但网                                                             | RYn2                           | 通道 3 模拟输出启用/禁用标志 |  |
| ±.<br>RYnB                      | 休田                                                             | RYn3                           | 通道 4 模拟输出启用/禁用标志 |  |
| KAID                            |                                                                | RYn4                           | 通道 5 模拟输出启用/禁用标志 |  |
|                                 |                                                                | RYn5                           | 通道 6 模拟输出启用/禁用标志 |  |
|                                 |                                                                | RYn6                           | 通道 7 模拟输出启用/禁用标志 |  |
|                                 |                                                                | RYn7                           | 通道 8 模拟输出启用/禁用标志 |  |
| RXnC<br>RXnD<br>至<br>RX (n+1) 7 | RXnC     E <sup>2</sup> PROM 写入错误标志       RXnD        至     保留 |                                | 保留               |  |
| RX (n+1) 8                      | 初始化数据处理请求标志                                                    | RY (n+1) 8                     | 初始化数据处理结束标志      |  |
| RX (n+1) 9                      | 初始化数据设置结束标志                                                    | RY (n+1) 9                     | 初始化数据设置请求标志      |  |
| RX (n+1) A                      | RX (n+1) A 错误状态标志                                              |                                | 错误复位请求标志         |  |
| RX (n+1) B                      | 远程就绪                                                           | RV (n+1) B                     |                  |  |
| RX (n+1) C<br>至<br>RX (n+3) F   | 保留                                                             | 至<br>RY (n+3) F                | 保留               |  |

| 要点          |                                          |
|-------------|------------------------------------------|
| 表 3.6 中指定   | 的保留软元件由系统使用,用户不能使用。                      |
| 如果用户使用      | (开启/关闭) 其中任何一个,我们不保证 AJ65VBTCU-68DAVN 的功 |
| <b>台</b> ピ。 |                                          |

### 3.5.2 远程 I/0 信号的功能

表 3.6 介绍 AJ65VBTCU-68DAVN 的远程 I/O 信号的功能。

表 3.7 远程 I/0 信号一览表 (1/2)

| 软元件编号      | 信号名称                       | 说明                                                                                                    |  |  |
|------------|----------------------------|----------------------------------------------------------------------------------------------------|--|--|
| RXnC       | E <sup>2</sup> PROM 写入错误标志 | E <sup>2</sup> PROM 的写入次数超出其限制(每通道 1000,000 次)时,开启。如果此标志已开<br>启,模块本身出现故障(硬件故障),那么不能通过错误复位请求标志来复位此标志。<br>出现此错误时,请重新启动 AJ65VBTCU-68DAVN。如果在重新启动后,此标志开启,说<br>明这是硬件故障。请联系最近的三菱代表。                                         |  |  |
| RX (n+1) 8 | 初始化数据处理请求标志                | 启动之后,AJ65VBTCU-68DAVN 开启初始化数据处理请求标志,以请求设置初始化数据<br>据。<br>此外,在结束初始化数据处理之后(初始化数据处理结束标志 RY(n+1)8 为 0N),则<br>该标志关闭。                                                                                                    |  |  |
| RX (n+1) 9 | 初始化数据设置结束标志                | 进行初始化数据设置请求(RY(n+1)9为0N)时,当初始化数据设置结束完成后,该标志开启。<br>此外,完成初始化数据设置之后,当初始化数据设置请求标志关闭时,初始化设置结束标志关闭。                                                                                                    |  |  |
| RX (n+1) A | 错误状态标志                     | 出现输出范围设置错误、数字值设置错误或 E <sup>2</sup> PROM 写入错误(RXnC)时,该标志会开<br>启。<br>出现监视程序时钟错误时不会开启。<br>("RUN" LED 指示灯熄灭。)<br>RX(n+1)A<br>错误发态标志<br>RY(n+1)A<br>错误复位请求标志<br>RWm+8<br>错误代码<br>0<br>错误代码<br>0<br>能量操代码<br>0<br>检查代码<br>0 |  |  |
| RX (n+1) B | 远程就绪                       | 通电后或测试模式终止时初始化数据设置完成,开启。<br>(用于主模块的联锁读取/写出/写入。)                                                                                                    |  |  |

n: 通过站号设置分配给主模块的地址。

表 3.7 远程 I/O 信号详情 (2/2)

| 软元件编号             | 信号名称                 | 说明                                                                                                    |
|-------------------|----------------------|----------------------------------------------------------------------------------------------------|
| RYnO<br>至<br>RYn7 | 通道 □ 模拟输出启用/禁用<br>标志 | <ul> <li>通道 1 至通道 8 的数模转换值输出启用标志。开启此标志可启用相应通道的数模转换<br/>值输出。</li> <li>若要禁用数模转换值输出,请关闭此标志。</li> <li>在 ON/OFF 的前缘进行处理。</li> </ul>                                  |
| RY (n+1) 8        | 初始化数据处理结束标志          | 通电或测试模式运行之后请求初始化数据处理,初始化数据处理结束之后,开启。                                                                                                    |
| RY (n+1) 9        | 初始化数据设置请求标志          | 在初始化数据设置或变更时,开启。                                                                                                    |
| RY (n+1) A        | 错误复位请求标志             | 开启此标志可复位(关闭)错误状态标志(RX(n+1)A)以及清除(至 0000 <sup>H</sup> )远程寄存器中的错误代码(RWrn+8)和通道□检查代码(RWrn 至 RWrn+7)。但是,由于<br>E <sup>2</sup> PROM 写入错误标志(RXnC)无法复位,因此错误状态标志也保持开启状态。 |

n: 通过站号设置分配给主模块的地址。

#### 3.6 远程寄存器

AJ65VBTCU-68DAVN 有一个远程寄存器,用于与主模块进行数据通信。下面介绍远程寄存器的分配和数据结构。

#### 3.6.1 远程寄存器分配

AJ65VBTCU-68DAVN 的数据数在 ver.1 远程软元件站(Ver.1 兼容从站)设置和 ver.2 远程软元件站(Ver.2 兼容从站)设置之间有所不同。

(1) Ver.1 远程软元件站(Ver.1 兼容从站)设置的远程寄存器分配 表 3.8 显示 Ver.1 远程软元件站(Ver.1 兼容从站)设置的远程寄存器分配。

| 表  | 3.8 | Ver.1 | 远程软元件站 |
|----|-----|-------|--------|
| 1X | 0.0 | 101.1 |        |

#### (Ver.1 兼容从站)设置的远程寄存器分配

| 传送方向    | 地址      | 说明            | 默认值 | 参考               |
|---------|---------|---------------|-----|------------------|
|         | RWwm+OH | 通道1 数字值设置     | 0   |                  |
|         | RWwm+1H | 通道2数字值设置      | 0   |                  |
|         | RWwm+2H | 通道3数字值设置      | 0   |                  |
|         | RWwm+3H | 通道4数字值设置      | 0   | <b>笠 9 6 9 芋</b> |
|         | RWwm+4H | 通道5数字值设置      | 0   | 第 3.0.2 p        |
| →北 → 沖耜 | RWwm+5H | 通道6数字值设置      | 0   |                  |
| 主站 → 起性 | RWwm+6H | 通道7 数字值设置     | 0   |                  |
|         | RWwm+7H | 通道8 数字值设置     | 0   |                  |
|         | RWwm+8H | 模拟输出启用/禁用设置   | 0   | 第 3.6.3 节        |
|         | RWwm+9H | 通道1至4输出范围设置   | 0   | <b>笠りら</b> 4 芋   |
|         | RWwm+AH | 通道5至8输出范围设置   | 0   | 第 5.0.4 卩        |
|         | RWwm+BH | HOLD/CLEAR 设置 | 0   | 第 3.6.5 节        |
|         | RWrn+OH | 通道1检查代码       | 0   |                  |
|         | RWrn+1H | 通道2检查代码       | 0   |                  |
|         | RWrn+2H | 通道3检查代码       | 0   |                  |
|         | RWrn+3H | 通道4检查代码       | 0   | なってませ            |
|         | RWrn+4H | 通道 5 检查代码     | 0   | 中 6.0.6 舟        |
| 法指 → 十計 | RWrn+5H | 通道6检查代码       | 0   |                  |
| 见住 / 土坦 | RWrn+6H | 通道7检查代码       | 0   |                  |
|         | RWrn+7H | 通道8检查代码       | 0   |                  |
|         | RWrn+8H | 错误代码          | 0   | 第 3.6.7 节        |
|         | RWrn+9H |               |     |                  |
|         | 至       | 保留 0          |     | _                |
|         | RWrn+BH |               |     |                  |

m, n: 在站号设置中设置的主站地址。

要点 请勿对不允许使用的远程寄存器执行读取或写入。如果执行读取或写入, AJ65VBTCU-68DAVN 的功能不予保证。
(2) Ver.2 远程软元件站(Ver.2 兼容从站)设置的远程寄存器分配 表 3.9 显示 Ver.2 远程软元件站(Ver.2 兼容从站)设置的远程寄存器分配。

| 表 | 3.9 | Ver.2 | 远程软元件站 |
|---|-----|-------|--------|
|---|-----|-------|--------|

#### (Ver.2 兼容从站)设置的远程寄存器分配

| 传送方向    | 地址      | 说明             | 默认值 | 参考        |  |
|---------|---------|----------------|-----|-----------|--|
|         | RWwm+OH | 通道1数字值设置       | 0   |           |  |
|         | RWwm+1H | 通道2数字值设置       | 0   |           |  |
|         | RWwm+2H | 通道3数字值设置       | 0   |           |  |
|         | RWwm+3H | 通道4 数字值设置      | 0   |           |  |
|         | RWwm+4H | 通道 5 数字值设置     | 0   | 弗 3.0.2 卫 |  |
|         | RWwm+5H | 通道6数字值设置       | 0   |           |  |
|         | RWwm+6h | 通道7数字值设置       | 0   |           |  |
| 主站 → 远程 | RWwm+7H | 通道8 数字值设置      | 0   |           |  |
|         | RWwm+8H | 模拟输出启用/禁用设置    | 0   | 第 3.6.3 节 |  |
|         | RWwm+9H | 通道1 至 4 输出范围设置 | 0   | なって A 世   |  |
|         | RWwm+AH | 通道5至8输出范围设置    | 0   | 弗 3.0.4 卫 |  |
|         | RWwm+BH | HOLD/CLEAR 设置  | 0   | 第 3.6.5 节 |  |
|         | RWwm+Ch |                |     |           |  |
|         | 至       | 保留             | 0   | —         |  |
|         | RWwm+FH |                |     |           |  |
|         | RWrn+OH | 通道1检查代码        | 0   |           |  |
|         | RWrn+1H | 通道2检查代码        | 0   |           |  |
|         | RWrn+2H | 通道3检查代码        | 0   |           |  |
|         | RWrn+3H | 通道4检查代码        | 0   | 笠ってを共     |  |
|         | RWrn+4H | 通道5检查代码        | 0   | 中 6.0.6 伊 |  |
|         | RWrn+5H | 通道6检查代码        | 0   |           |  |
| 処性 / 土坦 | RWrn+6H | 通道7检查代码        | 0   |           |  |
|         | RWrn+7H | 通道8检查代码        | 0   |           |  |
|         | RWrn+8H | 错误代码           | 0   | 第 3.6.7 节 |  |
|         | RWrn+9H |                |     |           |  |
|         | 至       | 保留             | 0   | —         |  |
|         | RWrn+FH |                |     |           |  |

m, n: 在站号设置中设置的主站地址。

要点 请勿对不允许使用的远程寄存器执行读取或写入。如果执行读取或写入, AJ65VBTCU-68DAVN 的功能不予保证。 3.6.2 通道□ 数字值设置(地址 RWwm+OH 至 RWwm+7H)

- (1) 此区域用于可编程控制器 CPU 数模转换的数字值写入。
- (2) 对于下列情况,所有通道的数字值变为"0": (a) 通电之后,当远程就绪(RX(n+1)B)开启时。
- (3)可设置的数字值为 16 位带符号二进制数值,并且处于与输出范围设置相匹配的设置范围内。
   如果设置的值超过数字值精度范围,则采用表 3.8 中的数据进行数模转换。
   此外,检查代码保存在检查代码存储区域(地址为 RWrn+0H 至 RWrn+7H)。

| •                            |                                    |                                    |
|------------------------------|------------------------------------|------------------------------------|
| 输出范围                         | 可用设置范围                             | 当设置的值<br>超过该范围时,<br>用于数模转换的数字值     |
| -10 至 10V<br>用户范围设置 1        | -4096~4095<br>(实际范围: -4000 至 4000) | 4096 或更大: 4095<br>-4097 或更小: -4096 |
| 0 至 5V<br>1 至 5V<br>用户范围设置 2 | -96~4095<br>(实际范围:0 至 4000)        | 4096 或更大: 4095<br>-97 或更小: -96     |

表 3.8 数字值的可用设置范围

3.6.3 模拟输出启用/禁用设置(地址 RWwm+8H)

- (1) 设置每个通道是否启用或禁用数模转换。
- (2) 根据初始化数据设置请求标志(RY(n+9))的前缘设置执行操作。
- (3) 所有通道的默认设置均为启用转换。

|   | b15 | b14 | b13 | b12 | b11 | b10 | b9 | b8 | b7   | b6   | b5   | b4   | b3   | b2   | b1             | b0         |
|---|-----|-----|-----|-----|-----|-----|----|----|------|------|------|------|------|------|----------------|------------|
|   |     |     |     |     |     |     |    |    | 通道 8 | 通道 7 | 通道 6 | 通道 5 | 通道 4 | 通道 3 | 通道 2           | 通道 1       |
| 1 |     |     |     |     |     |     |    |    | ,    |      |      |      |      |      |                |            |
|   |     |     |     | 忽   | 略   |     |    |    |      |      |      |      |      |      | 0: 转打<br>1: 转打 | 换启用<br>换禁用 |

#### 3.6.4 通道□ 输出范围设置(地址 RWwm+9H, RWwm+AH)

- (1) 设置每个通道的模拟输出范围。
- (2) 根据初始化数据设置请求标志(RY(n+9))的前缘设置执行操作。
- (3) 所有通道的默认设置均为 -10 至 10V。

|        | b15 | 至    | b12 | b11 | 至    | b8 | b7 | 至    | b4 | b3 | 至    | b0 |
|--------|-----|------|-----|-----|------|----|----|------|----|----|------|----|
| RWwm+9 |     | 通道 4 |     |     | 通道 3 |    |    | 通道 2 |    |    | 通道 1 |    |
|        | b15 | 至    | b12 | b11 | 至    | b8 | b7 | 至    | b4 | b3 | 至    | b0 |
| RWwm+A |     | 通道 8 |     |     | 通道 7 |    |    | 通道 6 |    |    | 通道 5 |    |

| 输出范围                 | 设置值            |
|----------------------|----------------|
| -10 至 10V            | Он             |
| 0 至 5V               | 1н             |
| 1 至 5V               | 2н             |
| 用户范围设置 1 (-10 至 10V) | Зн             |
| 用户范围设置 2 (0 至 5V)    | 4 <sub>H</sub> |

| 要点      |        |     |                        |     |       |     |      |     |     |  |
|---------|--------|-----|------------------------|-----|-------|-----|------|-----|-----|--|
| 如果设置值超出 | 出设置范围, | 错误  | <i>"</i> 20□* <i>"</i> | 出现, | "RUN" | LED | 指示灯以 | 0.1 | 秒的间 |  |
| 隔闪烁,并且) | 所有通道不能 | 进行数 | 数模转换                   | 0   |       |     |      |     |     |  |

\*□表示出现错误的通道号。

## 3.6.5 HOLD/CLEAR 设置(地址 RWwm+BH)

- (1) 对每个通道设置 HOLD/CLEAR。
- (2) 根据初始化数据设置请求标志(RY(n+9))的前缘设置执行操作。
- (3) 所有通道的默认设置均为 CLERA。

|   | b15 | b14 | b13 | b12 | b11 | b10 | b9 | b8 | b7   | b6   | b5   | b4   | b3   | b2   | b1   | b0   |
|---|-----|-----|-----|-----|-----|-----|----|----|------|------|------|------|------|------|------|------|
|   |     |     |     |     |     |     |    |    | 通道 8 | 通道 7 | 通道 6 | 通道 5 | 通道 4 | 通道 3 | 通道 2 | 通道 1 |
| , |     |     |     |     |     |     |    |    | ,    |      |      |      |      |      |      |      |
|   |     |     |     | 忽   | 、略  |     |    |    |      |      |      |      |      |      | 0: C | LEAR |
|   |     |     |     |     |     |     |    |    |      |      |      |      |      |      | 1: H | old  |

3.6.6 通道□ 检查代码(地址为 RWrn+0H 至 RWrn+7H)

(1) 此区域用于检查数字值是否在设置范围内还是已超出范围。如果设置的数字值低于 或高于设置范围,则会保存以下其中一个检查代码。

| 检查代码  | 说明                                                                                                    |
|-------|----------------------------------------------------------------------------------------------------|
| 000Fh | 设置的数字值超出设置范围。                                                                                                 |
| 00F0h | 设置的数字值低于设置范围。                                                                                                 |
| 00FFn | 在错误复位请求之前,设置了低于设置范围的数字值和高于设置范围的数字值。<br>例如,如果写入超出有效范围的数字值,并且随后在没有复位检查代码的情况下写<br>入不在有效范围内的数字值,那么会保存 00FFn 检查代码。 |

(2) 即使设置值处于有效的设置允许范围之内,之前保存的检查代码也不会复位。

(3) 通过开启错误复位请求标志 (RY (n+1)A) 来复位存储区域或检查代码。

3.6.7 错误代码 (地址 RWrn+8H)

当数据写入到 AJ65VBTCU-68DAVN 时,如果出现错误(RUN LED 指示灯闪烁),则相应的错误代码会保存到 AJ65VBTCU-68DAVN 的远程寄存器中(地址 RWrn+8H)。 请参考第 6.1 节了解错误代码详情。

| 备忘录 |  |
|-----|--|
|     |  |
|     |  |
|     |  |
|     |  |
|     |  |
|     |  |
|     |  |
|     |  |
|     |  |
|     |  |
|     |  |
|     |  |
|     |  |
|     |  |
|     |  |
|     |  |
|     |  |
|     |  |
|     |  |
|     |  |
|     |  |
|     |  |

### 4.1 运行前步骤

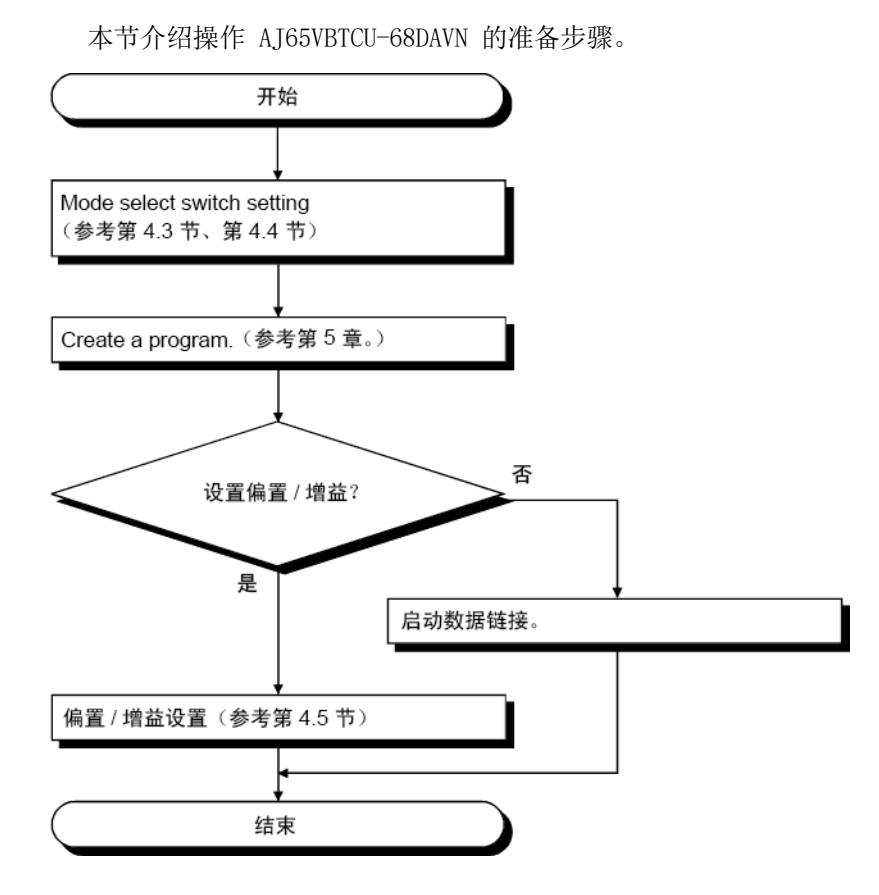

4.2 使用注意事项

AJ65VBTCU-68DAVN 的操作注意事项如下所述:

| Δ                | ● 自动时初勿触碰任何效滞。 否则可能导致混动作  |
|------------------|---------------------------|
| <b>//\</b> _/\_/ | •                         |
|                  | • 防止诸如灰尘或电线碎屑等异物进入模块中。    |
|                  | 此类异物会导致火灾、故障或误动作。         |
|                  | • 切勿拆卸或改装模块。              |
|                  | 否则可能会导致故障、误动作、受伤或火灾。      |
|                  | • 切勿直接触碰模块的任何导电部件。        |
|                  | 否则可能会导致模块的误动作或故障。         |
|                  | • 切勿强烈撞击或掉落模块。            |
|                  | 否则可能损坏模块。                 |
|                  | • 在指定扭矩范围内拧紧端接螺钉。         |
|                  | 未拧紧可能导致短路或误动作。            |
|                  | 拧太紧可能损坏螺钉或模块,导致掉落、短路或误动作。 |
|                  |                           |

| <b>企</b> 小心 | <ul> <li>处置本产品时,应按工业废物处理。</li> <li>在符合手册所述通用规格的环境中使用可编程控制器。<br/>否则,可能导致触电、火灾、误动作、产品损坏或劣化。</li> <li>用 DIN 轨道或安装螺钉牢固地安装模块。在指定扭矩范围内拧紧螺钉。<br/>未拧紧可能导致螺钉脱落、短路或误动作。<br/>拧太紧可能损坏螺钉或模块,导致掉落、短路或误动作。</li> <li>将模块安装到面板或从中取出之前,请先关闭系统的外部电源。<br/>否则可能导致模块出现故障或误动作。</li> <li>在操作模块之前,请先触碰接地金属体,以释放人体静电。<br/>否则可能导致模块出现故障或误动作。</li> </ul> |
|-------------|----------------------------------------------------------------------------------------------------|
|             | <ul> <li>(1)使用 DIN 轨道适配器时,先确保以下事项再安装 DIN 轨道:</li> <li>(a)可用 DIN 轨道型号(符合 JIS C 2812)<br/>TH35-7.5Fe<br/>TH35-7.5A1</li> <li>(b) DIN 轨道安装螺钉间隔<br/>安装 DIN 轨道时,以低于 200mm)的螺距拧紧螺钉。</li> </ul>                                                                                                    |

- (2) 与 CC-Link 连接器型安装配件一样,使用窄型(宽度 41)专用配件。
   (a) CC-Link 连接器型金属安装配件型号
   A6PLT-J65V1
- (3) 参考主模块用户手册,了解可用电缆的名称、规格和生产厂商,以便与 AJ65VBTCU-68DAVN 配合使用。

## 4.3 各部件名称

AJ65VBTCU-68DAVN 中各部件名称如下所示。

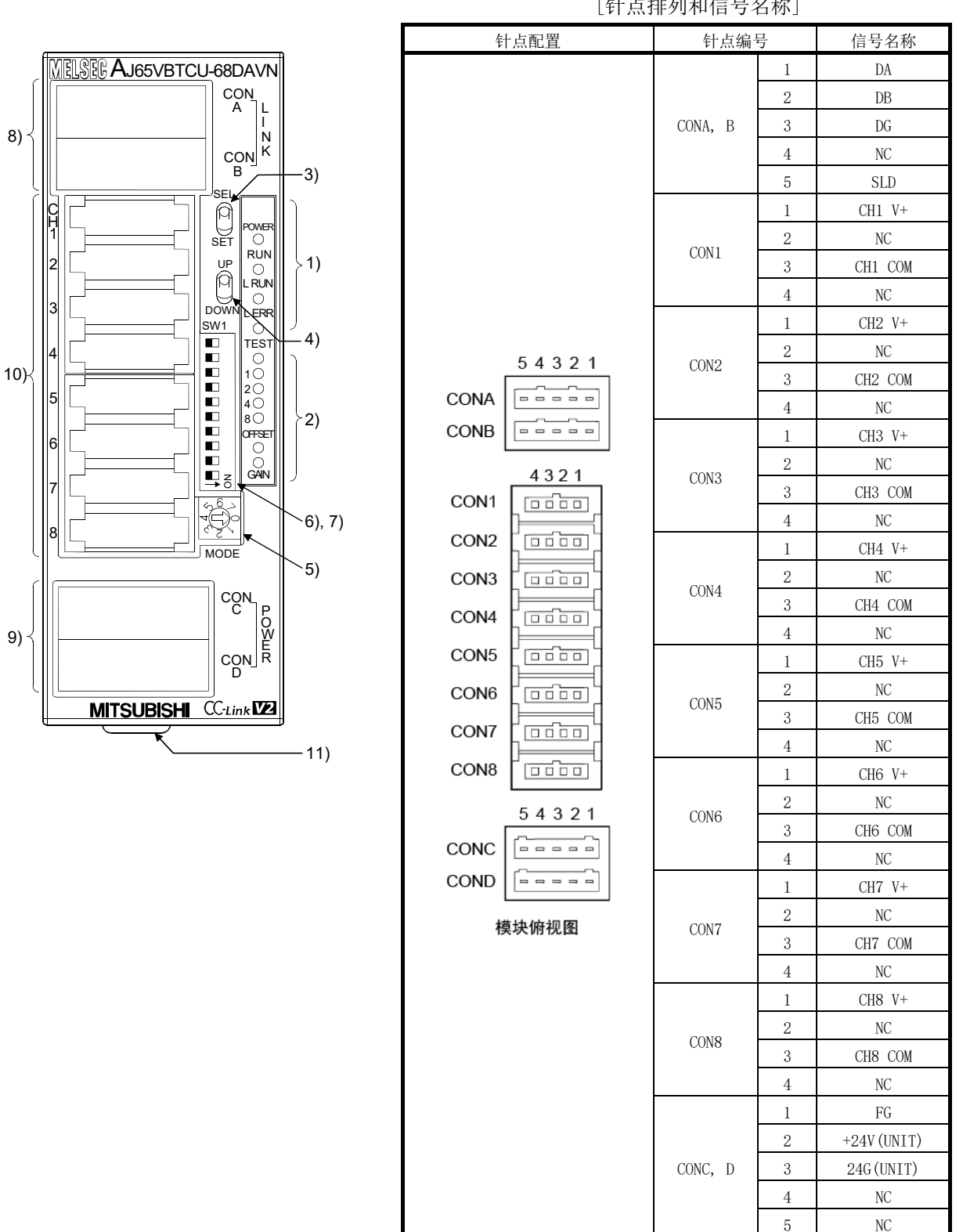

[针点排列和信号名称]

| 编号                        | 名称和外观                            | 说明                                                    |                                                                        |                                                  |                                                                |                                                                         |                                                 |                                                |
|---------------------------|----------------------------------|-------------------------------------------------------|------------------------------------------------------------------------|--------------------------------------------------|----------------------------------------------------------------|-------------------------------------------------------------------------|-------------------------------------------------|------------------------------------------------|
|                           |                                  | DOWER                                                 | ON : 开机                                                                | 自电源                                              |                                                                |                                                                         |                                                 |                                                |
|                           |                                  | FUWER                                                 | 0FF : 关户                                                               | 闭电源                                              |                                                                |                                                                         |                                                 |                                                |
|                           |                                  | RUN                                                   | 正常模式                                                                   | 开启: 正常运行<br>闪烁: 0.1 秒的 <br>0.5 秒的                | 间隔:输出范围<br>为远程网<br>(Ver.2<br>间隔:平均值设<br>发生变更                   | 设置错<br> 络 Ver.<br>兼容从:<br>支置(计                                          | 误、模式切换开关设置<br>.1 模式时,本模块用f<br>站)。<br>数)时间错误。启动之 | 【错误。当网络参数模式设<br>乍 Ver.2 远程软元件站<br>二后,模式切换开关设置即 |
|                           | 这些中于目二                           | Kon                                                   |                                                                        | 关闭: 24VDC 电注                                     | 原关闭或出现看                                                        | <br>门狗时                                                                 | 钟错误。                                            |                                                |
| 1)                        | 运行状态亟示<br>LED 指示灯                |                                                       | 测试模式                                                                   | 开启:指示 SELE<br>闪烁: 0.1 秒的<br>0.5 秒的<br>关闭:指示 SELE | ECT/SET 开关处<br>间隔: 模式切接<br>间隔: 设置偏置<br>ECT/SET 开关处             | 于 SET<br>开关设<br>/增益时<br>于 SELI                                          | 位置。<br>置错误。<br>f,有超出设置范围之经<br>ECT 或中央位置。        | 外的设置操作。                                        |
|                           |                                  | L RUN                                                 | 开启:正常<br>关闭:通信                                                         | 宮通信<br>言中止(时间过期:                                 | 错误)                                                            |                                                                         |                                                 |                                                |
|                           |                                  | L ERR.                                                | <ul> <li>开启:表示</li> <li>以固定间隙</li> <li>以不固定间</li> <li>关闭:表示</li> </ul> | 示传送速度设置或:<br>高闪烁:表示在启:<br>可隔闪烁:表示忘<br>示正常通信。     | 站号设置超出范<br>动之后传送速度<br>记安装终端电阻                                  | 回围。<br>50置或<br>1,或者                                                     | 站号设置变更。<br>模块或 CC-Link 专用『                      | 电缆受到噪音影响。                                      |
|                           |                                  | TEST                                                  | 正常模式                                                                   |                                                  | 正常 OFF。                                                        |                                                                         |                                                 |                                                |
| 2)                        | 偏置/增益调节                          | CH口 测计描述                                              |                                                                        |                                                  | TEST: ON<br>SFLFCT/SFT 开关每次移至 SFLFCT 时, OFFSFT/GAIN/ CH口 LFD 指 |                                                                         |                                                 |                                                |
|                           | LED 指示N                          | GAIN                                                  | JFFSE1 测试模式<br>GAIN                                                    |                                                  |                                                                | SELECT/SEI 开天母八杨主 SELECT 时, OFFSEI/GAIN/ CHL LED 指<br>示灯会变化。(参考第 4.5 节) |                                                 |                                                |
| 3)                        | SELECT/SET 开关                    | 用于测试棒                                                 | 田千测试模式下的偏置/增益设置。                                                       |                                                  |                                                                |                                                                         |                                                 |                                                |
| 4)                        | UP/DOWN 开关                       | 用于调节 SELECT/SET 开关指定通道的偏置值和增益值。                       |                                                                        |                                                  |                                                                |                                                                         |                                                 |                                                |
|                           |                                  | 该开关用于在 Ver. □ 远程软元件站 (Ver.□ 兼容从站) /正常模式/测试模式之间选择一个模式。 |                                                                        |                                                  |                                                                |                                                                         |                                                 |                                                |
|                           |                                  |                                                       |                                                                        |                                                  | AJ65VBTC                                                       | CU-68DAV                                                                | /N                                              |                                                |
|                           |                                  | Ver.1 ờ                                               | 程软元件站                                                                  | <u> </u>                                         |                                                                | 0: 正常                                                                   | 常模式                                             |                                                |
|                           | 模式切换开关                           | (Ver.1 兼容从站)                                          |                                                                        |                                                  |                                                                | 1:测计                                                                    | 试模式 (用户范围设置                                     | 1)                                             |
| 5)                        | (出厂设置为                           |                                                       |                                                                        |                                                  |                                                                | 2: 测试模式(用尸范围设置 2)<br>2. 正常描述                                            |                                                 |                                                |
|                           | <i>"</i> 0" )                    | Ver.2 边                                               | 起程软元件站                                                                 | L<br>I                                           |                                                                | <ol> <li>3. 正常模式</li> <li>4: 测试模式(用户范围设置 1)</li> </ol>                  |                                                 |                                                |
|                           |                                  | (Ver. 2                                               | 兼容从站)                                                                  |                                                  | 5: 测试模式(用户范围设置 2)                                              |                                                                         |                                                 |                                                |
|                           |                                  |                                                       |                                                                        | _                                                |                                                                | 6 到 7: 禁止使用                                                             |                                                 |                                                |
|                           |                                  |                                                       |                                                                        |                                                  |                                                                | •<br>                                                                   |                                                 |                                                |
|                           |                                  |                                                       | (古                                                                     |                                                  | 设置开关                                                           |                                                                         |                                                 | 桂祥速度                                           |
|                           | 传送速度设置开                          | 以且                                                    | LEL.                                                                   | 4                                                | 2                                                              |                                                                         | 1                                               | 行达达反                                           |
|                           | 关                                | 0                                                     |                                                                        | OFF                                              | OFF                                                            |                                                                         | OFF                                             | 156kbps                                        |
|                           |                                  | 1                                                     |                                                                        | OFF                                              | OFF                                                            |                                                                         | ON                                              | 625kbps                                        |
| 6)                        | ᡛ  +  ■-                         | 2                                                     |                                                                        | OFF                                              | ON                                                             |                                                                         | OFF                                             | 2.5Mbps                                        |
| 07                        |                                  | 3                                                     |                                                                        | OFF                                              | ON                                                             |                                                                         | ON                                              | 5.0Mbps                                        |
|                           |                                  | 4                                                     |                                                                        | ON                                               | OFF                                                            |                                                                         | OFF                                             | 10Mbps                                         |
| [m] <sup>`</sup> ■]<br>→Z | 请始终在」<br>所有开关的<br>设置上述以<br>确认模拟新 | 二述范围内语<br>的出厂设置均<br>以外的其他伯<br>谕入输出连挂                  | 设置传送速度。<br>匀为 OFF。<br>直将导致错误,致<br><sub>送</sub> 器侧面封条上的                 | 使 "L ERR." Ll<br>传送速度设置开                         | ED 指示<br>F关编号                                                  | 灯闪烁。                                                                    |                                                 |                                                |

| 编号  | 名称和外观                   |                                                                                              |                                                                                                    |                                             | 说明                                          |                              |                   |     |     |
|-----|-------------------------|----------------------------------------------------------------------------------------------|----------------------------------------------------------------------------------------------------|---------------------------------------------|---------------------------------------------|------------------------------|-------------------|-----|-----|
|     |                         | 使用 STATION NO."」<br>使用 STATION NO."」<br>所有开关的出厂设置<br>请确保站号始终设置<br>不能对两个或多个站<br>设置 1 到 64 以外[ | 10"、"20" 以<br>1"、"2"、"4<br>1<br>1<br>2<br>3<br>3<br>4<br>5<br>4<br>5<br>4<br>5<br>4<br>5<br>4<br>5<br>4<br>5<br>4<br>5<br>4<br>5<br>8<br>5<br>7<br>8<br>1<br>9<br>5<br>8<br>5<br>8<br>1<br>9<br>5<br>8<br>5<br>8<br>1<br>9<br>5<br>8<br>5<br>8<br>5<br>8<br>5<br>8<br>5<br>8<br>5<br>8<br>5<br>8<br>5<br>8<br>5<br>8<br>5 | 及"40"中<br>(以及"8"」<br>的范围之内<br>站号。<br>3导致错误, | 的开关可设置<br>中的开关可设<br>。<br>政使 <i>"</i> L ERR. | 站号的十位数<br>置站号的个位<br>″LED 指示灯 | 文。<br>立数。<br>丁闪烁。 |     |     |
|     | 站号设置开关                  | 站号                                                                                           |                                                                                                    | 十位数                                         |                                             |                              | 个位                | 数   |     |
|     |                         |                                                                                              | 40                                                                                                    | 20                                          | 10                                          | 8                            | 4                 | 2   | 1   |
|     |                         | 1                                                                                            | OFF                                                                                                    | OFF                                         | OFF                                         | OFF                          | OFF               | OFF | ON  |
|     |                         | 2                                                                                            | OFF                                                                                                    | OFF                                         | OFF                                         | OFF                          | OFF               | ON  | OFF |
|     |                         | 3                                                                                            | OFF                                                                                                    | OFF                                         | OFF                                         | OFF                          | OFF               | ON  | ON  |
| 7)  |                         | 4                                                                                            | OFF                                                                                                    | OFF                                         | OFF                                         | OFF                          | ON                | OFF | OFF |
|     |                         | :                                                                                            | :                                                                                                    | :                                           | :                                           | :                            | :                 | :   | :   |
|     |                         | 10                                                                                           | OFF                                                                                                    | OFF                                         | ON                                          | OFF                          | OFF               | OFF | OFF |
|     |                         | 11                                                                                           | OFF                                                                                                    | OFF                                         | ON                                          | OFF                          | OFF               | OFF | ON  |
|     |                         | :                                                                                            | :                                                                                                    | :                                           | :                                           | :                            | :                 | :   | :   |
|     | →Z                      | 64                                                                                           | ON                                                                                                    | ON                                          | OFF                                         | OFF                          | ON                | OFF | OFF |
|     |                         | (示例) 若要将站号                                                                                   | +设为 "32",                                                                                                    | 请按如下方                                       | 法设置开关。                                      |                              |                   |     |     |
|     |                         | 站号                                                                                           |                                                                                                    | 十位数                                         | 女                                           |                              | 个                 | 位数  |     |
|     |                         |                                                                                              | 40                                                                                                    | 20                                          | 10                                          | 8                            | 4                 | 2   | 1   |
|     |                         | 32                                                                                           | OFF                                                                                                    | ON                                          | ON                                          | OFF                          | OFF               | ON  | OFF |
|     |                         | 确认模拟输入输出连                                                                                    | 接器侧面封                                                                                                    | 条上的站号设                                      | 2置开关编号。                                     | 5                            |                   |     |     |
| 8)  | 用于通信的单触                 | 用于连接通信线路的单触式连接器                                                                              |                                                                                                    |                                             |                                             |                              |                   |     |     |
|     | 式连接器<br>田工中源和 FC        | 世行 你我时,请连接 贝 部 利 底 部 用 于 想 信 的 两 个 可 选 单 触 式 连 接 器 插 头 。                                     |                                                                                                    |                                             |                                             |                              |                   |     |     |
| 9)  | 用于电源和 FG<br>的单触式连接器     | 用于连按模块电源线路和 FG 的甲舰式连接器<br>暑   进行跳线布线时,请连接顶部和底部用于电源和 FG 的两个可选单触式连接器插头。                        |                                                                                                    |                                             |                                             |                              |                   |     |     |
| 10) | 用于模拟输入输<br>出的单触式连接<br>器 | 用于模拟输入输出的<br>进行布线时,请连接                                                                       | 用于模拟输入输出的单触式连接器<br>进行布线时,请连接单触式连接器。                                                                                                    |                                             |                                             |                              |                   |     |     |
| 11) | DIN 轨钩                  | 用于将模块安装到 [                                                                                   | DIN 轨道。                                                                                                    |                                             |                                             |                              |                   |     |     |

| 要点      |              |         |           |    |
|---------|--------------|---------|-----------|----|
| 启动之后,请  | 勿变更模式切换开关设置。 | 在运行过程中, | 如果中途进行变更, | 则启 |
| 动时的设置有差 | 效。           |         |           |    |

#### 4.4 模式切换开关设置的概念(远程软元件站兼容版本的选择)

依据所用 CC-Link 系统的配置设置远程软元件站版本之后,必须操作 AJ65VBTCU-68DAVN。

远程软元件站如下所示。

- Ver.1 远程软元件站 (Ver.1 兼容从站)
- Ver.2 远程软元件站 (Ver.2 兼容从站)

通过 AJ65VBTCU-68DAVN 的"模式切换开关"设置远程软元件站版本。请参见第 4.3 节,了解模式切换开关详情。

此外,必须同时设置 GX Developer 的网络参数中的"模式设置"和"站信息(站类型)"。如需了解详情,请参见本节(2)以及第 5 章"编程"。

(1) 基本概念

请参考以下内容,设置远程软元件站版本和模式切换开关。

| 模式切换开关设置                                 | 选择准则                                                                                                    |
|------------------------------------------|----------------------------------------------------------------------------------------------------|
| Ver.1 远程软元件站<br>(Ver.1 兼容从站)             | 系统主站的最大连接站数没有超过 64 站,包括占有 3 站的 AJ65VBTCU-68DAVN。                                                             |
| 占有站数: 3 站                                |                                                                                                    |
| Ver.2 远程软元件站<br>(Ver.2 兼容从站)<br>占有站数:1 站 | 系统主站的最大连接站数超过 64 站,包括占有 3 站的 AJ65VBTCU-68DAVN。<br>(但是,配置系统主站的最大连接站数不超过 64 站,<br>包括占有 1 站的 AJ65VBTCU-68DAVN。) |

#### 要点

系统主站的最大连接站数没有超过 64 站,包括占有 3 站的 AJ65VBTCU-68DAVN,则设置并使用 ver.1 远程软元件站(Ver.1 兼容从站)。不必特别设置和使用 ver.2 远程软元件站(Ver.2 兼容从站)。

#### (2) 可用组合和设置概念

下表介绍基于主模块组合、GX Developer 网络参数的模式设置和站信息(站类型) 以及模块的模式切换开关设置的可用性。请参考下表进行选择。

| 〇: 可用, X: | 个可用 |
|-----------|-----|
|-----------|-----|

| 子楼中                                | GX Dev<br>网络参   | veloper<br>※数设置              | AJ65VBTCU-68DAVN 的型号切换开关设置   |                              |  |
|------------------------------------|-----------------|------------------------------|------------------------------|------------------------------|--|
| 土快吠                                | 模式设置            | 站信息(站类型)                     | Ver.1 远程软元件站<br>(Ver.1 兼容从站) | Ver.2 远程软元件站<br>(Ver.2 兼容从站) |  |
| QJ61BT11                           | 远程网络 ver.1 模式   | 远程软元件站                       | 〇<br>概念 A                    | ×                            |  |
| AJ61BT11<br>A1SJ61BT11             | 远程网络 ver.2 模式   | Ver.1 远程软元件站<br>Ver.2 远程软元件站 |                              | ×                            |  |
| AISJ61QBT11<br>A1SJ61QBT11         | 远程网络补充模式        | Ver.1 远程软元件站<br>Ver.2 远程软元件站 | ~                            |                              |  |
| QJ61BT11N<br>L26CPU-BT<br>LJ61BT11 | 远程网络 ver.1 模式   | 远程软元件站                       | 〇<br>概念 B                    | ×                            |  |
|                                    | 运租网络 1000 9 横式  | Ver.1 远程软元件站                 | 〇<br>概念 C                    | ×                            |  |
|                                    | 远性网络 Ver.2 侠氏   | Ver.2 远程软元件站                 | ×                            | 〇<br>概念 D                    |  |
|                                    | 运租网级认去描述        | Ver.1 远程软元件站                 | 〇<br>概念 E                    | ×                            |  |
|                                    | Lentermanth'几侠人 | Ver.2 远程软元件站                 | ×                            | 〇<br>概念 F                    |  |

| 设置概念 | 概要                                                                                                    |
|------|----------------------------------------------------------------------------------------------------|
| 概念 A | 系统扩展时,无需选择此概念。<br>该模块作为一种维护产品替代传统模块时,选择此概念。                                                             |
| 概念 B | 系统扩展时,无需选择此概念。<br>该模块作为一种维护产品替代传统模块时,选择此概念。                                                             |
| 概念 C | 配置新系统时, 请选择此概念。ver.1 兼容从站和 ver.2 兼容从站可组合在一起。ver.1 远程<br>软元件站占有 3 站。                                     |
| 概念 D | 配置新系统时,请选择此概念。ver.1 兼容从站和 ver.2 兼容从站可组合在一起。ver.2 远程<br>软元件站占有 1 站,并且可连接更多软元件。请参考第 5 章 "编程"。             |
| 概念 E | 此概念允许将本模块新增到现有系统。<br>如果现有系统中有一个站号用作 ver.2 远程软元件站,设置 ver.1 远程软元件站的站号,添加<br>在该站之前。<br>ver.1 远程软元件站占有 3 站。 |
| 概念 F | 此概念允许将本模块新增到现有系统。<br>设置 ver.2 远程软元件站的站号,添加在现有系统所用站号之后。ver.2 远程软元件站占有 1<br>站,并且可连接更多软元件。请参考第 5 章 "编程"。   |

#### 要点

用于远程网络 ver.2 模式或远程网络补充模式时,需要 QJ61BT11N 的主模块和 GX Developer Version 8.03D 或更高版本的外围软件包。 如需了解可用模块(CPU 模块、网络模块)和可用软件包的更多信息,请参阅 CC-

Link 系统主站/本地站模块用户手册(详细信息) QJ61BT11N。

#### 4.5 偏置/增益设置

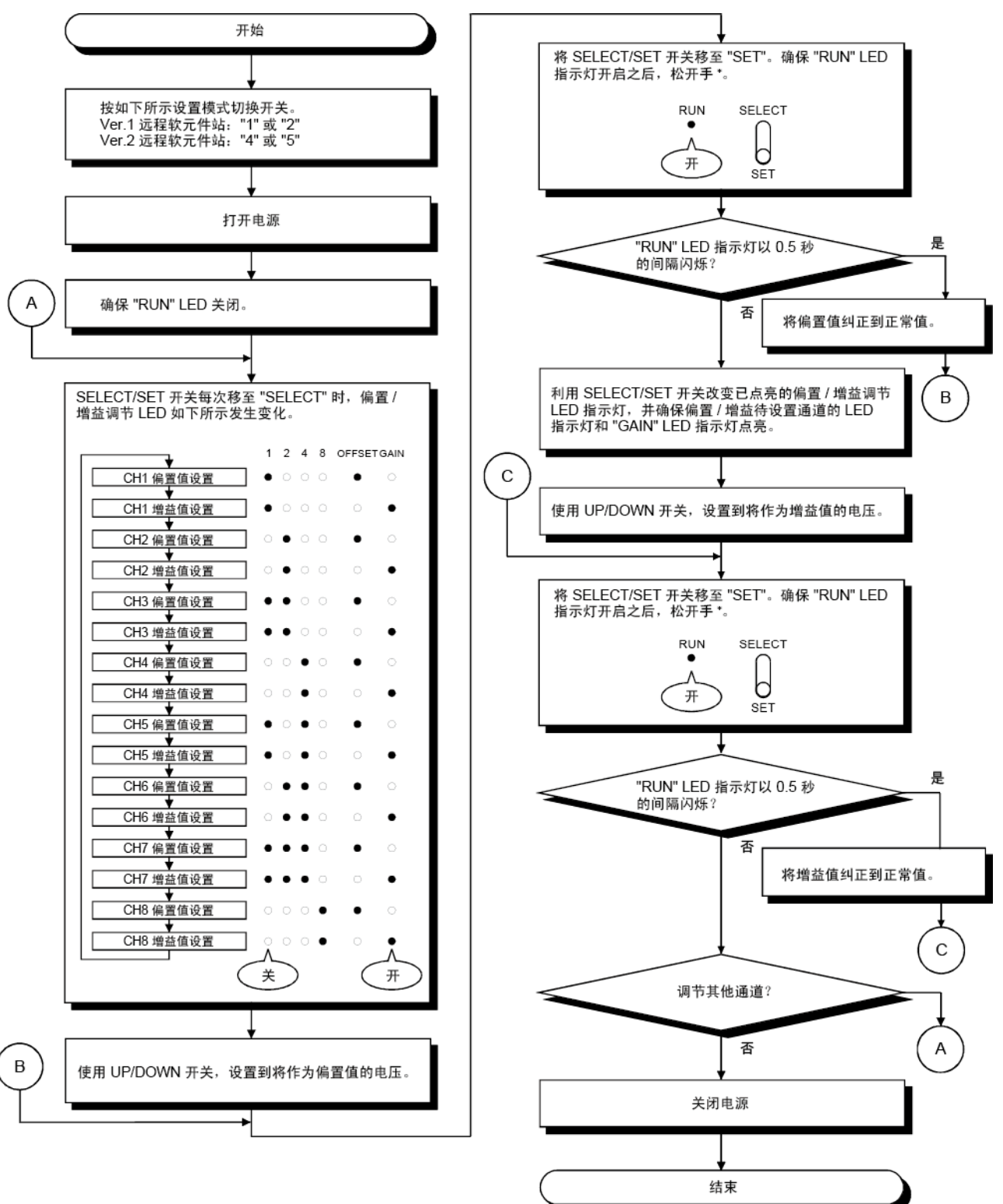

变更 I/0 转换特性时,应遵循以下步骤。

\*如果 "RUN" LED 指示灯未亮,则 E <sup>2</sup> PRON 可能发生故障。如需了解详情,请参阅第 3.5.2 节。

要点

- (1) 在实际使用状态下设置偏置值和增益值。
- (2)偏置值和增益值保存在 AJ65VBTCU-68DAVN 的 E<sup>2</sup>PROM 中,断电不会被清除。 确保偏置/增益设置值处于第 3.3.1 节和第 3.3.2 节"要点"指定的范围内。 如果设置超出此范围,则最大分辨率/精度可能超出性能规格范围。
  (4)设置偏置/增益时(在测试模式下),请用模式切换开关设置以下测试模式。
  - 4) 设置偏直/增温时(任例试模式下),请用模式切换开关设置以下例试模式。 AJ65VBTCU-68DAVN(Ver.1 远程软元件站): 1, 2 AJ65VBTCU-68DAVN(Ver.2 远程软元件站): 4, 5 模式切换开关设为 1 和 4 时,选择的用户范围设置 1 相同。通过将模式切 换开关设为 1 或 4,可以变更用户范围设置 1 的值。这点同样适用于模式切 换开关设为 2 和 5 时选择的用户范围设置 2。 如果开关设为任何不可用数字,则会出现错误,致使 "RUN" LED 指示灯以 0.1 秒的间隔闪烁。

#### 4.6 站号设置

AJ65VBTCU-68DAVN 的站号设置决定主模块的缓冲存储器地址,用于存储远程 I/0 信号和读取/写入数据。 如需了解详情,请参阅所用主模块的用户手册。

#### 4.7 模块安装朝向

使用 DIN 轨道或 CC-Link 连接器型配件,可在六个方向中的任一方向安装 AJ65VBTCU-68DAVN 模块。 (朝向没有限制。)

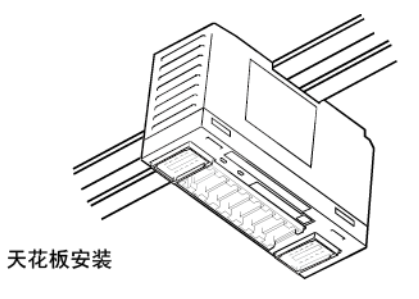

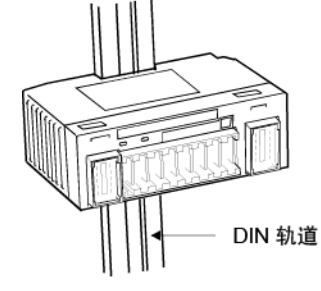

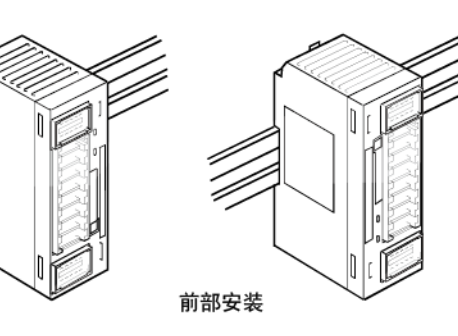

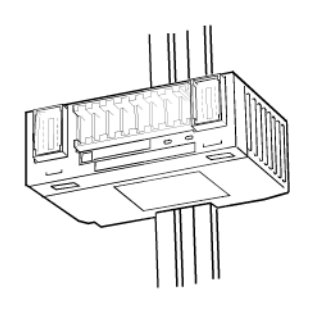

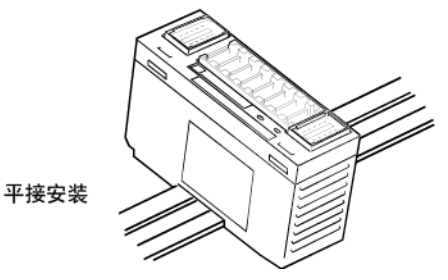

## 4.8 数据链接电缆布线

本节介绍用于连接 AJ65VBTCU-68DAVN 和主模块的 CC-Link 专用电缆的布线。

### 4.8.1 CC-Link 专用电缆连接

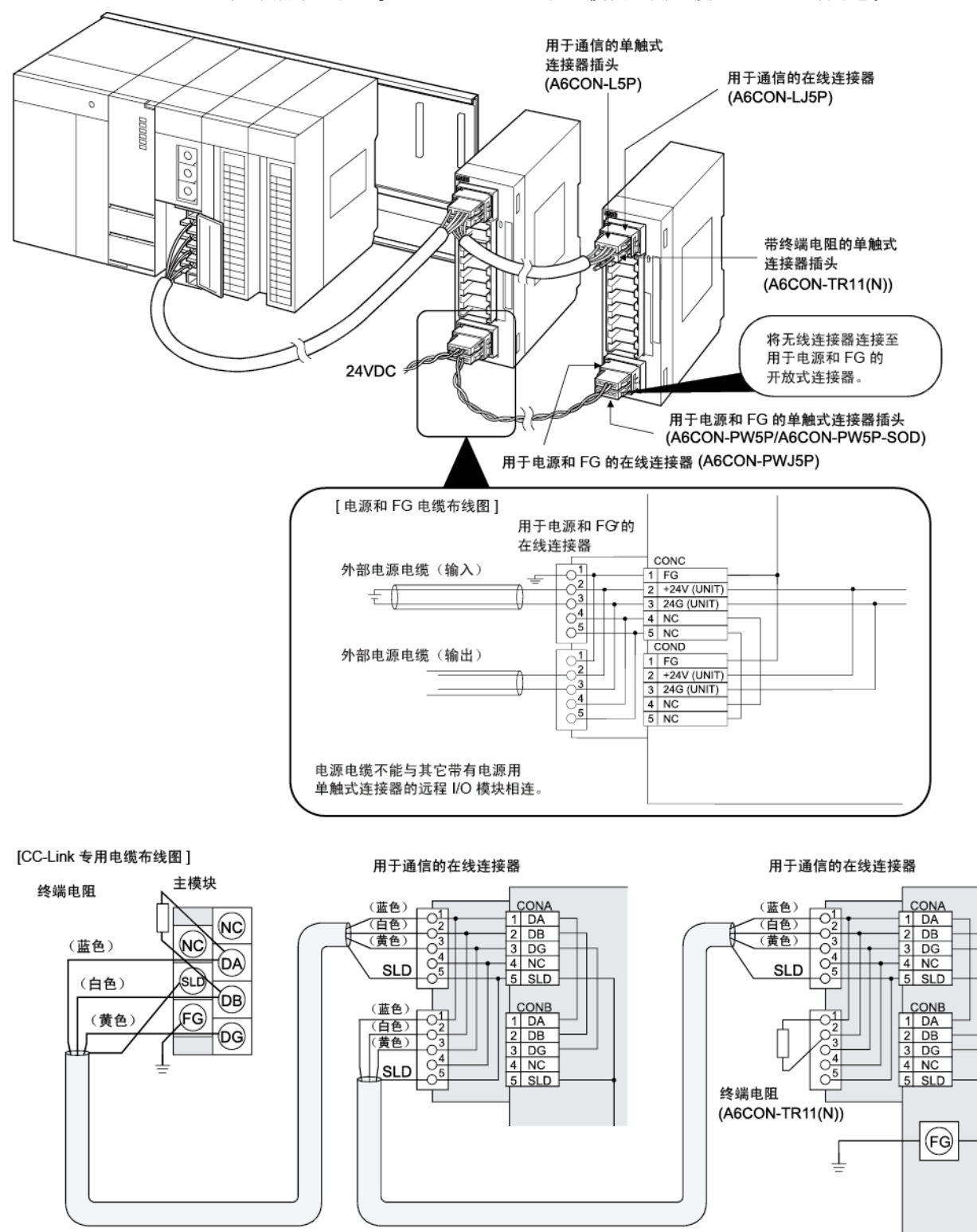

如下所示,在 AJ65VBTCU-68DAVN 和主模块之间连接 CC-Link 专用电缆。

Ver.1.10 兼容 CC-Link 专用电缆 (FANC-110SBH、CS-110、FA-CBL200PSBH)

要点

- 在此装置中,请使用 Ver.1.10 兼容 CC-Link 专用电缆 (FANC-110SBH、CS-110、FA-CBL200PSBH)。
- 请勿使用上述类型以外的其他类型的 Ver. 1.10 兼容 CC-Link 专用电缆、CC-Link 专用电缆、CC-Link 专用高性能电缆。
- CC-Link 专用电缆的屏蔽电缆应连接至每个模块的 "SLD",并且两端应通过 "FG" 接地。

在模块内部连接 SLD 和 FG。

#### 4.8.2 连接器连接方法

下图显示单触式连接器和在线连接器的连接方法。

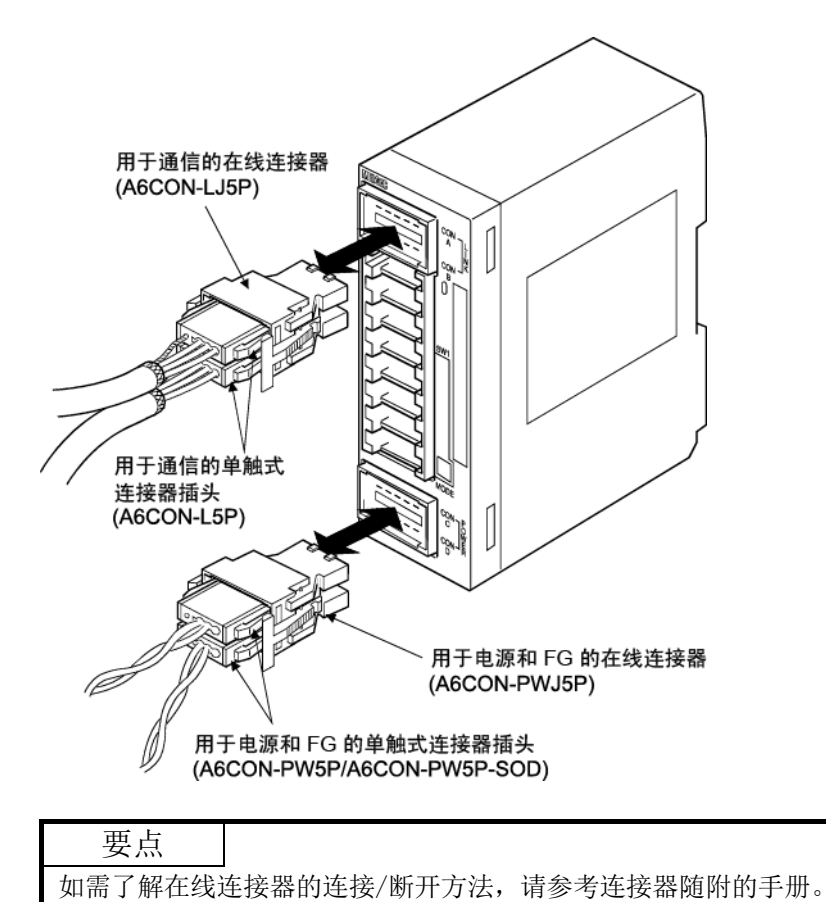

#### 4.9 布线

本节介绍 AJ65VBTCU-68DAVN 的布线说明及其与外部设备连接的布线方法。

#### 4.9.1 布线注意事项

若要最大程度利用 AJ65VBTCU-68DAVN 功能,提高系统可靠性,外部布线需要高度抗噪音。

外部布线的注意事项如下所示:

- (1) 为了避免交流电侧面浪涌或导电性的干扰,请使用独立的交流电缆和 AJ65VBTCU-68DAVN 外部输出信号电缆。
- (2) 请勿与负载电线捆绑或放置在一起,主电路线路、高压线或可编程控制器除外。噪 音、电涌或导电性可能会影响系统。
- (3) 对于屏蔽线路或屏蔽电缆,在可编程控制器侧放置单触式地线。
- (4)出现长时间间歇性过电流时,可能导致烟雾和火灾。为了避免这种情况,应配置安 全电路(例如外部保险丝),保护产品。

## 4.9.2 模块与外部设备的布线

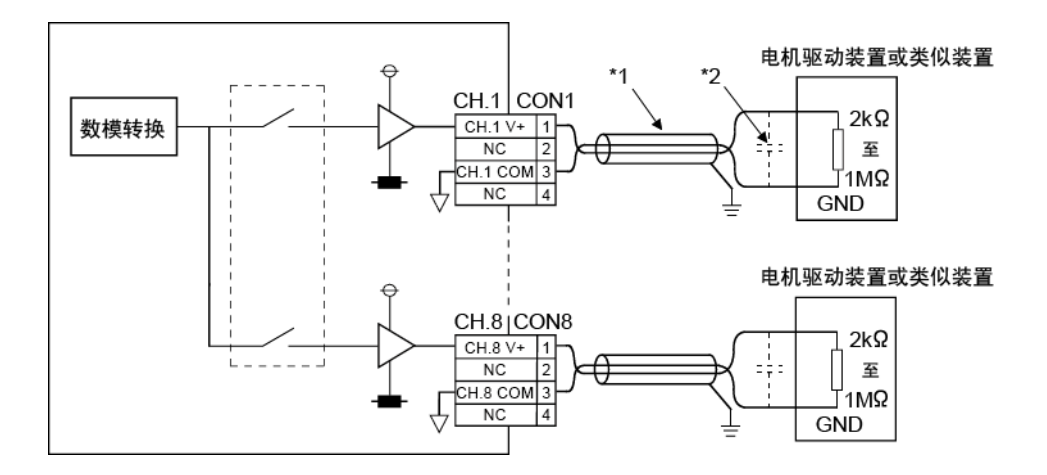

- \*1 使用双芯绞合屏蔽线进行布线。
- \*2 如果外部布线中出现噪音或脉动,请将 0.1 至 0.47µF 电容(25V 或更高的耐电压产品)连接到外部设备的输入终端。

| 要点       |       |        |      |      |        |               |        |
|----------|-------|--------|------|------|--------|---------------|--------|
| • 为符合规格  | (精度), | 需要在运行  | 前 30 | 分钟启动 | 数模转挂   | 涣。            |        |
| • 切勿将用于! | 单触式连接 | 器式/连接器 | 暑式紧凑 | 表型远程 | I/0 单う | <b>元输入输</b> ! | 出的单触式连 |
| 接器插头意外   | 小插入到用 | 于模拟输入  | 输出的  | 单触式连 | 接器中。   |               |        |
| 否则会损坏    | 莫块。   |        |      |      |        |               |        |

#### 4.10 单触式连接器插头的布线方法

本节介绍单触式连接器插头的布线方法。

请参阅第 2.4 节,了解有关 AJ65VBTCU-68DAVN 单触式连接器插头类型和规格的更多 信息。

4.10.1 用于电源和 FG 的单触式连接器的过渡布线注意事项

在电源和 FG 单触式连接器的过渡布线过程中,连接电源时模块内部会有电流。过渡布 线时,最大额定电流必须低于以下值。 出现长时间间歇性过电流(达到额定值或更大值)时,可能导致烟雾和火灾。为了避免

这种情况,应配置安全电路(例如外部保险丝),保护产品。 根据视保险丝等的运行特性,可能出现大大超过额定值的电流。因此,为了避免模块损 坏,请结合以下最大额定电流,进行足够安全的选择。

| MELSEC | )-A |
|--------|-----|
|--------|-----|

| 序号 | 电源端口名称   | 电源端口                          | 最大额定电流 |
|----|----------|-------------------------------|--------|
| 1) | 模块电源(输入) | 用于电源和 FG 的单触式连接器(CONC-2,3 引脚) | 7A*1   |

| 编号 | 电源端口供电   | 电源说明                    | 最大消耗电流                  |
|----|----------|-------------------------|-------------------------|
| 2) | 模块电源(输入) | 运行 CC-Link 模块的电源        | 请参考模块规格中的外部<br>电源消耗电流值。 |
| 3) | 模块电源(输出) | 对模块过渡布线中连接的模块和外部设备供电的电源 | 依据连接的模块和外部设<br>备而定。     |

\*1 配置 1), 以便 2) + 3) 低于最大额定电流 (7A)。

系统实例

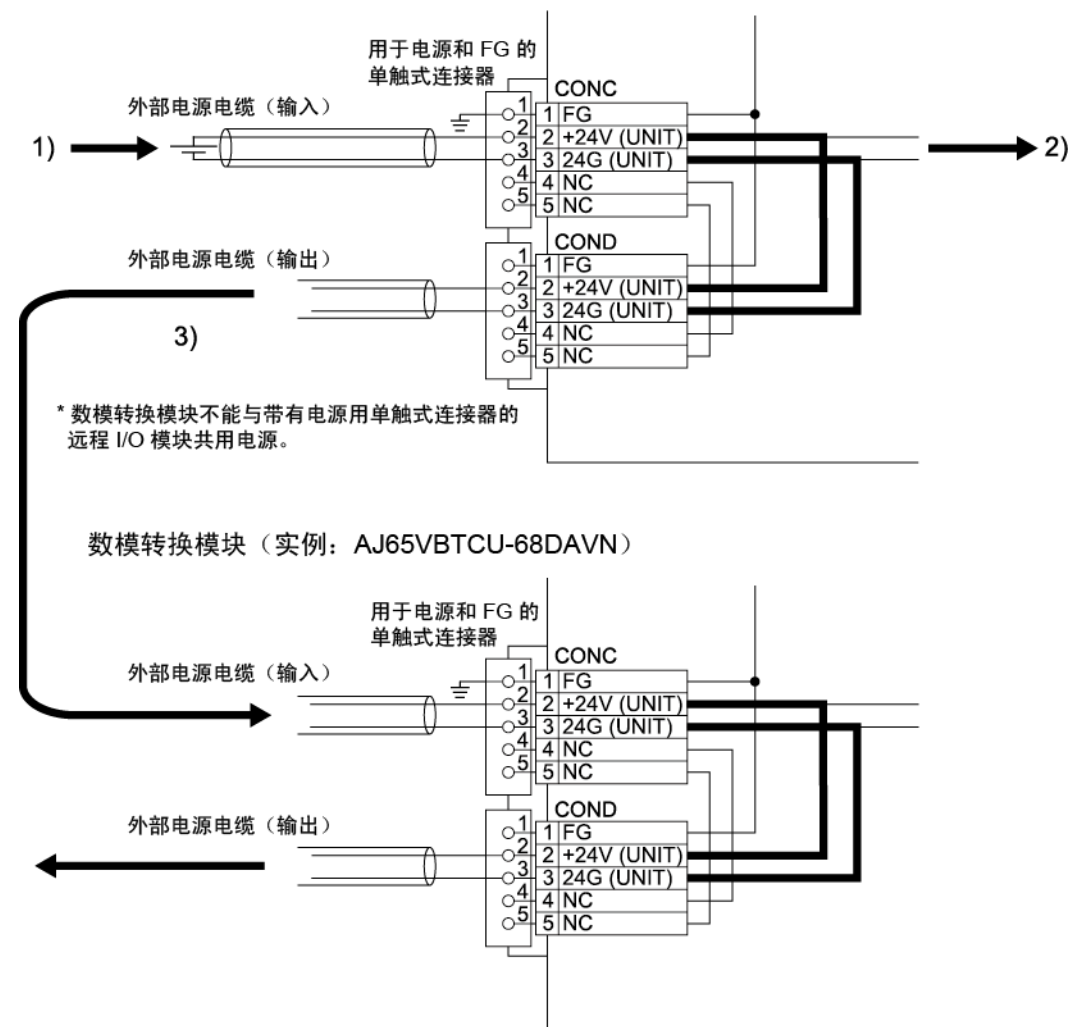

数模转换模块(实例: AJ65VBTCU-68DAVN)

#### 4.10.2 单触式连接器的布线注意事项

以下是单触式连接器的布线注意事项。

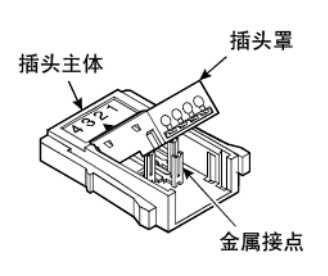

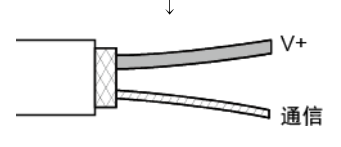

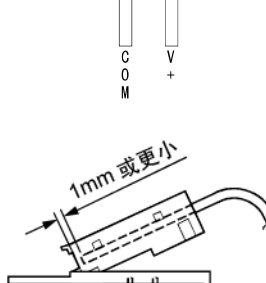

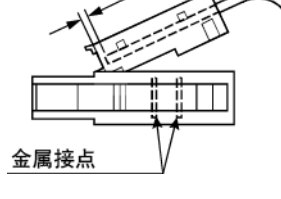

(转下页)

- 检查连接器。 检查并确保插头罩连接到插头主体。
  - 注意:切勿将插头罩推入插头主体。 按下之后,插头便不能再使用。
- 2)模拟输出电缆的处理 将电缆剥去至少 3cm,将外部护套和屏蔽线剪切到合适长度。 如果电线长度不一致,用镊子修剪末端达到相同长度,以便整齐 地插入连接器。
- 插入电缆。
   抬起插头罩末端,插入电缆,直到差不多触及插头主体(距离插 头罩另一端 1mm 以内)。
   电缆插入深度不够可能导致压装不妥。
  - 注意:插入电缆时,防止电缆从插头罩末端伸出。

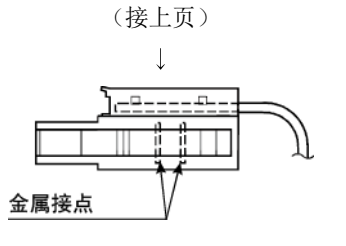

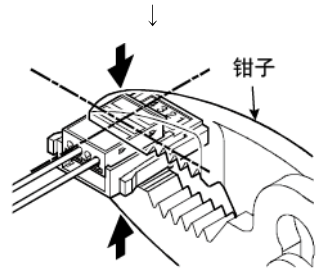

 $\downarrow$ 

 $\square$ 

↓

钳子

扣爪

 $\square$ 

- 调整插头罩。
   插入电缆之后,放下插头罩,使其正面与插头表面平行,供金属接点装入到插头罩中。
- 5) 按压插头罩的中间部位。
   用钳子用力地垂直按压插头罩的中间部位。

对于单触式连接器,使用可调手钳,以便钳夹可以大幅张开。

- 6) 按压插头罩的两端
   按压插头罩的中间部位之后,按压插头罩的两端扣爪所处位置。
   确保扣爪与插头主体咬合。
- 7)检查压装情况(从布线侧观察)。 从布线侧观察,检查并确保插头表面与插头罩齐平。 插头罩不能从插头表面伸出。
  - 注意:插头罩从插头表面倾斜或伸出是不正确的压装,如[错误 示例]中所示。 用钳子稳稳地按压插头罩,直到插头罩如左侧[正确示 例]所示。

[错误示例]

[正确示例]

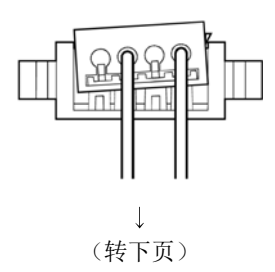

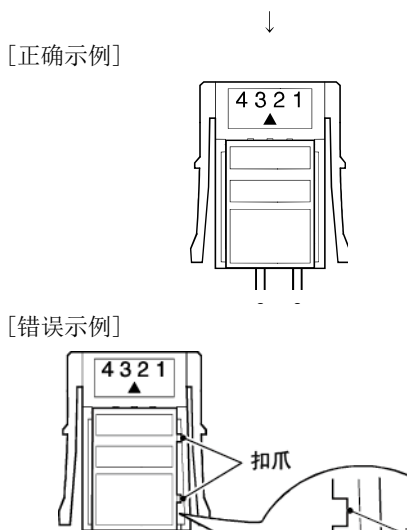

(接上页)

- 8)检查压装情况(从顶部观察)。 从顶部观察,检查并确保插头主体和插头罩之间没有空隙。
  - 注意: 扣爪没有牢固咬合可能导致插头主体和插头罩之间存在 空隙,如[错误示例]中所示。

用钳子稳稳地按压插头罩,直到插头罩如左侧[正确示 例]所示。

[错误示例]

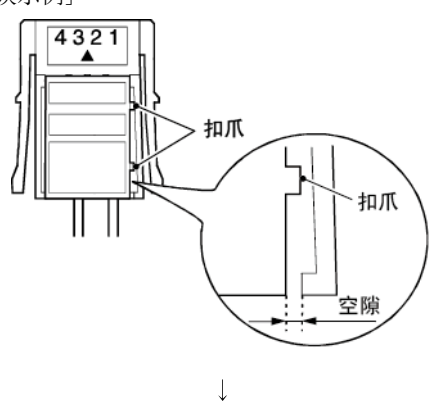

(完成布线)

MELSEC-A

## 4.10.3 用于通信的单触式连接器的布线步骤

本节介绍用于通信的单触式连接器的布线步骤。

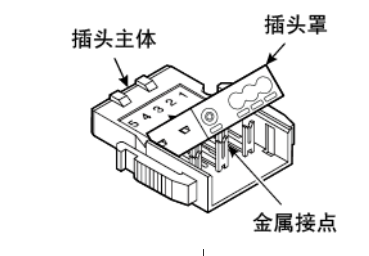

- 检查连接器。 检查并确保插头罩连接到插头主体。
  - 注意: 切勿将插头罩推入插头主体。 按下之后,插头便不能再使用。

剪切屏蔽线、铝胶带以及编织层。

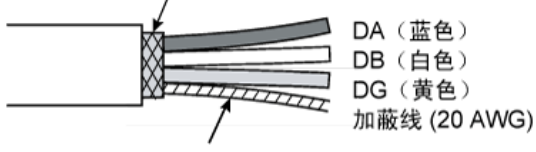

拉伸加蔽线,将其从基板上扭转出来。 (长度为 3cm,扭转 7 次或更多次)

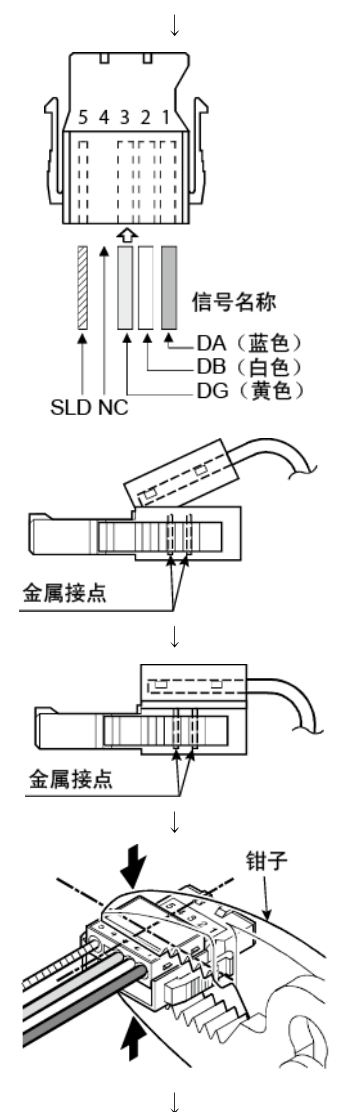

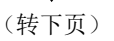

- 通信电缆的处理 将电缆剥去至少 3cm,并进行左侧所示的处理。 如果电线长度不一致,用镊子修剪末端达到相同长度,以便整齐 地插入连接器。
- 插入电缆。
   抬起插头罩末端并插入电缆,直到电缆
   触及插头罩另一端。
   电缆插入深度不够可能导致压装不妥。

- 调整插头罩。
   插入电缆之后,放下插头罩,使其正面与插头表面平行,供金属接点装入到插头罩中。
- 5) 按压插头罩的中间部位。 用钳子用力地垂直按压插头罩的中间部位。

对于单触式连接器,使用可调手钳,以便钳夹可以大幅张开。

(接上页)

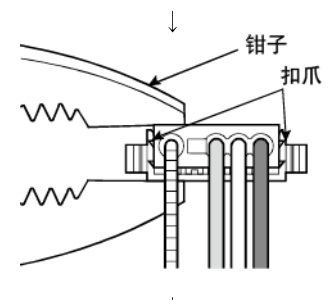

0.2mm 或更小

6) 按压插头罩的两端 按压插头罩的中间部位之后,按压插头罩的两端扣爪所处位置。 确保扣爪与插头主体咬合。

- 7)检查压装情况(从布线侧观察)。 从布线侧观察,检查并确保插头表面与插头罩齐平。 插头罩和插头表面相差不得超过 0.2mm。
  - 注意:插头罩倾斜(如[错误示例]所示)或超出插头表面 0.2mm或更大距离,均为不正确的压装。 用钳子稳稳地按压插头罩,直到插头罩如左侧[正确示 例]所示。

- 检查压装情况(从顶部观察)。
   从顶部观察,检查并确保插头主体和插头罩之间没有空隙。
  - 注意: 扣爪没有牢固咬合可能导致插头主体和插头罩之间存在 空隙,如[错误示例]中所示。 用钳子稳稳地按压插头罩,直到插头罩如左侧[正确示 例]所示。

[正确示例]

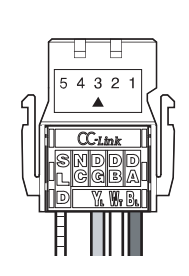

Ļ

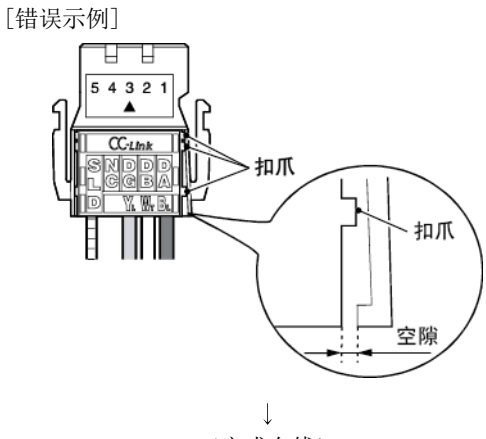

(完成布线)

[错误示例]

[正确示例]

#### 4.10.4 用于电源和 FG 的单触式连接器的布线步骤

以下是电源和 FG 所用单触式连接器的布线注意事项。

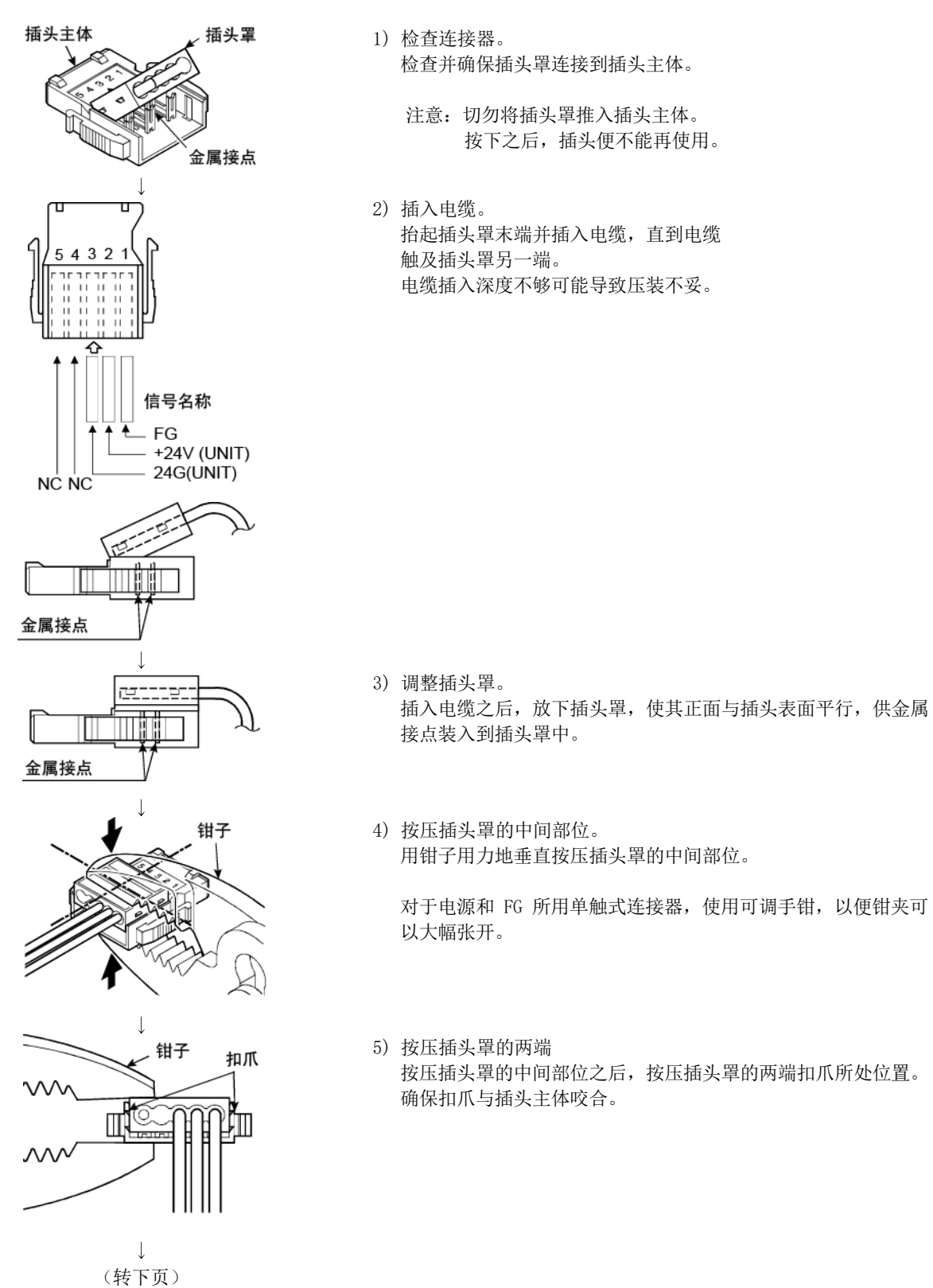

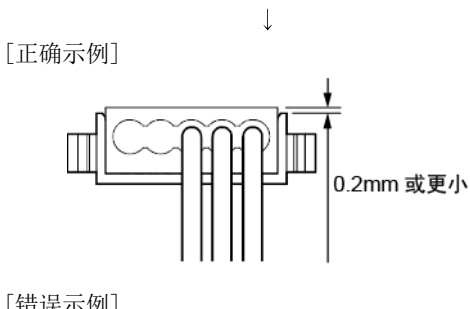

(接上页)

[错误示例]

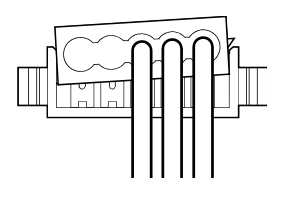

4 3 2 1

- 6)检查压装情况(从布线侧观察)。 从布线侧观察,检查并确保插头表面与插头罩齐平。 调整插头罩,确保从插头表面伸出长度不超过 0.2mm。
  - 注意:插头罩从插头表面倾斜或伸出 0.2mm 或更大长度,均为 不正确的压装,如[错误示例]所示。 用钳子稳稳地按压插头罩,直到插头罩如左侧[正确示 例]所示。

- 7)检查压装情况(从顶部观察)。 从顶部观察,检查并确保插头主体和插头罩之间没有空隙。
  - 注意: 扣爪没有牢固咬合可能导致插头主体和插头罩之间存在 空隙,如[错误示例]中所示。 用钳子稳稳地按压插头罩,直到插头罩如左侧[正确示 例]所示。

[错误示例]

[正确示例]

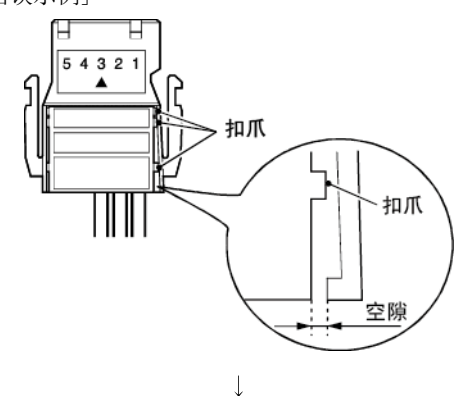

(完成布线)

\*1 使用橡胶绝缘电缆时:

将电缆剥去至少 2cm。

如果电线长度不一致,用镊子修剪末端达到相同长度,以便整齐地插入连接器。

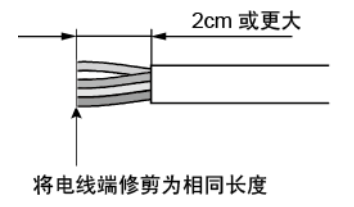

## 4.11 维护与检查

AJ65VBTCU-68DAVN 模块没有特殊检查项,但是应遵循可编程控制器 CPU 用户手册中所述的检查项,确保系统处于最佳状态。

## 5 编程

介绍 AJ65VBTCU-68DAVN 的编程步骤、基本读取/写入程序以及程序实例。 本章程序实例应用于实际系统时,应全力确保目标系统的可控性无问题。 对于主模块,请参考所用主模块的用户手册;对于远程寄存器,请参考第 3.6 节;如 需了解专用命令详情,请参考 AnSHCPU/AnACPU/AnUCPU/QCPU(A 模式)编程手册(专 用命令)。

#### 5.1 编程步骤

 开始

 模拟输出启用 / 禁用设置

 (数模转换启用 / 禁用设置)

 输出范围设置

 初始化设置\*1

 HOLD/CLEAR 设置

 数字值设置

按以下步骤创建 AJ65VBTCU-68DAVN 数模转换执行程序:

\*1 使用 QCPU (Q 模式)时,可通过远程软元件站初始化步骤注册功能进行设置。使用 ACPU、QCPU (A 模式)或 QnACPU 时,通过顺序程序进行设置。

\*2 远程软元件站初始化步骤注册功能不能用于进行设置。 使用顺序程序进行设置。

#### 5.2 使用远程网络 Ver.1 模式时

#### 5.2.1 程序实例的条件

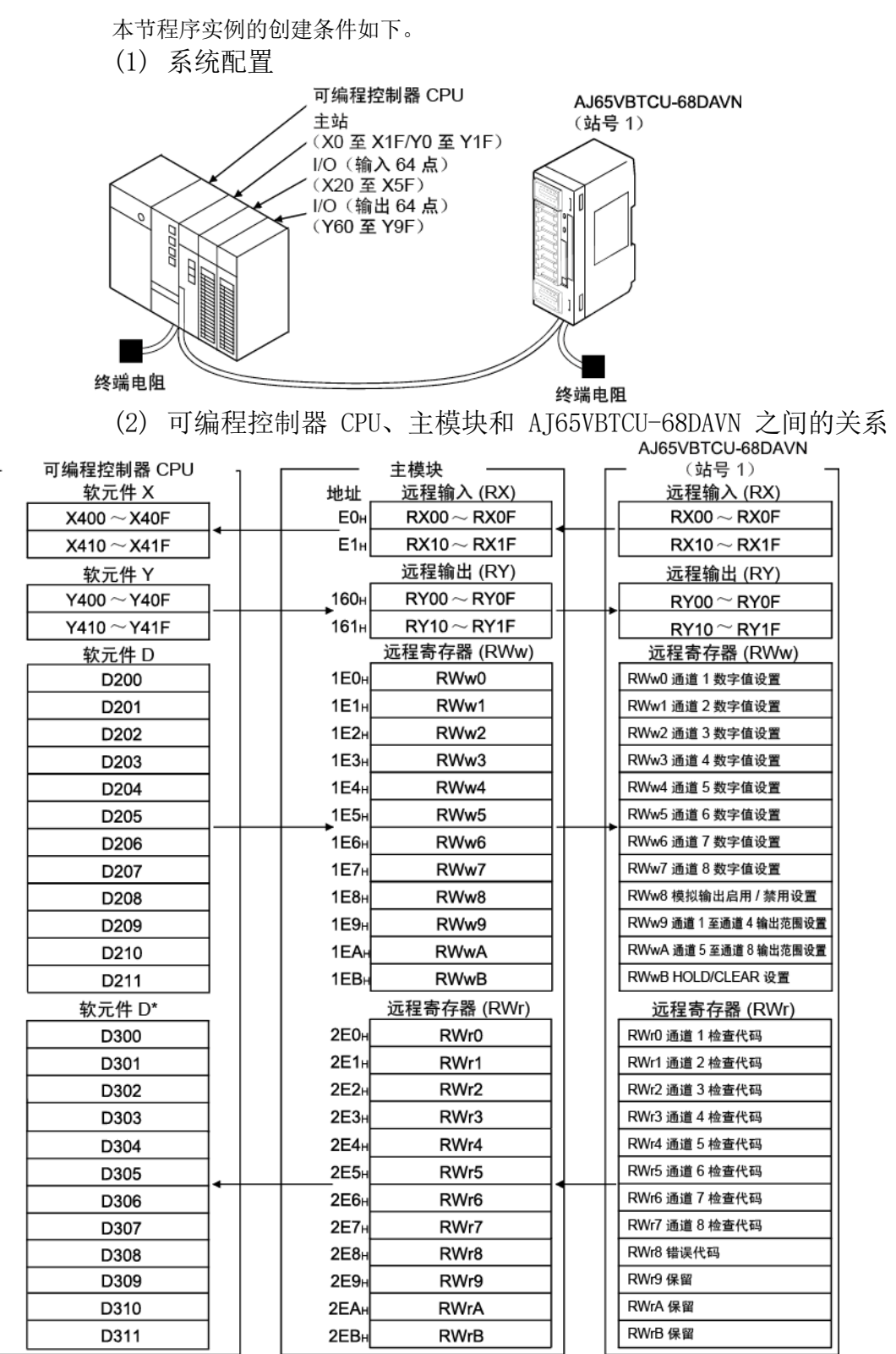

\* 在使用 RRPA 命令(自动刷新参数设置)和 ACPU/QCPU(A 模式)的程序实例 (参考第 5.2.4 节)中,RWr0 至 RWr8 被指定为 D456 至 D464。

#### 要点

有些 CPU 可能不接受本章程序实例中的软元件。如需了解软元件的设置范围,请参考所用 CPU 模块的用户手册。例如,对于 A1SCPU,软元件 X100、Y100 以及更高版本不可用。应使用软元件 B 和 M。

(3) 初始化设置

| 设置项                 | 设置             |
|---------------------|----------------|
| 模拟输出启用/禁用设置(RWw2)   | 通道 1、2: 启用     |
| 通道1 至通道4 输出范围设置     | 通道 1: 0 至 5V   |
| (RWw9)              | 通道 2: 用户范围设置 1 |
| HOLD/CLEAR 设置(RWwB) | 通道 1、2: CLEAR  |

(4) 其他设置

| 设置项                        | 设置   |
|----------------------------|------|
| 通道1 数字值(RWwO)              | 500  |
| 通道2 数字值 (RWw1)             | 1000 |
| 通道 1 模拟输出启用/禁用标志<br>(RY00) | 启用   |
| 通道 2 模拟输出启用/禁用标志<br>(RY01) | 启用   |

#### 5.2.2 使用 QCPU (Q 模式) 的程序实例

本节程序实例的创建条件如下。 使用 GX Developer 进行网络和自动刷新参数设置。 使用远程软元件站初始化步骤注册功能进行初始化设置。

- (1) 参数设置
  - (a) 网络参数设置

| Start I/O No         00000           Operational setting         Operational settings           Type         Master station           Master station         ✓           Mode         Remote not count           All connect count         1           Remote not input(RX)            Remote register(RWr)            Ver.2 Remote register(RWr)            Ver.2 Remote register(RWr)            Ver.2 Remote register(RWr)            Ver.2 Remote register(RWr)            Special register(RWr)            Special register(RWr)            Special register(RWr)            Special register(RWr)            Special register(RWr)            Special register(RWr)            Special register(RWr)            Special register(RWr)            Special register(RWr)            Special register(RWr)            Special register(RWr)            Special register(RWr)            Betry count         3           Automatic reconnection station count         1           Station information                                                                                                    |                                       | 1                        |      |
|----------------------------------------------------------------------------------------------------|---------------------------------------|--------------------------|------|
| Operational setting         Operational settings           Type         Master station         ▼           Master station data link type         PLC parameter auto start         ▼           Mode         Remote net(Ver.1 mode)         ▼           All connect count         1         1           Remote net(Ver.1 mode)         ▼           Remote register(RWr)         1           Remote register(RWr)         1           Ver.2 Remote input(RX)         1           Ver.2 Remote register(RWr)         1           Ver.2 Remote register(RWr)         1           Ver.2 Remote register(RWr)         1           Special relay(SB)         1           Special register(SW)         1           Retry count         1           Station kation setting         1           Station information setting         1                                                                                                    | Start I/O No                          |                          | 0000 |
| Type         Master station         ▼           Master station data link type         PLC parameter auto start         ▼           Mode         Remote routo start         ▼           All connect count         1           Remote input(FX)         1           Remote output(FX)         1           Remote register(RWr)         1           Ver.2 Remote input(FX)         1           Ver.2 Remote output(FX)         1           Ver.2 Remote output(FX)         1           Ver.2 Remote register(RWr)         1           Ver.2 Remote register(FWW)         1           Ver.2 Remote register(FWW)         1           Special register(FWW)         1           Special register(SW1)         1           Special register(SW1)         1           Station waster station No.         1           PLC down select         Stop         ▼           Scan mode setting         Asynchronous         ▼           Delay information setting         Station information setting         1                                                                                                    | Operational setting                   | Operational settings     |      |
| Master station data link type     PLC parameter auto start     ▼       Mode     Remote net(Ver.1 mode)     ▼       All connect count     1       Remote input(RX)     1       Remote register(RWn)     1       Remote register(RWn)     1       Ver.2 Remote input(RX)     1       Ver.2 Remote register(RWn)     1       Ver.2 Remote register(RWn)     1       Ver.2 Remote register(RWn)     1       Special register(RWn)     1       Special | Туре                                  | Master station           | -    |
| Mode         Remote net(Ver.1 mode)         ▼           All connect count         1           Remote input(RX)         1           Remote output(RY)         1           Remote register(RWr)         1           Remote register(RWr)         1           Ver.2 Remote input(RX)         1           Ver.2 Remote register(RWr)         1           Ver.2 Remote register(RWr)         1           Ver.2 Remote register(RWr)         1           Special register(SW1         1           Special register(SW1         1           Automatic reconnection station count         1           Station jungaster station No.         1           PLC down select         Stop           Scan mode setting         Asynchronous           Oblay information settion         1                                                                                                    | Master station data link type         | PLC parameter auto start | -    |
| All connect count 1 Remote input(FX) Remote register(FWr) Remote register(FWr) Remote register(FWr) Ver.2 Remote input(FX) Ver.2 Remote input(FX) Ver.2 Remote register(FWW) Special relay(F8) Special relay(F8) Retry count 3 Automatic reconnection station count 1 Stand by master station No. FLC down select Stop  Scan mode setting Asynchronous  Delay information setting Station information                                                                                                    | Mode                                  | Remote net(Ver.1 mode)   | •    |
| Remote input(RX)       Remote output(RX)       Remote register(RW/I)       Remote register(RW/I)       Ver.2 Remote input(RX)       Ver.2 Remote output(RY)       Ver.2 Remote register(RW/I)       Ver.2 Remote register(RW/I)       Special register(RW/I)       Special register(SW)       Special register(SW)       Automatic reconnection station count       Station waster station No.       PLC down select       Stop       Scan mode setting       Asynchronous       Station information setting                                                                                                    | All connect count                     |                          | 1    |
| Remote output[RY]       Remote register[RWn]       Ver.2 Remote input[RX]       Ver.2 Remote output[RY]       Ver.2 Remote register[RWn]       Ver.2 Remote register[RWn]       Special register[RWn]       Special register[RWn]       Special register[RWn]       Automatic reconnection station count       Stand by master station No.       PELC down select       Stop       Scan mode setting       Asynchronous       Total of median setting                                                                                                    | Remote input(RX)                      |                          |      |
| Remote register(RWr)       Remote register(RWr)       Ver.2 Remote input(RX)       Ver.2 Remote register(RWr)       Ver.2 Remote register(RWr)       Ver.2 Remote register(RWr)       Special register(SWI)       Special register(SWI)       Retry count       Retry count       Stand by master station nout       PLC down select       Stop       Scan mode setting       Asynchronous       Station information settion                                                                                                    | Remote output(RY)                     |                          |      |
| Remote register(RWw)       Ver.2 Remote input(RX)       Ver.2 Remote output(RY)       Ver.2 Remote register(RW/n)       Special register(RWw)       Special register(SW)       Retry count       Automatic reconnection station count       Stand by master station No.       PLC down select       Stop       Scan mode setting       Asynchronous       Station information setting                                                                                                    | Remote register(RWr)                  |                          |      |
| Ver.2 Remote input(RX)       Ver.2 Remote output(RY)       Ver.2 Remote register(RWi)       Special register(RWi)       Special register(SW)       Retru count       Automatic reconnection station count       PLC down select       Stop       Scan mode setting       Asynchronous       The setting                                                                                                    | Remote register(RWw)                  |                          |      |
| Ver.2 Remote output(RY)       Ver.2 Remote register(RW/)       Ver.2 Remote register(RWw)       Special register(SW)       Special register(SW)       Retry count       Automatic reconnection station count       1       Stand by master station No.       PLC down select       Stop       Scan mode setting       Asynchronous       Total on information settion                                                                                                    | Ver.2 Remote input(RX)                |                          |      |
| Ver.2 Remote register/RW(r)       Ver.2 Remote register/RW(w)       Special relay(SB)       Special relay(SB)       Retry count       Retry count       Automatic reconnection station count       Stand by master station No.       PLC down select       Stop       Scan mode setting       Asynchronous       Chain of the setting       Collary information setting                                                                                                    | Ver.2 Remote output(RY)               |                          |      |
| Ver.2 Remote register(RWw)     Special register(RWw)       Special register(SW)     Special register(SW)       Automatic reconnection station count     3       Automatic reconnection station count     1       Stand by master station No.     FLC down select       Station information setting     Asynchronous       Delay information setting     Station information                                                                                                    | Ver.2 Remote register(RWr)            |                          |      |
| Special relay(SB)       Special relay(SB)       Retry count       Automatic reconnection station count       1       Stand by master station No.       PLC down select       Stop       Scan mode setting       Asynchronous       Delay information setting       Station information setting                                                                                                    | Ver.2 Remote register(RWw)            |                          |      |
| Special register(SW)         3           Retry count         3           Automatic reconnection station count         1           Stand by master station No.         9           PLC down select         Stop           Scan mode setting         Asynchronous           Delay information setting         0           Station information setting         Station information                                                                                                    | Special relay(SB)                     |                          |      |
| Retry count         3           Automatic reconnection station count         1           Stand by master station No.            PLC down select         Stop           Scan mode setting         Asynchronous           Delay information setting         Station information           Station information setting         Station information                                                                                                    | Special register(SW)                  |                          |      |
| Automatic reconnection station count 1 Stand by master station No. PLC down select Stop  Scan mode setting Asynchronous Delay information setting Station information                                                                                                    | Retry count                           |                          | 3    |
| Stand by master station No.           PLC down select         Stop           Scan mode setting         Asynchronous           Delay information setting         C           Station information         Station                                                                                                    | Automatic reconnection station count  |                          | 1    |
| PLC down select Stop ▼<br>Scan mode setting Asynchronous ▼<br>Delay information setting Claim Station information                                                                                                    | Stand by master station No.           |                          |      |
| Scan mode setting Asynchronous                                                                                                    | PLC down select                       | Stop                     | -    |
| Delay information setting C                                                                                                    | Scan mode setting                     | Asynchronous             | •    |
| Station information setting Station information                                                                                                    | Delay information setting             |                          | 0    |
| oradorrandian                                                                                                    | Station information setting           | Station information      |      |
| Remote device station initial setting Initial settings                                                                                                    | Remote device station initial setting | Initial settings         |      |
| Interrupt setting Interrupt settings                                                                                                    | Interrupt setting                     | Interrupt settings       |      |

|             |                         | Expanded       | Exclusive station     | Remote station | Reserve/invalid | Intelligent buffer select(word) |         |           |
|-------------|-------------------------|----------------|-----------------------|----------------|-----------------|---------------------------------|---------|-----------|
| Station No. | Station type            | cyclic setting | count                 | points         | station select  | Send                            | Receive | Automatic |
| 1/1         | Remote device station 💌 | single 🔻       | Exclusive station 3 💌 | 96 points 🔹 💌  | No setting 💌    |                                 |         | -         |
|             |                         |                |                       |                |                 | •                               |         |           |

## (b) 自动刷新参数设置

|                                       | 1                        |      |
|---------------------------------------|--------------------------|------|
| Start I/O No                          | C                        | 1000 |
| Operational setting                   | Operational settings     |      |
| Туре                                  | Master station           | •    |
| Master station data link type         | PLC parameter auto start | •    |
| Mode                                  | Remote net(Ver.1 mode)   | •    |
| All connect count                     |                          | 1    |
| Remote input(RX)                      | ×                        | 400  |
| Remote output(RY)                     | Y                        | 400  |
| Remote register(RWr)                  | D                        | 300  |
| Remote register(RWw)                  | D                        | 200  |
| Ver.2 Remote input(RX)                |                          |      |
| Ver.2 Remote output(RY)               |                          |      |
| Ver.2 Remote register(RWr)            |                          |      |
| Ver.2 Remote register(RWw)            |                          |      |
| Special relay(SB)                     |                          | SBO  |
| Special register(SW)                  | 9                        | iW0  |
| Retry count                           |                          | 3    |
| Automatic reconnection station count  |                          | 1    |
| Stand by master station No.           |                          |      |
| PLC down select                       | Stop                     | •    |
| Scan mode setting                     | Asynchronous             | ٠    |
| Delay infomation setting              |                          | 0    |
| Station information setting           | Station information      |      |
| Remote device station initial setting | Initial settings         |      |
| Interrupt setting                     | Interrupt settings       |      |

- (2) 通过远程软元件站初始化步骤注册进行的初始化设置
  - (a)设置目标站号将站号设为初始化设置的值。将目标站号设为 "1"。

G

| emote device station initial setting: Target station number setting: Module 1 |   |                          |                                    |                  |    |                          |                                    |                  |  |  |
|-------------------------------------------------------------------------------|---|--------------------------|------------------------------------|------------------|----|--------------------------|------------------------------------|------------------|--|--|
|                                                                               |   |                          |                                    |                  |    |                          |                                    |                  |  |  |
|                                                                               |   |                          | <b>N</b> (                         |                  |    | <b>.</b> .               |                                    |                  |  |  |
|                                                                               |   | Target<br>station<br>No. | No. of<br>registered<br>procedures |                  |    | Target<br>station<br>No. | No. of<br>registered<br>procedures |                  |  |  |
|                                                                               | 1 | 1                        |                                    | Regist procedure | 9  |                          |                                    | Regist procedure |  |  |
|                                                                               | 2 |                          |                                    | Regist procedure | 10 |                          |                                    | Regist procedure |  |  |

(b) 设置步骤注册

当初始化数据处理请求标志(RX18)开启并且设置远程软元件站初始化步骤 注册(SBOD)时,以下数据即注册到 AJ65VBTCU-68DAVN。

| 步骤执行条件              | 执行                                                                         |  |  |  |  |  |
|---------------------|----------------------------------------------------------------------------|--|--|--|--|--|
|                     | 模拟输出启用/禁用设置: 通道 1、 2: 启用 (RWw8 :00FCa)<br>通道 1 至通道 4 输出范围设置 : 通道 1: 0 至 5V |  |  |  |  |  |
|                     | : 通道 2: 用户范围设置 1                                                           |  |  |  |  |  |
| 初始化数据处理请求标志(RX18)开启 | (RWw9: 0031H)                                                              |  |  |  |  |  |
|                     | HOLD/CLEAR 设置: 通道 1、2: CLEAR (RWwB: O H)                                   |  |  |  |  |  |
|                     | 初始化数据处理结束标志(RY18)开启。                                                       |  |  |  |  |  |
|                     | 初始化数据设置请求标志(RY19)开启。                                                       |  |  |  |  |  |
| 初始化数据处理请求标志(RX18)关闭 | 初始化数据处理结束标志(RY18)关闭。                                                       |  |  |  |  |  |
| 初始化数据设置结束标志(RX19)开启 | 初始化数据设置请求标志(RY19)关闭。                                                       |  |  |  |  |  |

(c) 设置结果

设置结果如下所示。

| łеп | emote device station initial setting: Procedure registration module 1: Target station 1 |                  |   |                        |             |           |   |         |          |           |      |     |
|-----|-----------------------------------------------------------------------------------------|------------------|---|------------------------|-------------|-----------|---|---------|----------|-----------|------|-----|
|     |                                                                                         |                  |   |                        |             |           |   |         |          |           |      |     |
|     |                                                                                         |                  |   |                        |             |           |   |         |          |           |      |     |
|     | Execute                                                                                 | Operational      |   | Execution              | al conditio | n         |   | Details | of       | execution |      |     |
|     | Flag condition                                                                          |                  |   | Condition              | Device      | Execute   | - | Write   |          | Device    | Writ | е   |
|     |                                                                                         |                  |   | Device Number Conditio |             | Condition | n | Devic   | Device N |           | Dat  | a   |
|     | Execute                                                                                 | Set new          | ▼ | RX 💌                   | 18          | ON 🔻      | · | RWw     | ٠        | 08        | 00   | DFC |
|     | Execute                                                                                 | Same as prev.set | • | RX 🔻                   | 18          | ON 🔻      | · | RWw     | •        | 09        | 0    | D31 |
| [   | Execute                                                                                 | Same as prev.set | • | RX 💌                   | 18          | ON 🔻      | · | RWw     | ۲        | OB        | 0    | 000 |
|     | Execute                                                                                 | Same as prev.set | • | RX 🔻                   | 18          | ON 🔻      | · | RY      | ٠        | 18        | ON   | •   |
|     | Execute                                                                                 | Same as prev.set | • | RX 🔻                   | 18          | ON 🔻      | · | RY      | ٠        | 19        | ON   | •   |
|     | Execute                                                                                 | Set new          | • | RX 🔻                   | 18          | OFF 🔻     | · | RY      | •        | 18        | OFF  | •   |
|     | Execute                                                                                 | Set new          | • | RX 💌                   | 19          | ON 🔻      | · | RY      | •        | 19        | OFF  | •   |

#### 要点

- (1)如果在初始化处理之后关闭远程软元件站初始化步骤注册指令(SB000D),则初始化步骤注册过程中开启的所有 RY 信号也将关闭。因此,请在顺序程序中开启"通道□ 模拟输出启用/禁用标志(RYn0 至 RYn7)"。
- (2)如果初始化设置(模拟输出启用/禁用设置(RWwm+8)、通道□ 输出范围设置 (RWwm+9、 RWwm+A)或 HOLD/CLEAR 设置(RWwm+B))发生变更,则远程软元 件站初始化步骤注册功能无法使用。 变更顺序程序中的初始化设置。
- (3)如果未使用远程软元件站初始化步骤注册功能而是使用顺序程序进行设置,请 参考所用主模块的用户手册。

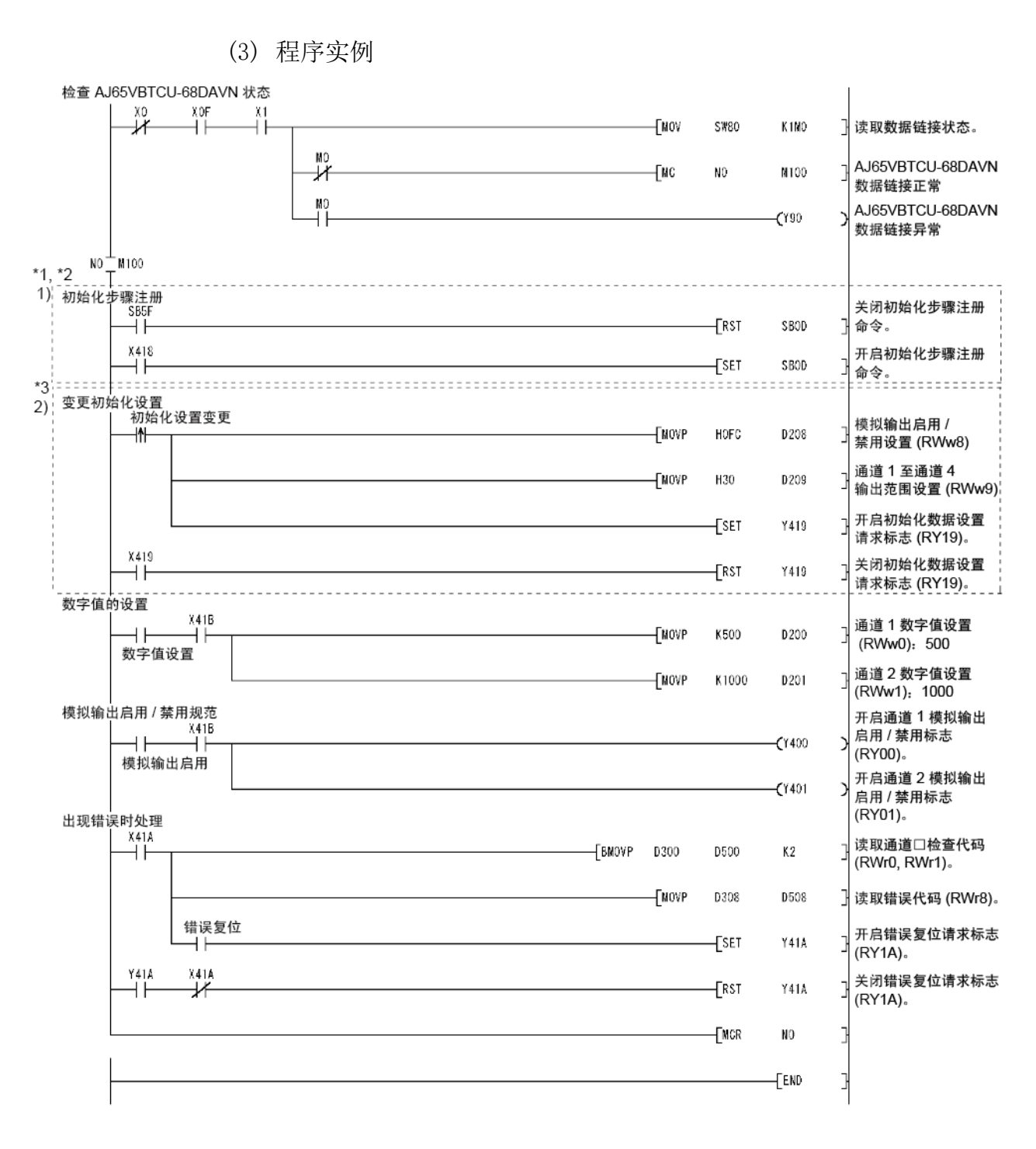
\*1 对多个站进行远程软元件站初始化步骤注册时,请纠正虚线内的程序 1),如下所示。

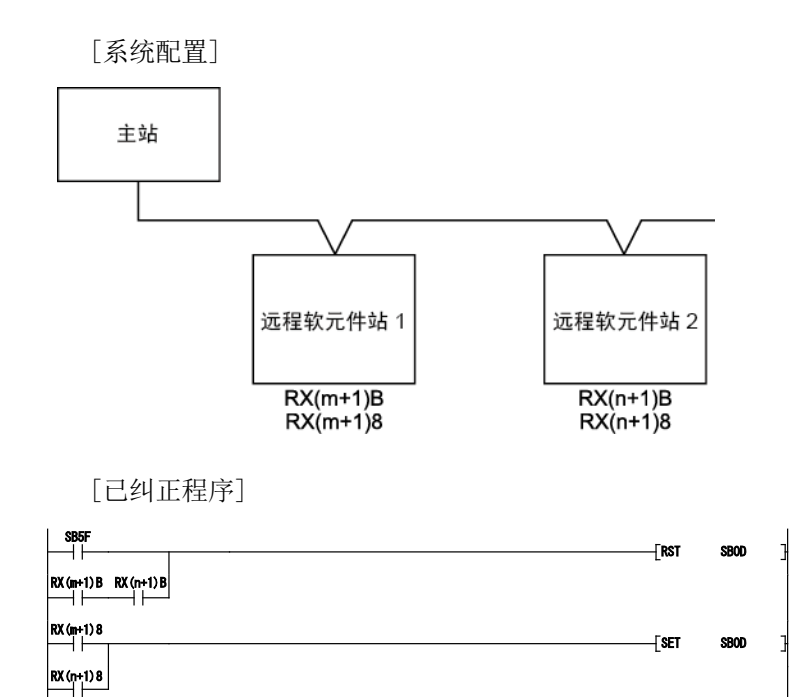

- RX(m+1)B 和 RX(n+1)B 为远程就绪。
- RX(m+1)8 和 RX(n+1)8 为初始化数据处理请求标志。

将所有站(远程软元件站初始化步骤注册已设置)的远程就绪和初始化数据处理 请求标志插入程序。

- [与其他远程软元件站一起使用]
- (1)根据所用的远程软元件站,虚线 1)内的程序有两个编程模式,如以下上下 两图所示。(要检查使用哪个模式,请参考所用远程软元件的手册。)

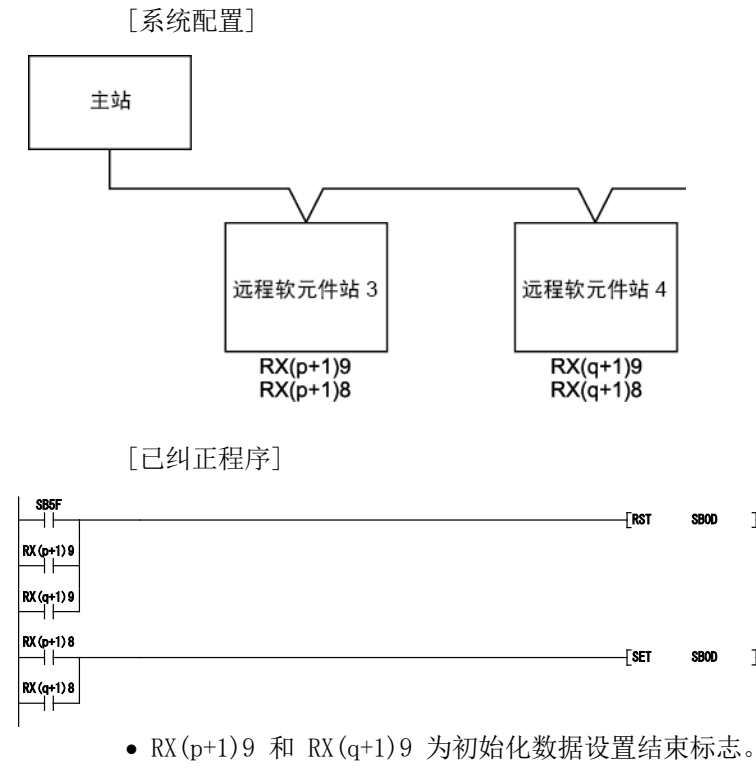

• RX(p+1)8 和 RX(q+1)8 为初始化数据处理请求标志。

(2) 虚线 1) 内的程序与其他远程软元件站一起使用时,请按如下方式纠正程序。

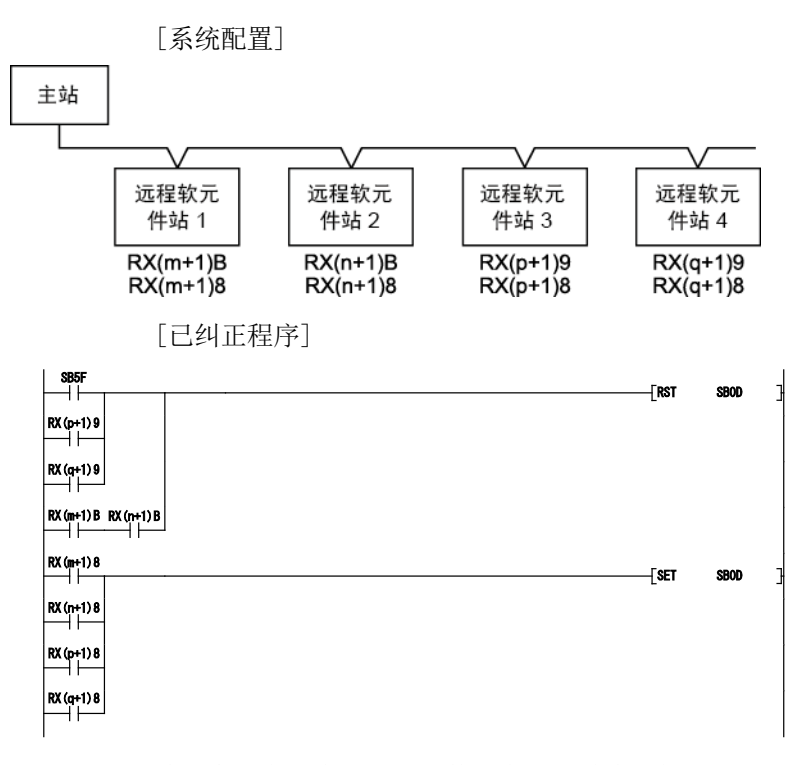

请注意,在多个远程软元件站中,主模块只能注册指定站的初始化步骤。 支持此功能的主模块为 QJ61BT11N,其序列号前 5 位为 08032 或更大数字。 如需了解详情,请参考 CC-Link 系统主站/本地站模块用户手册。

- \*2 在与远程软元件站一起执行通信程序之前,虚线 1)内的程序通过使用 SBOD (远程软元件站初始化步骤注册说明)和 SB5F (远程软元件站初始化步骤的结束状态) 来启用初始化设置。只用 GX Developer 的参数设置无法进行初始化处理。
- \*3 只有当初始化设置发生变更时,才需要虚线 2)内的程序。

### 5.2.3 使用 QnACPU 的程序实例

使用 GX Developer 进行网络和自动刷新参数设置。

- (1) 参数设置
  - (a) 网络参数设置

|                                      | 1                  |    |
|--------------------------------------|--------------------|----|
| Start I/O No.                        | 00                 | 00 |
| Туре                                 | Master station     | Ŧ  |
| All connect count                    |                    | 1  |
| Remote input(RX)                     |                    |    |
| Remote output(RY)                    |                    |    |
| Remote register(RWr)                 |                    |    |
| Remote register(RWw)                 |                    |    |
| Special relay(SB)                    |                    |    |
| Special register(SW)                 |                    |    |
| Retry count                          |                    | 3  |
| Automatic reconnection station count |                    | 1  |
| Wait master station No.              |                    | 0  |
| PLC down select                      | Stop               | •  |
| Scan mode setting                    | Asynchronously     | •  |
| Delay information setting            |                    | 0  |
| Station information setting          | Station informatio | n  |

| <u> </u>   |                           | Exclusive station     | Reserve/invalid | Intelligent buffer select(word) |         |           |   |
|------------|---------------------------|-----------------------|-----------------|---------------------------------|---------|-----------|---|
| StationNo. | Station type              | count                 | station select  | Send                            | Receive | Automatic |   |
| 1/1        | Remote device station 🔹 💌 | Exclusive station 3 💌 | No setting 📃 💌  |                                 |         |           | • |

### (b) 自动刷新参数设置

|                                      | 1                   |
|--------------------------------------|---------------------|
| Start I/O No.                        | 0000                |
| Туре                                 | Master station 🛛 🔻  |
| All connect count                    | 1                   |
| Remote input(RX)                     | ×400                |
| Remote output(RY)                    | Y400                |
| Remote register(RWr)                 | D300                |
| Remote register(RWw)                 | D200                |
| Special relay(SB)                    | BO                  |
| Special register(SW)                 | W0                  |
| Retry count                          | 3                   |
| Automatic reconnection station count | 1                   |
| Wait master station No.              | 0                   |
| PLC down select                      | Stop 💌              |
| Scan mode setting                    | Asynchronously 💌    |
| Delay information setting            | 0                   |
| Station information setting          | Station information |

| 要点         |     |            |     |          |     |     |      |      |      |    |         |        |
|------------|-----|------------|-----|----------|-----|-----|------|------|------|----|---------|--------|
| 当使用 QnACPU | 「时, | 使用         | ″Y″ | 作为       | り自る | 动刷新 | 参数的  | 远程输  | 出 (R | Y) | 刷新软元件可能 | r<br>R |
| 无法保存 HOLI  | )设置 | <b>置的模</b> | 拟值。 | <b>b</b> |     |     |      |      |      |    |         |        |
| 对于 HOLD 设计 | 置,请 | 青使用        | ″M″ | 或        | "B" | 作为远 | 記程输出 | (RY) | 刷新   | 软  | 元件。     |        |

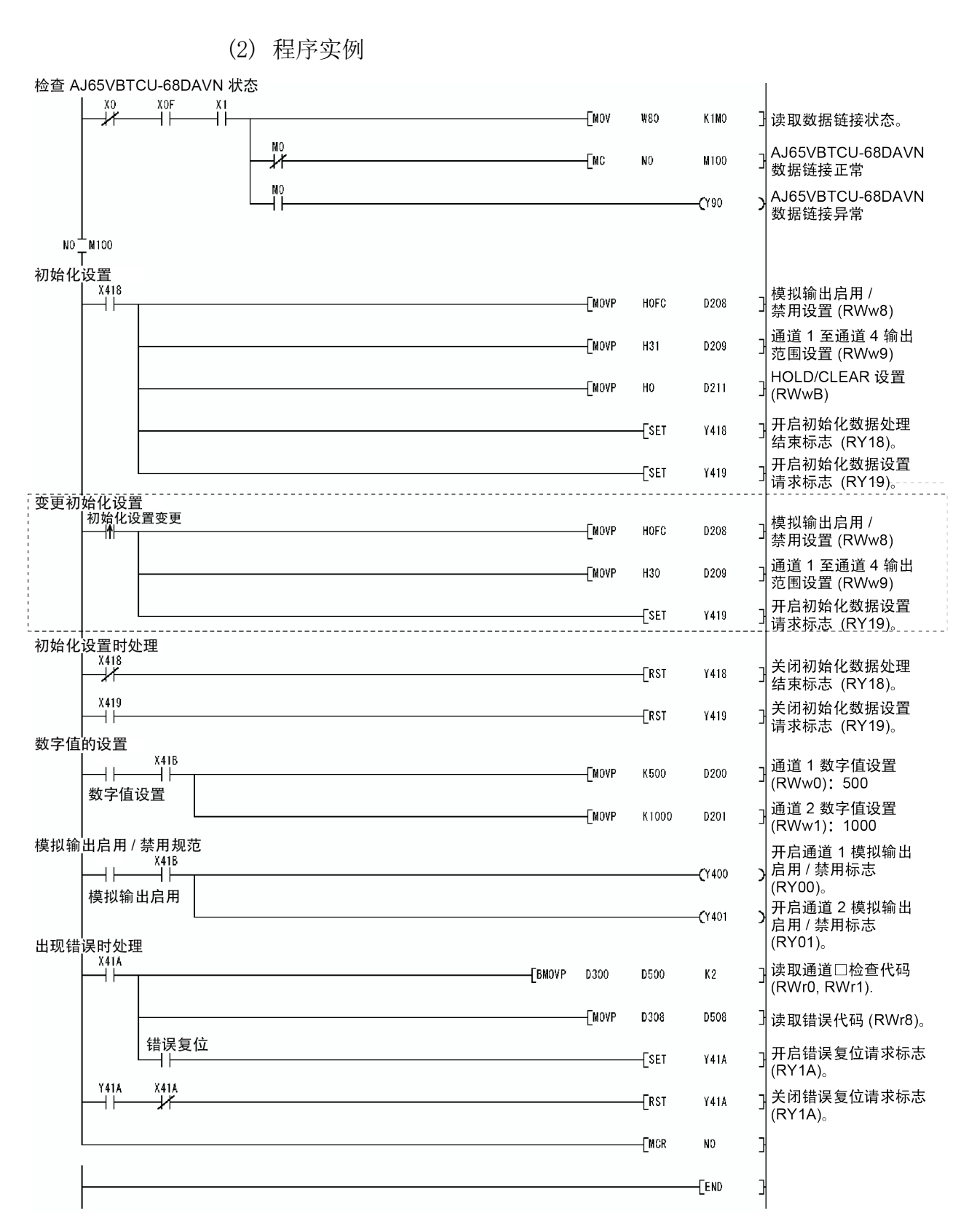

\* 当初始化设置变更时,才需要虚线内的程序。

#### 5.2.4 使用 ACPU/QCPU 的程序实例 (A 模式) (专用命令)

使用顺序程序进行网络和自动刷新参数设置。

(1) 程序实例

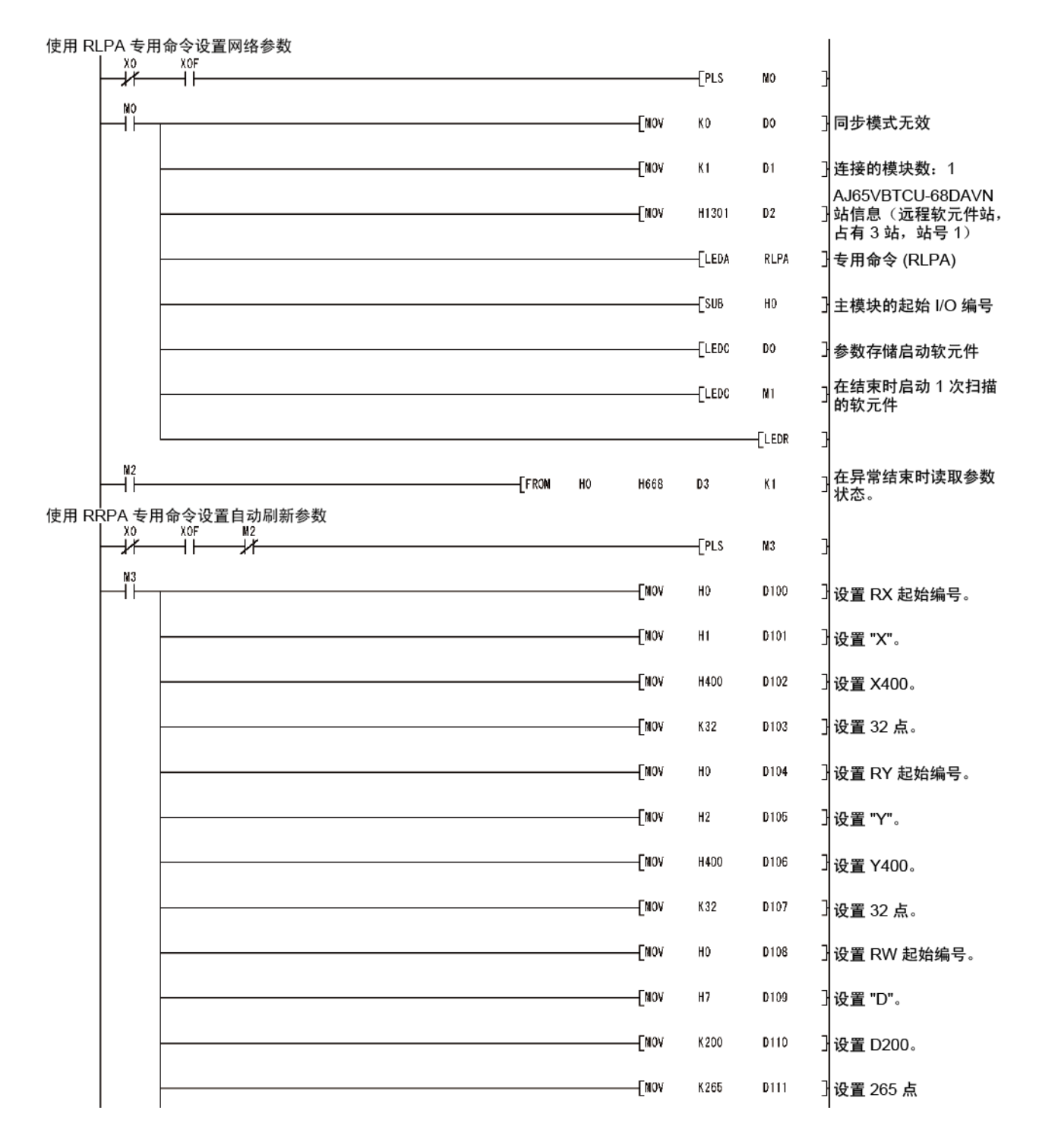

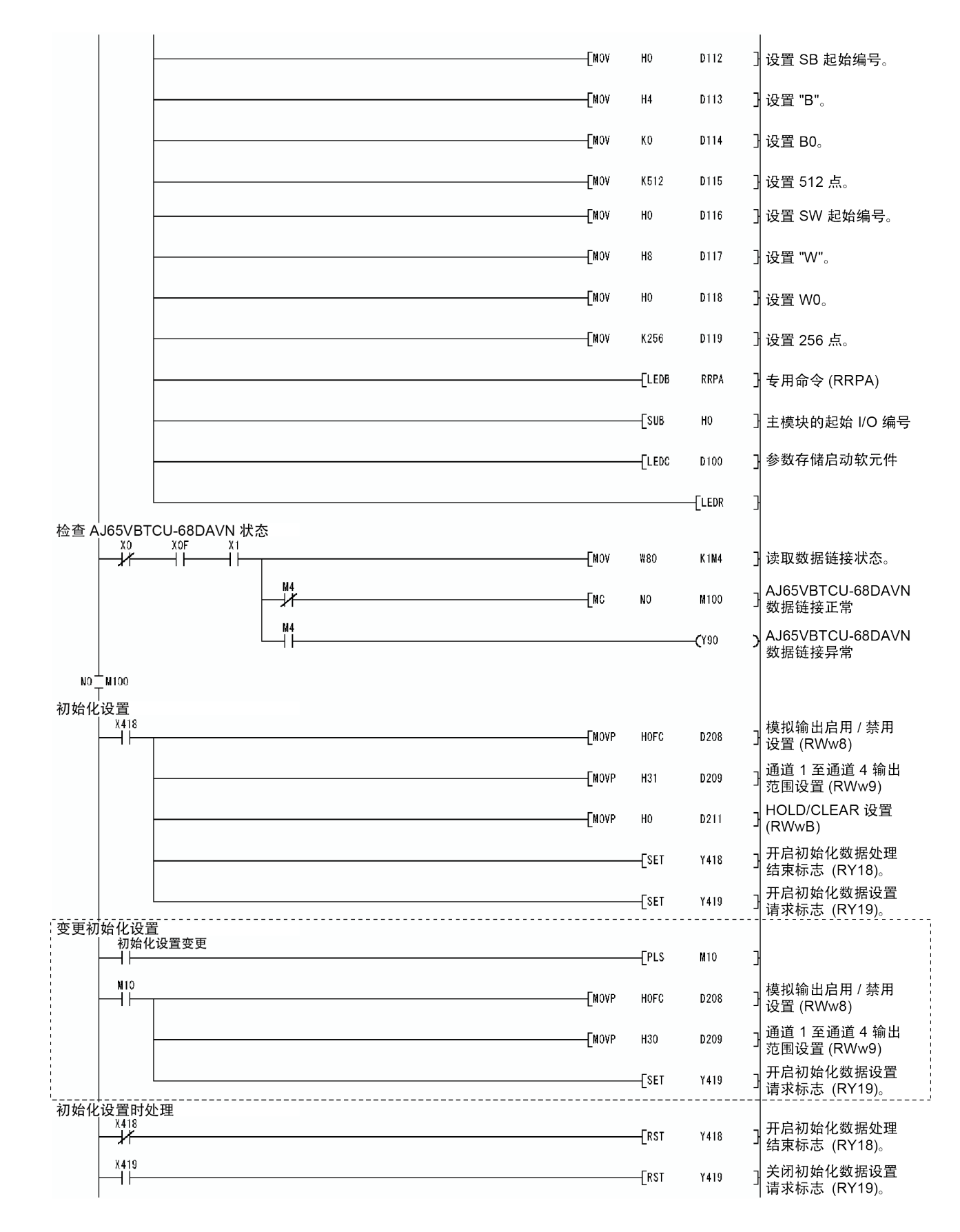

\* 当初始化设置变更时, 才需要虚线内的程序。

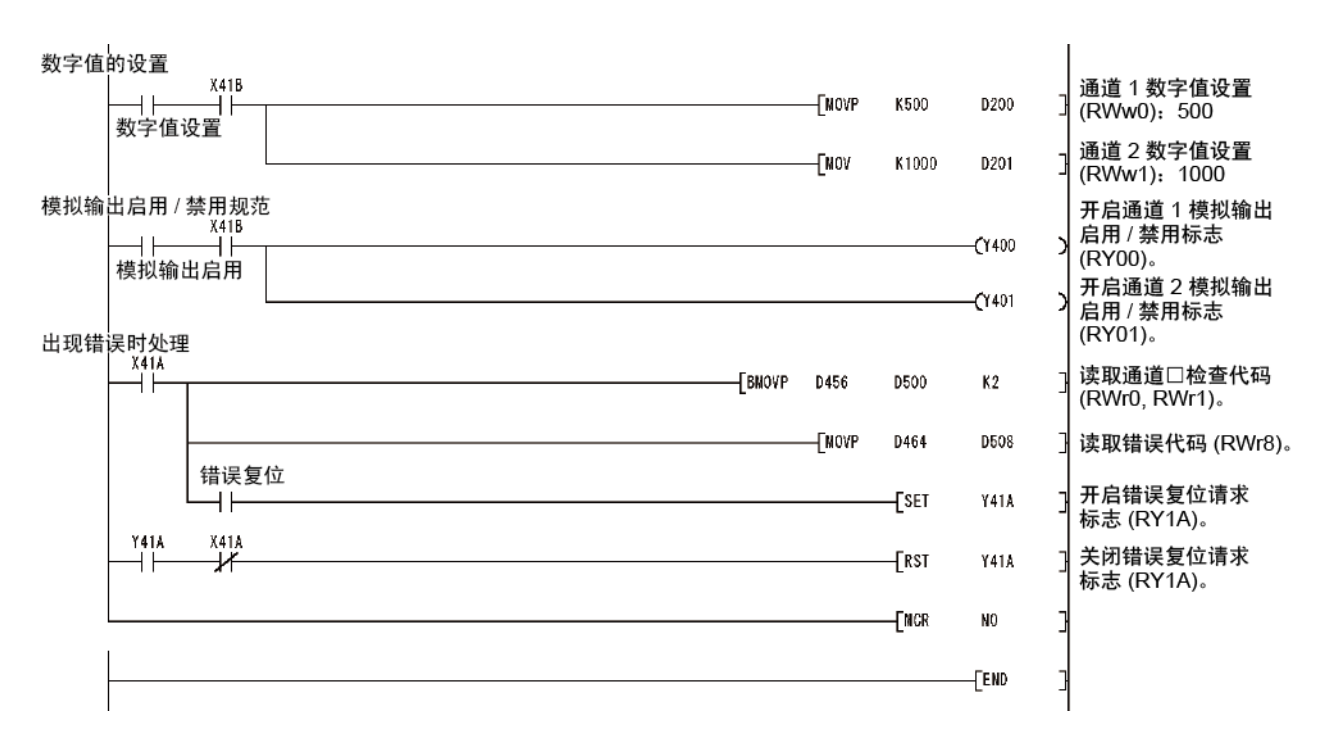

5.2.5 使用 ACPU/QCPU 的程序实例(A 模式)(FROM/TO 命令)

使用顺序程序进行网络参数设置。

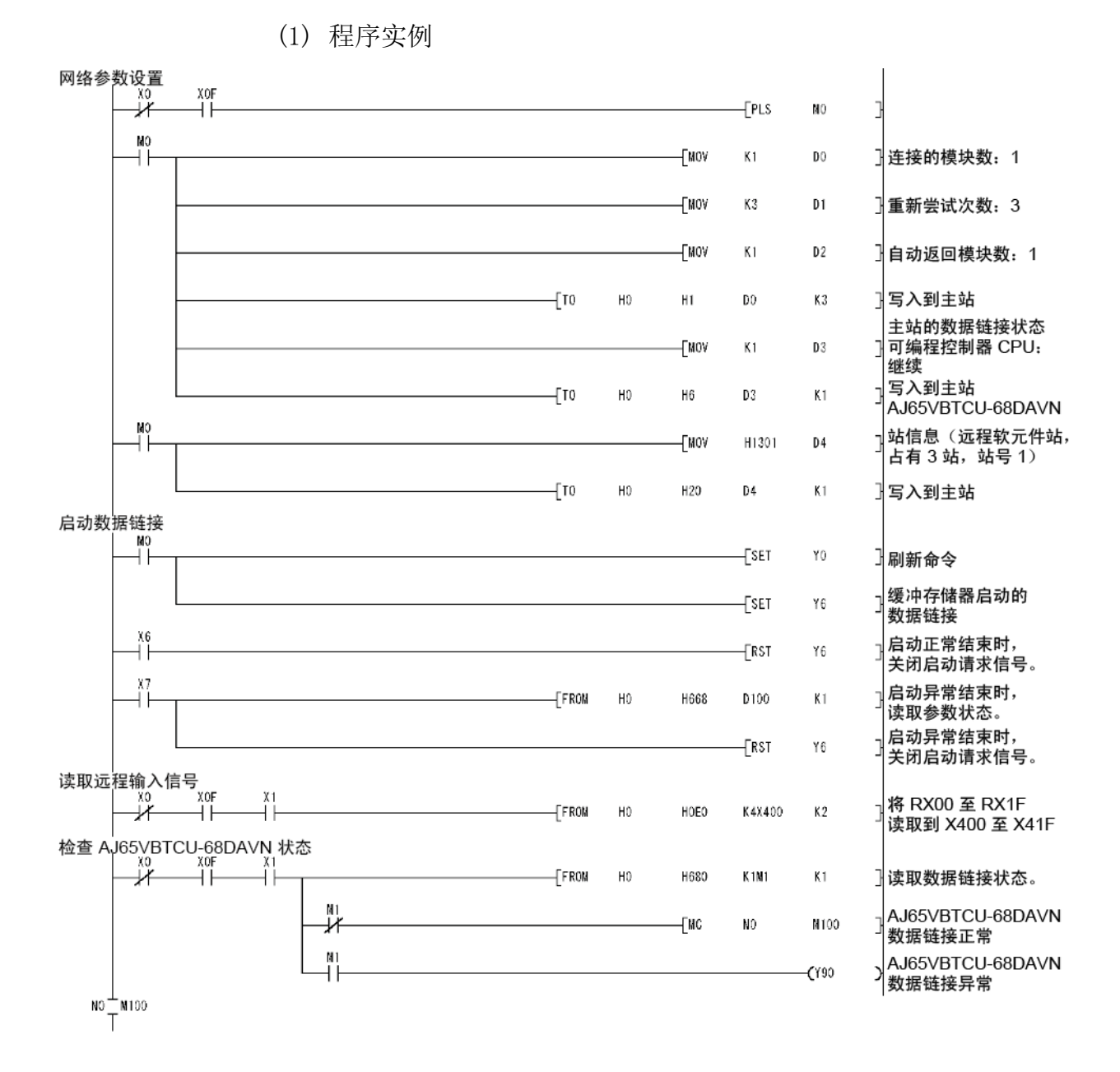

| 初始化   | 设置                                        |              |          |    |          |        |                |   |                                        |
|-------|-------------------------------------------|--------------|----------|----|----------|--------|----------------|---|----------------------------------------|
|       |                                           |              |          |    | [NOVP    | HOFC   | D208           | 3 | 模拟输出启用 / 禁用<br>设置 (RWw8)               |
|       |                                           |              |          |    | [MOVP    | H31    | D209           | 3 | 通道 1 至通道 4 输出<br>范围设置 (RWw9)           |
|       |                                           |              | <br>[ТОР | HO | H1E8     | D208   | K2             | } | 写入到主站                                  |
|       |                                           |              |          |    | [NOVP    | H1     | D211           | 3 | HOLD/CLEAR 设置<br>(RWwB)                |
|       |                                           |              | [тор     | HO | H1EB     | D211   | <b>K</b> 1     | } | 写入到主站                                  |
|       |                                           |              |          |    |          | [SET   | Y418           | 3 | 开启初始化数据处理<br>结束标志 (RY18)。              |
|       |                                           |              | <br>     |    |          | [set   | ¥419           | } | 开启初始化数据设置<br>请求标志 (RY19)。              |
| · 变更初 | 始化设置<br>初始化设置变更<br>──┤┝────               |              |          |    |          | [PLS   | M10            | 3 |                                        |
|       | M10                                       |              |          |    | [NOVP    | HOFC   | D208           | } | 模拟输出启用 / 禁用<br>设置 (RWw8)               |
|       |                                           |              | <br>     |    | [NOVP    | H30    | D209           | } | 通道 1 至通道 4 输出<br>范围设置 (RWw9)           |
|       |                                           |              | [тор     | HO | H1E8     | D208   | K2             | } | 写入到主站                                  |
|       |                                           |              | <br>     |    |          | -ESET  | ¥419           | 3 | 开启初始化数据设置<br>请求标志 (RY19)。              |
| 初始化   | 设置时处理<br>X418<br>──┴                      |              |          |    |          | [rst   | Y418           | } | 关闭初始化数据处理<br>结束标志 (RY18)。              |
|       | X419<br>                                  |              |          |    |          | [rst   | Y419           | 3 | 关闭初始化数据设置<br>请求标志 (RY19)。              |
| 数字值   | 的设置<br>X41B                               |              |          |    | <b>5</b> |        |                | _ | 通道 1 数之值设置                             |
|       | ──                                        |              |          |    |          | K500   | D200           | ł | (RWw0): 500                            |
|       | _                                         |              |          |    | [MOVP    | K1000  | D201           | 3 | 通道 2 数字值设置<br>(RWw1):1000              |
|       |                                           |              | [то      | HO | H1E0     | D200   | K2             | } | 写入到主站                                  |
| 模拟输,  | 出启用 / 禁用规范<br>X41B<br>                    |              |          |    |          |        | <b>(</b> Y400  | Э | 开启通道 1 模拟输出<br>启用 / 禁用标志<br>(RY00)。    |
| 电现结   | 误时办理                                      |              | <br>     |    |          |        | <b>(Y 4</b> 01 | > | 开启通道 2 模拟输出<br>启用 / 禁用标志<br>(RY01)。    |
| 山北市   |                                           |              | [FROM    | НО | H2E0     | D300   | K2             | 3 | 读取通道□检查代码<br>(RWe0, RWr1)。             |
|       |                                           |              | [FROM    | HO | H2E8     | D308   | <b>K</b> 1     | } | 读取错误代码 (RWr8)                          |
|       | │ 错误复f                                    | <u>प्र</u> े | <br>     |    |          | [set   | Y41A           | 3 | 开启错误复位请求<br>标志 (RY1A)。                 |
|       | Y41A X41A                                 |              |          |    |          | -ERST  | Y41A           | } | 关闭错误复位请求<br>标志 (RY1A)。                 |
| 远程输   | 出信号的写入<br>X0 X0F<br>— <mark>//</mark> ——/ | X1<br>       | [то      | НО | H160     | K4Y400 | K2             | } | 将 Y400 至 Y41F<br>写入到 RY00 至<br>RY1F 中。 |
| l     |                                           |              |          |    |          | —[MCR  | ND             | } |                                        |
|       |                                           |              | <br>     |    |          |        | -END           | 3 |                                        |

\* 当初始化设置变更时,才需要虚线内的程序。

5.3 使用远程网络 Ver.2 模式时

5.3.1 程序实例的条件

本节程序实例的创建条件如下。

(1) 系统配置

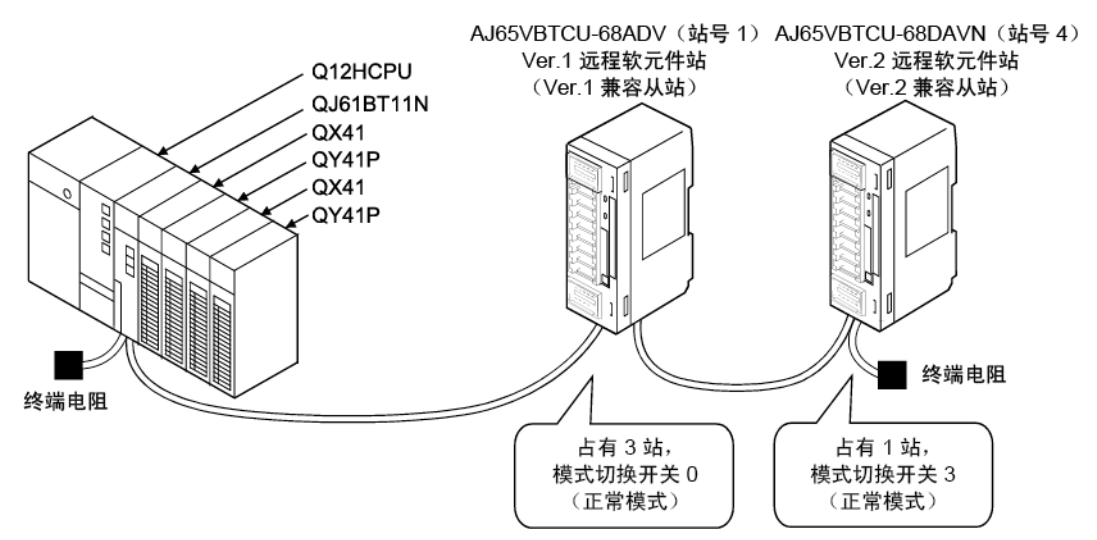

(2) 可编程控制器 CPU、AJ65VBTCU-68ADV 和 AJ65VBTCU-68DAVN 之间 的关系

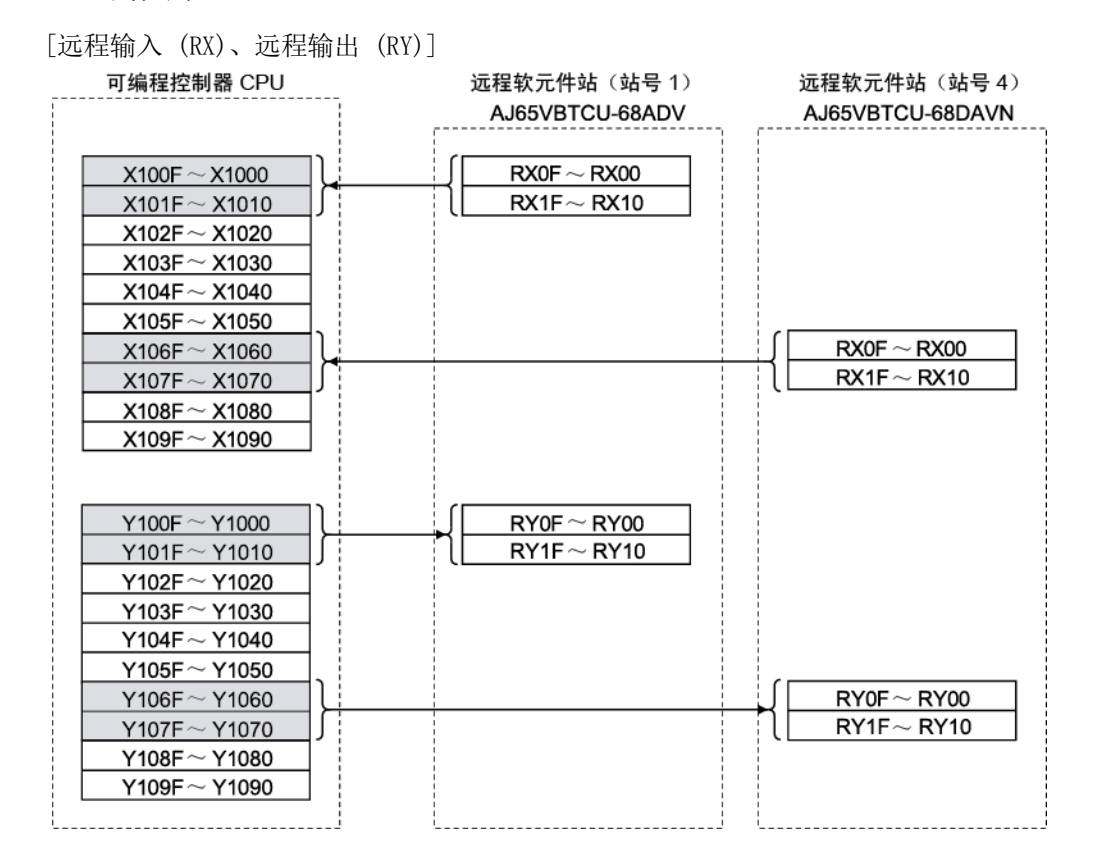

| [远程寄存器 (     | (RWw, RWr)]           |                                             |
|--------------|-----------------------|---------------------------------------------|
|              | 远程软元件站(站号1)           | 远程软元件站(站号4)                                 |
| 可编程控制器 CPU   | AJ65VBTCU-68ADV       | AJ65VBTCU-68DAVN                            |
| 用于写入         |                       |                                             |
| W1000        | (RWw0(模数转换启用/禁止规范)    |                                             |
| W1001        | RWw1 (通道1至通道4 输入范围设置) |                                             |
| W1002        | RWw2(通道5至通道8输入范围设置)   |                                             |
| W1003        | RWw3(平均处理规范)          |                                             |
| W1004        | RWw4(通道1平均时间、次数设置)    |                                             |
| W1005        | RWw5(通道2平均时间、次数设置)    |                                             |
| W1006        | RWw6(通道3平均时间、次数设置)    |                                             |
| W1007        | RWw7(通道4平均时间、次数设置)    |                                             |
| W1008        | RWw8(通道5平均时间、次数设置)    |                                             |
| W1009        | RWw9(通道6平均时间、次数设置)    |                                             |
| W100A        | RWwA(通道 7 平均时间、次数设置)  |                                             |
| W100B        | 【RWwB(通道 8 平均时间、次数设置) |                                             |
| W100C        |                       | RWw0(通道 1 数字值设置)                            |
| W100D        |                       | RWw1(通道2数字值设置)                              |
| W100E        |                       | RWw2(通道3数字值设置)                              |
| W100F        |                       | RWw3(通道 4 数字值设置)                            |
| W1010        |                       | KWW4(通道5数字值设置)                              |
| W1011        |                       | KWW5(通道6数字值设置)                              |
| W1012        |                       | RWWb(通道 / 数字值设置)                            |
| W1013        |                       | RWW/(通道O数子值设置)                              |
| <u>W1014</u> |                       | RWwo (侯永禰山后用/奈正反重)<br>RWw9 (通道1至通道4 输出范围设置) |
| W1015        |                       | RWwA (通道5至通道8 输出范围设置)                       |
| W1016        |                       | RWwB (HOLD/CLEAR 设置)                        |
| W1017        |                       | RWwC (保留)                                   |
| W1018        |                       | RWwD (保留)                                   |
| W1013        |                       | RWwE (保留)                                   |
| W101B        |                       | RWwF (保留)                                   |
| 田干遠取         |                       |                                             |
| W0000        | (RWr0(通道1数字输出设置)      |                                             |
| W0001        | RWr1 (通道2 数字输出设置)     |                                             |
| W0002        | RWr2 (通道 3 数字输出设置)    |                                             |
| W0003        | RWr3 (通道 4 数字输出设置)    |                                             |
| W0004        | RWr4 (通道 5 数字输出设置)    |                                             |
| W0005        | RWr5(通道 6 数字输出设置)     |                                             |
| W0006        | RWr6 (通道 7 数字输出设置)    |                                             |
| W0007        | RWr7(通道 8 数字输出设置)     |                                             |
| V0008J       | RWr8(错误代码)            |                                             |
| W0009        | RWr9(保留)              |                                             |
| W000A        | RWrA (保留)             |                                             |
| W000B        | RWrB (保留)             |                                             |
| W000C        |                       | Rwr0(通道1检查代码)                               |
| W000D        |                       | Rwr1(通道2检查代码)                               |
| W000E        |                       | Rwr2(通道3 检查代码)                              |
| W000F        |                       | RWr3(通道4 检查代码)                              |
| W0010        |                       |                                             |
|              |                       | RWI5(通道 6 位置代码)                             |
| VV0012       |                       | Rwn0(通道7福宣代時)<br>Rwn7(通道8絵杏代码)              |
| W0013        |                       | RWr8 (错误代码)                                 |
| W0014        |                       | RWr9(保留)                                    |
| W0015        |                       | RWrA(保留)                                    |
| W0017        |                       | RWrB(保留)                                    |
| W0018        |                       | RWrC(保留)                                    |
| W0019        |                       | RWrD (保留)                                   |
| W001A        |                       | RWrE(保留)                                    |
| W001B        |                       | RWrF (保留)                                   |
|              |                       |                                             |

### (3) 初始化设置

| 远程软元件站           | 设置项                      | Settings           |  |  |  |
|------------------|--------------------------|--------------------|--|--|--|
|                  | 模数转换启用/禁止规范(RWwO)        | 启用模数转换的通道:通道 1、2   |  |  |  |
|                  | 通道1 至通道4 输入范围设置          | 通道 1:0 至 5V        |  |  |  |
|                  | (RWw1)                   | 通道 2: 用户范围设置 1     |  |  |  |
| AJ65VBTCU-68ADV  | 亚抬轨珊瑚类 (pw p)            | 通道 1: 抽样处理         |  |  |  |
|                  | 十均处理规范(Rww3)             | 通道 2: 平均处理, 平均次数   |  |  |  |
|                  | 通道 2 平均时间,次数设置<br>(R\w5) | 通道 2 的平均处理次数: 16 次 |  |  |  |
|                  | 模拟输出启用/禁用设置(RWw8)        | 通道 1、2: 启用         |  |  |  |
|                  | 通道1 至通道4 输出范围设置          | 通道 1:0 至 5V        |  |  |  |
| AJ65VBICU-68DAVN | (Rww9)                   | 通道 2: 用户范围设置 1     |  |  |  |
|                  | HOLD/CLEAR 设置(RWwB)      | 通道 1、2: CLEAR      |  |  |  |

### (4) 其他设置

| 远程软元件站            | 设置项              | Settings |
|-------------------|------------------|----------|
|                   | 通道1 数字值(RWwO)    | 500      |
|                   | 通道2 数字值 (RWw1)   | 1000     |
| A 165VBTCU-68DAVN | 通道 1 模拟输出启用/禁止标志 | - 1 田    |
| AJOJVDICU UODAVIN | (RY00)           | /口/円     |
|                   | 通道2 模拟输出启用/禁止标志  | 白田       |
|                   | (RY01)           | лл       |

| 要点       |     |                  |          |          |       |
|----------|-----|------------------|----------|----------|-------|
| 在正常模式下,  | 使用  | AJ65VBTCU-68DAVN | 作为 ver.2 | 远程软元件站时, | 请将模式切 |
| 换开关设为 "3 | 3″。 |                  |          |          |       |

### 5.3.2 参数和初始化步骤注册设置

使用 GX Developer 设置网络参数和自动刷新参数。 使用远程软元件站初始化步骤注册功能可轻松进行初始化设置。

- (1) 参数设置
  - (a) 网络参数设置

|                                       | 1                        |      |
|---------------------------------------|--------------------------|------|
| Start I/O No                          |                          | 0000 |
| Operational setting                   | Operational settings     |      |
| Туре                                  | Master station           | -    |
| Master station data link type         | PLC parameter auto start | •    |
| Mode                                  | Remote net(Ver.2 mode)   | -    |
| All connect count                     |                          | 2    |
| Remote input(RX)                      |                          |      |
| Remote output(RY)                     |                          |      |
| Remote register(RWr)                  |                          |      |
| Remote register(RWw)                  |                          |      |
| Ver.2 Remote input(RX)                |                          |      |
| Ver.2 Remote output(RY)               |                          |      |
| Ver.2 Remote register(RWr)            |                          |      |
| Ver.2 Remote register(RWw)            |                          |      |
| Special relay(SB)                     |                          |      |
| Special register(SW)                  |                          |      |
| Retry count                           |                          | 3    |
| Automatic reconnection station count  |                          | 1    |
| Stand by master station No.           |                          |      |
| PLC down select                       | Stop                     | •    |
| Scan mode setting                     | Asynchronous             | •    |
| Delay information setting             |                          | 0    |
| Station information setting           | Station information      |      |
| Remote device station initial setting | Initial settings         |      |
| Interrupt setting                     | Interrupt settings       |      |

| Γ |            |                            | Expanded       | Exclusive station     | Remote station | Reserve/invalid | Intelligent | buffer sele | ct(word) 🔺 |
|---|------------|----------------------------|----------------|-----------------------|----------------|-----------------|-------------|-------------|------------|
| s | tation No. | Station type               | cyclic setting | count                 | points         | station select  | Send        | Receive     | Automatic  |
| Г | 1/1        | Ver.1Remote device station | single 🔻       | Exclusive station 3 💌 | 96 points 🔹 💌  | No setting 💌    |             |             |            |
| Γ | 2/4        | Ver.2Remote device station | quadruple 💌    | Exclusive station 1 💌 | 64 points 🔹 💌  | No setting 🔹 💌  |             |             | •          |

### (b) 自动刷新参数设置

|                                       | 1                            |
|---------------------------------------|------------------------------|
| Start I/O No                          | 0000                         |
| Operational setting                   | Operational settings         |
| Туре                                  | Master station 💌             |
| Master station data link type         | PLC parameter auto start 🔹 💌 |
| Mode                                  | Remote net(Ver.2 mode)       |
| All connect count                     | 2                            |
| Remote input(RX)                      | ×1000                        |
| Remote output(RY)                     | Y1000                        |
| Remote register(RWr)                  | W0                           |
| Remote register(RWw)                  | W1000                        |
| Ver.2 Remote input(RX)                |                              |
| Ver.2 Remote output(RY)               |                              |
| Ver.2 Remote register(RWr)            |                              |
| Ver.2 Remote register(RWw)            |                              |
| Special relay(SB)                     | SBO                          |
| Special register(SW)                  | SWO                          |
| Retry count                           | 3                            |
| Automatic reconnection station count  | 1                            |
| Stand by master station No.           |                              |
| PLC down select                       | Stop 💌                       |
| Scan mode setting                     | Asynchronous 🔹               |
| Delay information setting             | 0                            |
| Station information setting           | Station information          |
| Remote device station initial setting | Initial settings             |
| Interrupt setting                     | Interrupt settings           |

#### 要点

如果将 X、Y、B、W、SD 以及 SW 设置为刷新软元件,请进行设置,避免其软元件 编号与其他网络所用软元件编号重复。

- (2) 通过远程软元件站初始化步骤注册功能进行的初始化设置
  - (a) 设置目标站号将站号设为初始化设置值。将目标站号设为 "1" 和 "4"。

|   | Target<br>station<br>No. | No. of<br>registered<br>procedures |                  |    | Target<br>station<br>No. | No. of<br>registered<br>procedures |                  |
|---|--------------------------|------------------------------------|------------------|----|--------------------------|------------------------------------|------------------|
| 1 | 1                        | 0                                  | Regist procedure | 9  |                          |                                    | Regist procedure |
| 2 | 4                        | 0                                  | Regist procedure | 10 |                          |                                    | Regist procedure |
| 3 |                          |                                    | Regist procedure | 11 |                          |                                    | Regist procedure |

- (b) 选择步骤注册(第1部分) 设置 AJ65VBTCU-68ADV。 点击目标站号 "1" 的步骤注册。
- (c) 设置步骤注册(第1部分)
   设置 AJ65VBTCU-68ADV 的条件和执行。

当初始化数据处理请求标志(RX18)开启并且设置远程软元件站初始化步骤 注册(SBOD)时,以下数据即注册到 AJ65VBTCU-68ADV。

| AJ65VBTCU-68ADV 中的步骤执行条件      | 执行数据                                  |
|-------------------------------|---------------------------------------|
|                               | 模数转换启用/禁止规范: 通道 1、2: 启用(RWw0: 0003#)  |
|                               | 通道 1 至通道 4 输入范围设置 : 通道 1: 0 至 5V      |
|                               | : 通道 2: 用户范围设置1                       |
|                               | (RWw1: 31n)                           |
| 初秋(1) 教祝 4 西洋 平 ( 1 1 0 ) 五 百 | 平均处理规范 : 通道 1: 抽样处理                   |
| 初始化数据处理请求标志(KA18)并后           | : 通道 2: 平均处理, 平均次数                    |
|                               | (RWw3: 200 <sub>H</sub> )             |
|                               | 通道 2 平均时间,次数设置: 通道 2: 16 次(RWw5: 10a) |
|                               | 初始化数据处理结束标志 (RY18) 开启。                |
|                               | 初始化数据设置请求标志(RY19)开启。                  |
| 初始化数据处理请求标志(RX18)关闭           | 初始化数据处理结束标志(RY18)关闭。                  |
| 初始化数据设置结束标志(RX19)开启           | 初始化数据设置请求标志(RY19)关闭。                  |

(d) 设置结果(第1部分)

下面显示 AJ65VBTCU-68ADV 的设置结果。

| Rem | note devic | e station initial s | ett | ing: Pr | oc  | edure re     | gistra | lior | n ma | dule 1  | 1:1  | arget sta | ation | 1   |
|-----|------------|---------------------|-----|---------|-----|--------------|--------|------|------|---------|------|-----------|-------|-----|
|     | Input form | at HEX.             |     | •       |     |              |        |      |      |         |      |           |       |     |
| ſ   | Execute    | Operational         |     | Execut  | ion | ial conditio | n      |      |      | Details | s of | execution |       |     |
|     | Flag       | condition           |     | Conditi | on  | Device       | Execu  | ıte  |      | Write   | э    | Device    | Wri   | te  |
|     |            |                     |     | Devic   | е   | Number       | Condit | ion  |      | Devid   | e    | Number    | Dal   | ta  |
|     | Execute    | Set new             | •   | RX      | •   | 18           | ON     | •    |      | RWw     | •    | 00        | 0     | 003 |
| [   | Execute    | Same as prev.set    | •   | RX      | •   | 18           | ON     | •    |      | R₩w     | •    | 01        | 0     | 031 |
| [   | Execute    | Same as prev.set    | •   | RX      | •   | 18           | ON     | •    |      | R₩w     | •    | 03        | 0     | 200 |
| [   | Execute    | Same as prev.set    | •   | RX      | 4   | 18           | ON     | Ŧ    |      | RWw     | •    | 05        | 0     | 010 |
|     | Execute    | Same as prev.set    | •   | RX      | •   | 18           | ON     | •    |      | RY      | •    | 18        | ON    | •   |
|     | Execute    | Same as prev.set    | •   | RX      | •   | 18           | ON     | •    |      | RY      | •    | 19        | ON    | •   |
|     | Execute    | Set new             | •   | RX      | ۲   | 18           | OFF    | •    |      | RY      | •    | 18        | OFF   | •   |
|     | Execute    | Set new             | •   | RX      | •   | 19           | ON     | •    |      | RY      | •    | 19        | OFF   | •   |

- (e) 选择步骤注册(第2部分) 设置 AJ65VBTCU-68DAVN。 点击目标站号"4"的步骤注册。
- (f) 设置步骤注册(第2部分) 设置 AJ65VBTCU-68DAVN 的条件和执行。

当初始化数据处理请求标志(RX18)开启并且设置远程软元件站初始化步骤 注册 (SBOD) 时,以下数据即注册到 AJ65VBTCU-68ADV。

| AJ65VBTCU-68DAVN 中的步骤执行条件 | 执行数据                                    |
|---------------------------|-----------------------------------------|
|                           | 模拟输出启用/禁止设置 : 通道 1、2: 启用(RWw8: OOFCa)   |
|                           | 通道1 至通道4 输入范围设置 : 通道 1:0 至 5V           |
|                           | : 通道 2: 用户范围设置1                         |
| 初始化数据处理请求标志(RX18)开启       | (RWw9: 0031m)                           |
|                           | HOLD/CLEAR 设置: 通道 1、2: CLEAR (RWwB: On) |
|                           | 初始化数据处理结束标志(RY18)开启。                    |
|                           | 初始化数据设置请求标志(RY19)开启。                    |
| 初始化数据处理请求标志(RX18)关闭       | 初始化数据处理结束标志(RY18)关闭。                    |
| 初始化数据设置结束标志(RX19)开启       | 初始化数据设置请求标志(RY19)关闭。                    |

(g) 设置结果(第2部分)

下面显示 AJ65VBTCU-68DAVN 的设置结果。

| Ren | note devic | e station initial s | ett | ing: P  | roc  | edure re    | gistra | tior    | n ma | dule 1  | 1:1  | arget st  | ation | 4   |
|-----|------------|---------------------|-----|---------|------|-------------|--------|---------|------|---------|------|-----------|-------|-----|
|     | Input form | at HEX.             |     | •       |      |             |        |         |      |         |      |           |       |     |
|     | Execute    | Operational         |     | Execu   | tion | al conditio | n      |         |      | Details | s of | execution |       |     |
|     | Flag       | condition           |     | Conditi | ion  | Device      | Exect  | Execute |      | Write   |      | Device    | Write |     |
|     |            |                     |     | Devid   | e    | Number      | Condi  | tion    |      | Device  |      | Number    | Data  |     |
|     | Execute    | Set new             | -   | RX      | •    | 18          | ON     | •       |      | RWw     | •    | 08        | 0     | OFC |
|     | Execute    | Same as prev.set    | •   | RX      | ٩    | 18          | ON     | •       |      | R₩w     | •    | 09        | 0     | 031 |
|     | Execute    | Same as prev.set    | •   | RX      | ٠    | 18          | ON     | •       |      | R₩w     | •    | OB        | 0     | 000 |
|     | Execute    | Same as prev.set    | •   | RX      | ٠    | 18          | ON     | •       |      | RY      | •    | 18        | ON    | •   |
|     | Execute    | Same as prev.set    | •   | RX      | ۲    | 18          | ON     | •       |      | RY      | •    | 19        | ON    | •   |
|     | Execute    | Set new             | •   | RX      | ٠    | 18          | OFF    | •       |      | RY      | •    | 18        | OFF   | •   |
|     | Execute    | Set new             | •   | RX      | ٠    | 19          | ON     | •       |      | RY      | •    | 19        | OFF   | •   |

| 要点       |                                    |
|----------|------------------------------------|
| (1) 如果在初 | 始化处理之后关闭远程软元件站初始化步骤注册命令(SB000D),则初 |
| 始化步骤     | 注册过程中开启的所有 RY 信号也将关闭。因此,请在顺序程序中开   |
| 启"通道     | □ 模拟输出启用/禁止标志(RYnO 至 RYn7)"。       |

- (2) 如果初始化设置(模拟输出启用/禁止设置(RWwn+8)、通道□ 输出范围设置 (RWwn+9、 RWwn+A)、HOLD/CLEAR 设置(RWw+B))发生变更,则远程软元件 站初始化步骤注册功能无法使用。 变更顺序程序中的初始化设置。
- (3) 如果未使用远程软元件站初始化步骤注册功能而是使用顺序程序进行设置,请 参考所用主模块的用户手册。

#### 5.3.3 程序实例

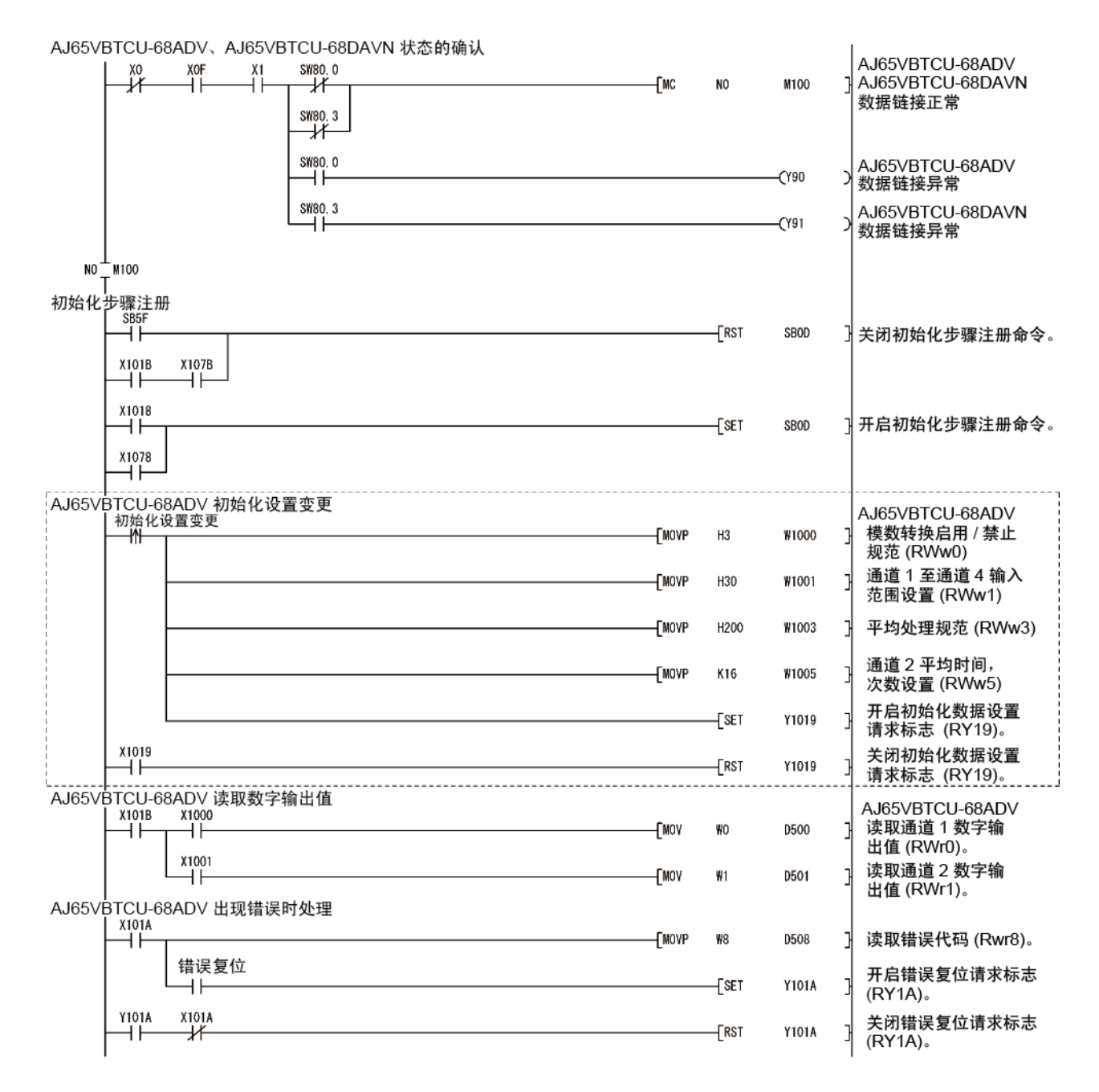

\* 当初始化设置变更时,才需要虚线包围的程序。

MELSEC-A

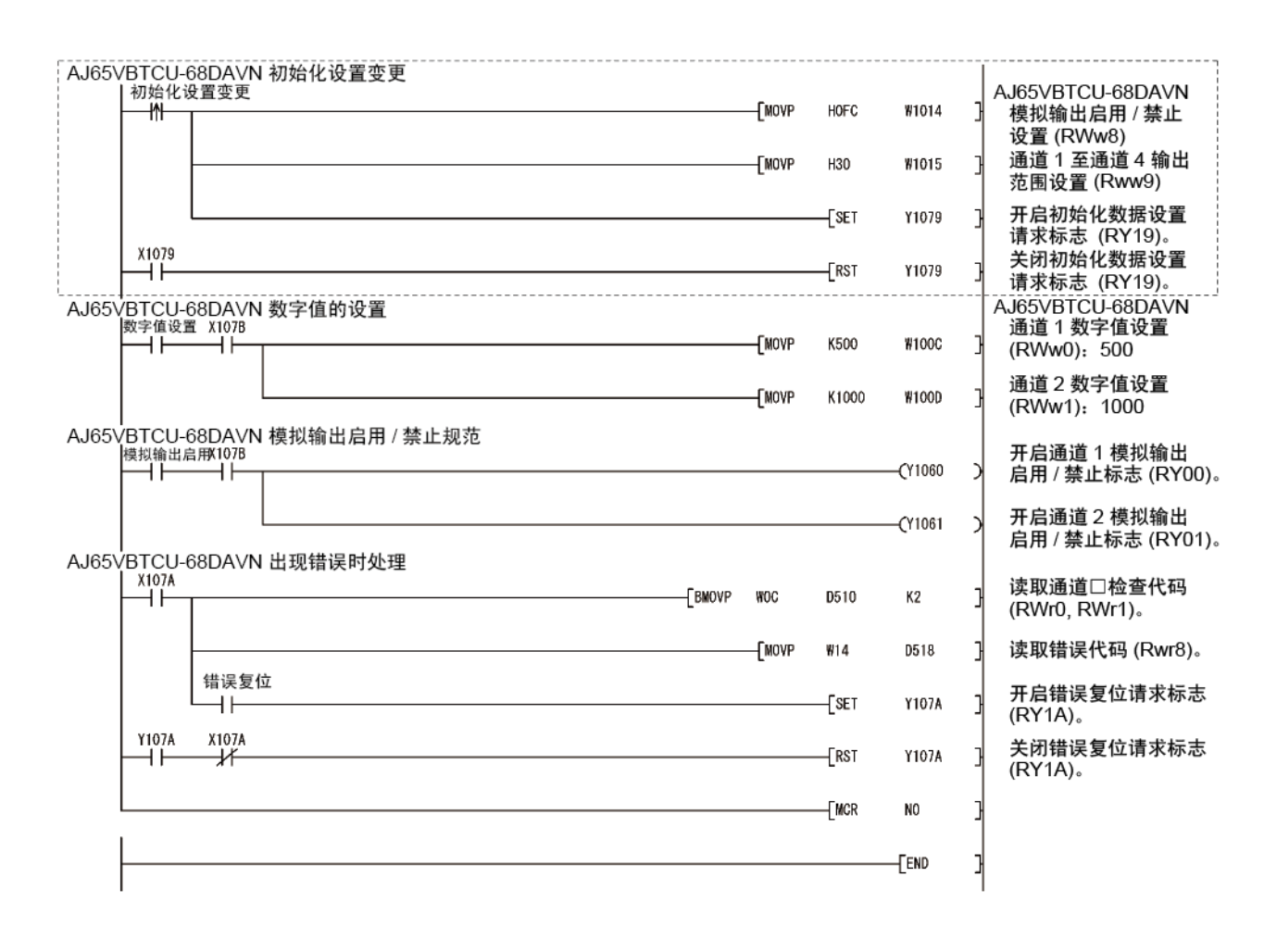

\* 当初始化设置变更时,才需要虚线包围的程序。

### 5.4 使用远程网络补充模式时

5.4.1 程序实例的条件

本节程序实例的创建条件如下。

(1) 系统配置

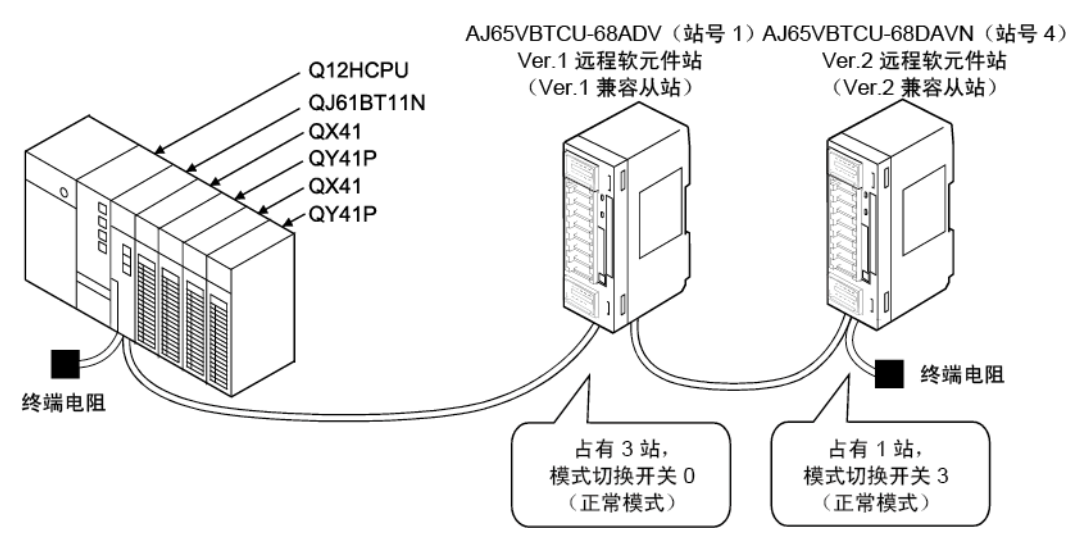

(2) 可编程控制器 CPU、AJ65VBTCU-68ADV 和 AJ65VBTCU-68DAVN 之间 的关系

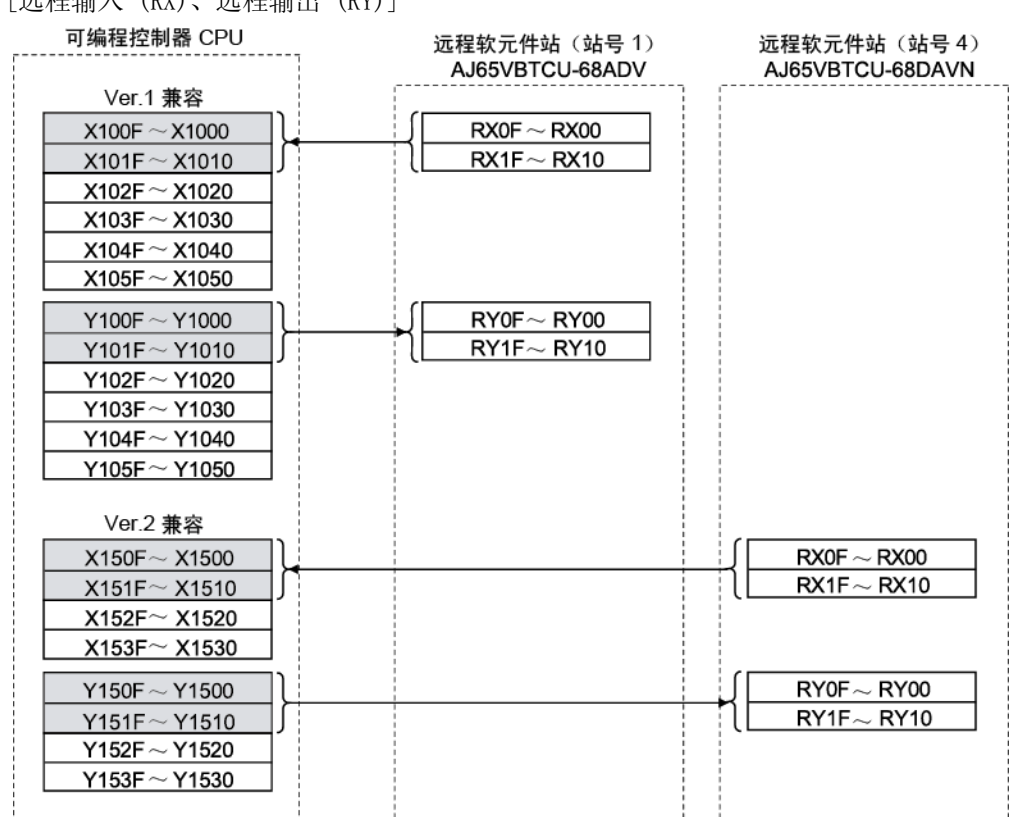

「远程输入(RX)、远程输出(RY)]

£

| [远程寄          | F存器(RV        | Ww, RWr)]                       |                                  |
|---------------|---------------|---------------------------------|----------------------------------|
| 可编程控制器 CPU    |               | 远程软元件站(站号 1)<br>AJ65VBTCU-68ADV | 远程软元件站(站号 4)<br>AJ65VBTCU-68DAVN |
| Ver.1 兼容写入    |               |                                 | , ,                              |
| W100          | ]             | RWw0(模数转换启用/禁止规范)               |                                  |
| W101          |               | RWw1(通道1至通道4输入范围设置)             |                                  |
| W102          |               | RWw2(通道5至通道8输入范围设置)             |                                  |
| W103          |               | RWw3(平均处理规范)                    |                                  |
| W104          |               | RWw4 (通道1平均时间、次数设置)             |                                  |
| W105          |               | RWw5(诵道2平均时间、次数设置)              |                                  |
| W106          |               | RWw6 (通道 3 平均时间、次数设置)           |                                  |
| W100          |               | RWw7 (通道 4 平均时间、次数设置)           |                                  |
| W107          |               | RWw8(诵道5平均时间、次数设置)              |                                  |
| W100          |               | RWw9(通道6平均时间、次数设置)              |                                  |
| W103          |               | RWwA(通道7平均时间、次数设置)              |                                  |
| W10A          |               | RWwR (通道 8 平均时间、次数设置)           |                                  |
|               |               |                                 |                                  |
| W/000         | ור ו          | RWr0(通道1数字输出值)                  |                                  |
| W000          |               | RWr1 (通道2 数字输出值)                |                                  |
| W001          |               | RWr2 (通道3数字输出值)                 |                                  |
| W002          |               | RWr3 (诵道 4 数字输出值 )              |                                  |
|               |               |                                 |                                  |
|               |               | RWr5 (通道 6 数字输出值 )              |                                  |
| 0000          |               | RWn6 (通道7 数字输出值)                |                                  |
| W006          |               | DWr7 (通道 8 数字绘山店)               |                                  |
| V007          |               | RWI7(通道 0 数子输出值)                |                                  |
| W008          | -1            |                                 |                                  |
| W009          | -1            |                                 |                                  |
| W00A          | -             | RWIA (保留)                       |                                  |
| W00B          |               | RWrB(保留)                        |                                  |
| Ver.2 兼容写入    |               |                                 |                                  |
| W1500         |               |                                 | RWw0 (通道1数字值设置)                  |
| W1501         |               |                                 | RWw1 (通道 2 数字值设置)                |
| W1502         |               |                                 | RWw2(通道3数字值设置)                   |
| W1503         |               |                                 | RWw3(通道4数字值设置)                   |
| W1504         |               |                                 | RWw4(通道 5 数字值设置)                 |
| W1505         |               |                                 | RWw5(通道6数字值设置)                   |
| W1506         |               |                                 | RWw6(通道7数字值设置)                   |
| W1507         |               |                                 | RWw7(通道8数字值设置)                   |
| W1508         |               |                                 | RWw8(模拟输出启用/禁止设置)                |
| W1509         |               |                                 | RWw9(通道1至通道4输出范围设置)              |
| W150A         |               |                                 | RWwA(通道5至通道8输出范围设置)              |
| W150B         | <b>-</b> ]; ; |                                 | RWwB(HOLD/CLEAR 设置)              |
| W150C         | 7             |                                 | RWwC(保留)                         |
| W150D         | $\neg$        |                                 | RWwD (保留)                        |
| W150F         | $\neg$        |                                 | RWwE (保留)                        |
| W150F         |               |                                 | RWwF (保留)                        |
| Ver.2 兼容读取    |               |                                 |                                  |
| W1000         |               |                                 | Rwr0(通道1检查代码)                    |
| W1001         |               |                                 | Rwr1(通道2检查代码)                    |
| W1002         |               |                                 | Rwr2(通道3检查代码)                    |
| W1003         |               |                                 | Rwr3(通道4检查代码)                    |
| W1004         |               |                                 | Rwr4(通道5检查代码)                    |
| W/1005        |               |                                 | Rwr5 (通道6检查代码)                   |
| W1006         |               |                                 | Rwr6 (通道7检查代码)                   |
| W/1007        |               |                                 | Rwr7 (通道 8 检查代码)                 |
| W/1009        |               |                                 | RWr8(错误代码)                       |
| W 1000        | -11           |                                 | RWr9 (保留)                        |
| <u>vv1009</u> | -             |                                 | RWrA (保留)                        |
| <u>vv100A</u> | -1            |                                 | RWrB (保留)                        |
| W100B         | -             |                                 |                                  |
| W100C         | -             |                                 |                                  |
| W100D         | -             |                                 |                                  |
| W100E         |               |                                 |                                  |
| W100F         |               |                                 | RWIF (抹菌)                        |
|               | l             |                                 | l i                              |

### (3) 初始化设置

| 远程软元件站           | 设置项                     | Settings           |  |  |  |  |
|------------------|-------------------------|--------------------|--|--|--|--|
|                  | 模数转换启用/禁止规范(RWwO)       | 启用模数转换的通道:通道 1、2   |  |  |  |  |
|                  | 通道1 至通道4 输入范围设置         | 通道 1:0 至 5V        |  |  |  |  |
|                  | (RWw1)                  | 通道 2: 用户范围设置 1     |  |  |  |  |
| AJ65VBTCU-68ADV  |                         | 通道 1: 抽样处理         |  |  |  |  |
|                  | 半均处理规范(RWw3)            | 通道 2: 平均处理, 平均次数   |  |  |  |  |
|                  | 通道2 平均时间,次数设置<br>(R\w5) | 通道 2 的平均处理次数: 16 次 |  |  |  |  |
|                  | 模拟输出启用/禁止设置(RWw8)       | 通道 1、2: 启用         |  |  |  |  |
|                  | 通道1 至通道4 输出范围设置         | 通道 1:0 至 5V        |  |  |  |  |
| AJ65VBICU-68DAVN | (Rww9)                  | 通道 2: 用户范围设置 1     |  |  |  |  |
|                  | HOLD/CLEAR 设置(RWwB)     | 通道 1、2: CLEAR      |  |  |  |  |

### (4) 其他设置

| 远程软元件站            | 设置项              | 设置         |
|-------------------|------------------|------------|
|                   | 通道1 数字值(RWwO)    | 500        |
|                   | 通道2 数字值 (RWw1)   | 1000       |
| A IGEVETCU_68DAVN | 通道 1 模拟输出启用/禁止标志 | 白田         |
| AJOJVDICU UODAVIN | (RY00)           | <b>庐</b> 用 |
|                   | 通道 2 模拟输出启用/禁止标志 | 白田         |
|                   | (RY01)           | <b>加用</b>  |

| 要点       |     |                  |       |       |          |       |
|----------|-----|------------------|-------|-------|----------|-------|
| 在正常模式下,  | 使用  | AJ65VBTCU-68DAVN | 作为 ve | er. 2 | 远程软元件站时, | 请将模式切 |
| 换开关设为 "3 | 3″。 |                  |       |       |          |       |

### 5.4.2 参数和初始化步骤注册设置

使用 GX Developer 设置网络参数和自动刷新参数。 使用远程软元件站初始化步骤注册功能可轻松进行初始化设置。

- (1) 参数设置
  - (a) 网络参数设置

| Start I/O No         00000           Operational setting         Operational settings         0           Type         Master station         ▼           Master station         PLC parameter auto start         ▼           Made         Remote net/Additional mode)         ▼           All connect count         2         2           Remote input[RX]         2         2           Remote register[RWn]          7           Remote register[RWn]          7           Ver.2 Remote register[RWn]          7           Ver.2 Remote register[RWn]          7           Special register[RWn]          7           Special register[RWn]          7           Special register[RWn]          7           Special register[RWn]          7           Special register[RWn]          7           Special register[SWn]          7           Special register[SWn]          7           Stand by master station nount         1         1           Stand by master station No.             PLC down select         Stop           Delay                                                                                                    |                                       | 1                           |      |
|----------------------------------------------------------------------------------------------------|---------------------------------------|-----------------------------|------|
| Operational setting         Operational settings           Type         Master station         ▼           Master station         Master station         ▼           Master station         Remote null (C parameter auto stat)         ▼           Mode         Remote null (Additional mode)         ▼           All connect count         2         2           Remote input(RX)         1         2           Remote output(RY)         1         1           Remote register(RWn)         1         1           Ver.2 Remote output(RY)         1         1           Ver.2 Remote output(RY)         1         1           Ver.2 Remote register(RWn)         1         1           Special register(RWn)         1         1           Ver.2 Remote register(RWn)         1         1           Special register(SW1)         1         1           Special register(SW1)         1         1           Stand by master station No.         1         1           PLC down select         Stop         ▼           Scan mode setting         Asynchronous         ▼           Delay information setting         1         1           Remote device station initial settings | Start I/O No                          |                             | 0000 |
| Type         Master station         ▼           Master station data link type         PLC parameter auto start         ▼           Mode         Remote net(Additional mode)         ▼           All connect count         2         2           Remote input(FX)         2         2           Remote output(FY)         2         2           Remote register(RWr)         2         2           Remote register(FWr)         2         2           Remote register(RWr)         2         2           Ver.2 Remote input(FX)         2         2           Ver.2 Remote register(RWr)         2         2           Special register(SW)         2         2           Special register(SW)         3         3           Automatic reconnection station count         1         1           Stand by master station No.         2         2           PLC down select         Stop         ▼           Scan mode setting         Asynchronous         ▼           Delay information setting         0         3           Remote estation initial setting         1         1                                                                                                    | Operational setting                   | Operational settings        |      |
| Master station data link type     PLC parameter auto start       Mode     Remote net(Additional mode)       All connect count     2       Remote input(RX)     2       Remote register(RWr)     2       Remote register(RWr)     2       Ver.2 Remote input(RX)     2       Ver.2 Remote register(RWr)     2       Ver.2 Remote register(RWr)     2       Special register(RWr)     2       Special register(RWr)     3       Automatic reconnection station count     1       Stand by master station No.     2       PLC down select     Stop       Station information setting     3       Delay infomation setting     3       Remote station initial setting     1                                                                                                    | Туре                                  | Master station              | •    |
| Mode         Remote net(Additional mode)         ▼           All connect count         2           Remote input[RX)         2           Remote input[RY)         2           Remote register(RWr)         2           Remote register(RWr)         2           Ver.2 Remote input[RX]         2           Ver.2 Remote input[RX]         2           Ver.2 Remote input[RX]         2           Ver.2 Remote register(RWr)         2           Special relay(SB)         3           Special relay(SB)         3           Automatic reconnection station count         1           Stand by master station No.         7           PLC down select         Stop           Staind purp information setting         0           Station information setting         0           Remote station initial setting         1                                                                                                    | Master station data link type         | PLC parameter auto start    | -    |
| All connect count     2       Remote input(RX)     1       Remote output(RY)     1       Remote register(RWr)     1       Remote register(RWr)     1       Ver. 2 Remote input(RX)     1       Ver. 2 Remote output(RY)     1       Ver. 2 Remote register(RWr)     1       Ver. 2 Remote register(RWr)     1       Special register(SW)     1       Special register(SW)     1       Retry count     1       Stand by master station No.     1       PLC down select     Stop       Delay information setting     0       Station information setting     1       Remote device station initial setting     1       Remote sting     1                                                                                                    | Mode                                  | Remote net(Additional mode) | •    |
| Remote input(RX)       Remote output(RY)       Remote register(RWn)       Remote register(RWn)       Ver.2 Remote input(RX)       Ver.2 Remote output(RY)       Ver.2 Remote register(RWn)       Special register(RWn)       Special register(RWn)       Special register(RWn)       Special register(RWn)       Special register(SW1)       Remote could could be a station count       Retw count       Stand by master station No.       PLC down select       Stop       Station information setting       Ostation information setting       Remote existing       Interrupt setting       Interrupt setting                                                                                                    | All connect count                     |                             | 2    |
| Remote output(RY)       Remote register(RWr)       Ver.2 Remote input(RX)       Ver.2 Remote output(RY)       Ver.2 Remote register(RWr)       Ver.2 Remote register(RWr)       Ver.2 Remote register(RWr)       Special register(SWr)       Special register(SWr)       Retry count       3 Automatic reconnection station count       1 Stand by master station No.       PLC down select       Stop       Calar output information setting       O Station information setting       Remote existing       Interrupt setting       Interrupt setting                                                                                                    | Remote input(RX)                      |                             |      |
| Remote register(RWr)       Remote register(RWr)       Ver.2 Remote output(RX)       Ver.2 Remote output(RY)       Ver.2 Remote register(RWr)       Ver.2 Remote register(RWr)       Special register(SWr)       Special register(SWr)       Retry count       Automatic reconnection station count       The C down select       Stop       Coll of the station No.       PLC down select       Stop       Delay information setting       Renote device station initial setting       Interrupt setting       Interrupt setting                                                                                                    | Remote output(RY)                     |                             |      |
| Remote register(RWw)       Ver.2 Remote input(RX)       Ver.2 Remote output(RY)       Ver.2 Remote register(RWr)       Special register(RWw)       Special register(SW)       Special register(SW)       Automatic reconnection station count       1       Stand by master station No.       PLC down select       Stop       Scan mode setting       Ayurchronous       Oblay infomation setting       Remote device station initial setting       Interrupt setting       Interrupt setting                                                                                                    | Remote register(RWr)                  |                             |      |
| Ver.2 Remote input[RX]         Ver.2 Remote output[RY]         Ver.2 Remote register[RWr]         Special register[RWr]         Special register[SW]         Betty count         Retty count         Stand by master station No.         PLC down select         Stop         Station information setting         Otation information setting         Remote existing         Station information initial settings         Interrupt setting         Interrupt setting                                                                                                    | Remote register(RWw)                  |                             |      |
| Ver.2 Remote output/RY1         Ver.2 Remote register/RW(r)         Ver.2 Remote register/RW(r)         Special relay(SB)         Special relay(SB)         Retry count         Automatic reconnection station count         1         Stand by master station No.         PLC down select         Stop         Delay information setting         Station information setting         Remote device station initial setting         Interrupt setting         Interrupt setting                                                                                                    | Ver.2 Remote input(RX)                |                             |      |
| Ver.2 Remote register(RWr)         Ver.2 Remote register(RWw)         Special register(RWw)         Special register(SW)         Retry count         Automatic reconnection station count         1         Stand by master station No.         PLC down select         Stop       ▼         Scan mode setting         Asynchronous       ▼         Delay infomation setting       Otation information         Remote device station initial setting       Initial settings         Interrupt setting       Interrupt settings                                                                                                    | Ver.2 Remote output(RY)               |                             |      |
| Ver.2 Remote register(RWw)         Special register(SW)         Special register(SW)         Retry count         Automatic reconnection station count         Stand by master station No.         PLC down select         Stop       ▼         Scan mode setting       Asynchronous         Delay infomation setting       O         Station information initial setting       Initial setting         Interrupt setting       Interrupt settings                                                                                                    | Ver.2 Remote register(RWr)            |                             |      |
| Special relay(SB)           Special relay(SB)           Retry count           Automatic reconnection station count           Stand by master station No.           PLC down select           Stop           Scan mode setting           Asynchronous           Delay infomation setting           Station information initial setting           Remote device station initial setting           Interrupt setting           Interrupt setting                                                                                                    | Ver.2 Remote register(RWw)            |                             |      |
| Special register(SW)         3           Retry count         3           Automatic reconnection station count         1           Stand by master station No.            PLC down select         Stop           Scan mode setting         Asynchronous           Delay information setting         0           Station information setting         Station information           Remote device station initial setting         Initial settings           Interrupt setting         Interrupt settings                                                                                                    | Special relay(SB)                     |                             |      |
| Retry count     3       Automatic reconnection station count     1       Stand by master station No.                                                                                                    | Special register(SW)                  |                             |      |
| Automatic reconnection station count 1 Stand by master station No. PLC down select Stop    Scan mode setting Asynchronous   Delay infomation setting 0 Station information mittal setting Initial setting Interrupt setting Interrupt settings                                                                                                    | Retry count                           |                             | 3    |
| Stand by master station No.         PLC down select         Stop         ▼           Scan mode setting         Asynchronous         ▼           Delay information setting         0         Station information           Remote device station initial setting         Initial settings         1           Interrupt setting         Interrupt settings         1         1                                                                                                    | Automatic reconnection station count  |                             | 1    |
| PLC down select         Stop         ▼           Scan mode setting         Asynchronous         ▼           Delay information setting         0         0           Station information         Station information         0           Remote device station initial setting         Initial setting         1           Interrupt setting         Interrupt settings         1                                                                                                    | Stand by master station No.           |                             |      |
| Scan mode setting         Asynchronous                        Delay information setting             0               Station information setting             Station information             0             0             0               Remote device station initial setting             Initial settings             0             0               Interrupt setting             Interrupt settings               Interrupt setting             Interrupt settings                                                                                                    | PLC down select                       | Stop                        | -    |
| Delay information setting 0<br>Station information setting Station information<br>Remote device station initial setting Initial settings<br>Interrupt setting Interrupt settings                                                                                                    | Scan mode setting                     | Asynchronous                | -    |
| Station information setting         Station information           Remote device station initial setting         Initial settings           Interrupt setting         Interrupt settings                                                                                                    | Delay information setting             |                             | 0    |
| Remote device station initial setting Initial settings Interrupt setting Interrupt settings                                                                                                    | Station information setting           | Station information         |      |
| Interrupt setting Interrupt settings                                                                                                    | Remote device station initial setting | Initial settings            |      |
|                                                                                                    | Interrupt setting                     | Interrupt settings          |      |

|             |                            |   | Expanded       | Exclusive station     | Remote station |   | Reserve/invalid | Intelligent buffer select(word) |         |           |
|-------------|----------------------------|---|----------------|-----------------------|----------------|---|-----------------|---------------------------------|---------|-----------|
| Station No. | Station type               |   | cyclic setting | count                 | points         |   | station select  | Send                            | Receive | Automatic |
| 1/1         | Ver.1Remote device station | • | single 🔻       | Exclusive station 3 💌 | 96 points 🖉 💌  | • | No setting 🛛 💌  | 1                               |         |           |
| 2/4         | Ver.2Remote device station | • | quadruple 💌    | Exclusive station 1 💌 | 64 points 🔹    | • | No setting 🖉 💌  |                                 |         | •         |

#### (b) 自动刷新参数设置

|                                       | 1                               |
|---------------------------------------|---------------------------------|
| Start I/O No                          | 0000                            |
| Operational setting                   | Operational settings            |
| Туре                                  | Master station 💌                |
| Master station data link type         | PLC parameter auto start 🔹 💌    |
| Mode                                  | Remote net(Additional mode) 📃 💌 |
| All connect count                     | 2                               |
| Remote input(RX)                      | ×1000                           |
| Remote output(RY)                     | Y1000                           |
| Remote register(RWr)                  | W0                              |
| Remote register(RWw)                  | W100                            |
| Ver.2 Remote input(RX)                | ×1500                           |
| Ver.2 Remote output(RY)               | Y1500                           |
| Ver.2 Remote register(RWr)            | W1000                           |
| Ver.2 Remote register(RWw)            | W1500                           |
| Special relay(SB)                     | SBO                             |
| Special register(SW)                  | SW0                             |
| Retry count                           | 3                               |
| Automatic reconnection station count  | 1                               |
| Stand by master station No.           |                                 |
| PLC down select                       | Stop 💌                          |
| Scan mode setting                     | Asynchronous 📃 💌                |
| Delay infomation setting              | 0                               |
| Station information setting           | Station information             |
| Remote device station initial setting | Initial settings                |
| Interrupt setting                     | Interrupt settings              |

#### 要点

如果将 X、Y、B、W、SD 以及 SW 设置为刷新软元件,请进行设置,避免其软元件 编号与其他网络所用软元件编号重复。\_\_\_\_\_

- (2) 通过远程软元件站初始化步骤注册功能进行的初始化设置
  - (a) 设置目标站号将站号设为初始化设置值。将目标站号设为 "1" 和 "4"。

|   | Target<br>station<br>No. | No. of<br>registered<br>procedures |                  |    | Target<br>station<br>No. | No. of<br>registered<br>procedures |                  |
|---|--------------------------|------------------------------------|------------------|----|--------------------------|------------------------------------|------------------|
| 1 | 1                        | 0                                  | Regist procedure | 9  |                          |                                    | Regist procedure |
| 2 | 4                        | 0                                  | Regist procedure | 10 |                          |                                    | Regist procedure |
| 3 |                          |                                    | Regist procedure | 11 |                          |                                    | Regist procedure |

- (b) 选择步骤注册(第1部分) 设置 AJ65VBTCU-68ADV。 点击目标站号 "1" 的步骤注册。
- (c) 设置步骤注册(第1部分)
   设置 AJ65VBTCU-68ADV 的条件和执行。

当初始化数据处理请求标志(RX18)开启并且设置远程软元件站初始化步骤 注册(SBOD)时,以下数据即注册到 AJ65VBTCU-68ADV。

| AJ65VBTCU-68ADV 中的步骤执行条件 | 执行数据                                 |  |  |  |  |
|--------------------------|--------------------------------------|--|--|--|--|
|                          | 模数转换启用/禁止规范: 通道 1、2: 启用(RWw0: 0003#) |  |  |  |  |
|                          | 通道1 至通道4 输入范围设置 : 通道 1:0 至 5V        |  |  |  |  |
|                          | : 通道 2: 用户范围设置 1                     |  |  |  |  |
|                          | (RWw1: 31H)                          |  |  |  |  |
|                          | 平均处理规范 : 通道 1: 抽样处理                  |  |  |  |  |
| 初始化数据处理请求标志(KA18) 开后     | : 通道 2: 平均处理, 平均次数                   |  |  |  |  |
|                          | (RWw3: 200 <sub>H</sub> )            |  |  |  |  |
|                          | 通道 2 平均时间,次数设置:通道 2:16 次 (RWw5:10#)  |  |  |  |  |
|                          | 初始化数据处理结束标志(RY18)开启。                 |  |  |  |  |
|                          | 初始化数据设置请求标志(RY19)开启。                 |  |  |  |  |
| 初始化数据处理请求标志(RX18)关闭      | 初始化数据处理结束标志(RY18)关闭。                 |  |  |  |  |
| 初始化数据设置结束标志(RX19)开启      | 初始化数据设置请求标志(RY19)关闭。                 |  |  |  |  |

(d) 设置结果(第1部分)

下面显示 AJ65VBTCU-68ADV 的设置结果。

| Ren | ote devic    | e station initial s | ett | ing: P | roc   | edure re     | gistral | tior | i ma | dule 1  | : 1  | arget sta | ation | 1   |
|-----|--------------|---------------------|-----|--------|-------|--------------|---------|------|------|---------|------|-----------|-------|-----|
|     | Input format |                     |     |        |       |              |         |      |      |         |      |           |       |     |
|     | Execute      | Operational         |     | Execu  | ition | ial conditio | n       |      |      | Details | : of | execution |       |     |
|     | Flag         | condition           |     | Condi  | tion  | Device       | Execu   | ute  |      | Write   |      | Device    | Wri   | e   |
|     |              |                     |     | Devi   | се    | Number       | Condit  | tion |      | Devid   | e    | Number    | Dat   | a   |
|     | Execute      | Set new             | •   | RX     | •     | 18           | ON      | •    |      | RWw     | •    | 00        | 0     | 003 |
|     | Execute      | Same as prev.set    | •   | RX     | •     | 18           | ON      | •    |      | R₩w     | •    | 01        | 0     | 031 |
|     | Execute      | Same as prev.set    | •   | RX     | •     | 18           | ON      | •    |      | R₩w     | •    | 03        | 0     | 200 |
|     | Execute      | Same as prev.set    | •   | RX     | •     | 18           | ON      | •    |      | R₩w     | •    | 05        | 0     | 010 |
|     | Execute      | Same as prev.set    | •   | RX     | •     | 18           | ON      | •    |      | RY      | •    | 18        | ON    | •   |
|     | Execute      | Same as prev.set    | •   | RX     | Ŧ     | 18           | ON      | •    |      | RY      | •    | 19        | ON    | •   |
|     | Execute      | Set new             | •   | RΧ     | •     | 18           | OFF     | •    |      | RY      | •    | 18        | OFF   | •   |
|     | Execute      | Set new             | •   | RΧ     | •     | 19           | ON      | •    |      | RY      | •    | 19        | OFF   | •   |

- (e) 选择步骤注册(第2部分) 设置 AJ65VBTCU-68DAVN。 点击目标站号 "4" 的步骤注册。
- (f) 设置步骤注册(第2部分) 设置 AI65VBTCU-68DAVN 的条件和执行。

当初始化数据处理请求标志(RX18)开启并目设置远程软元件站初始化步骤 注册 (SBOD) 时,以下数据即注册到 AJ65VBTCU-68ADV。

| AJ65VBTCU-68DAVN 中的步骤执行条件 | 执行数据                                    |  |  |  |
|---------------------------|-----------------------------------------|--|--|--|
|                           | 模拟输出启用/禁止设置 : 通道 1、2: 启用(RWw8: OOFCa)   |  |  |  |
|                           | 通道1 至通道4 输入范围设置 : 通道 1:0 至 5V           |  |  |  |
|                           | : 通道 2: 用户范围设置 1                        |  |  |  |
| 初始化数据处理请求标志 (RX18) 开启     | (RWw9: 0031n)                           |  |  |  |
|                           | HOLD/CLEAR 设置: 通道 1、2: CLEAR (RWwB: Om) |  |  |  |
|                           | 初始化数据处理结束标志(RY18)开启。                    |  |  |  |
|                           | 初始化数据设置请求标志(RY19)开启。                    |  |  |  |
| 初始化数据处理请求标志(RX18)关闭       | 初始化数据处理结束标志(RY18)关闭。                    |  |  |  |
| 初始化数据设置结束标志(RX19)开启       | 初始化数据设置请求标志(RY19)关闭。                    |  |  |  |

(g) 设置结果(第2部分)

下面显示 AJ65VBTCU-68DAVN 的设置结果。

| Ren | Remote device station initial setting: Procedure registration module 1: Target station 4 |                  |   |        |       |             |        |     |         |      |           |      |     |
|-----|------------------------------------------------------------------------------------------|------------------|---|--------|-------|-------------|--------|-----|---------|------|-----------|------|-----|
|     | Input form                                                                               | at HEX.          |   | •      |       |             |        |     |         |      |           |      |     |
|     | Execute                                                                                  | Operational      |   | Execu  | ition | al conditio | n      |     | Details | s of | execution |      |     |
|     | Flag                                                                                     | condition        |   | Condit | tion  | Device      | Execu  | ιte | Write   | э    | Device    | Writ | e   |
|     |                                                                                          |                  |   | Devid  | се    | Number      | Condit | ion | Devid   | e    | Number    | Dat  | a   |
|     | Execute                                                                                  | Set new          | • | RΧ     | •     | 18          | ON     | •   | RWw     | •    | 08        | 0    | JFC |
|     | Execute                                                                                  | Same as prev.set | • | RX     | 4     | 18          | ON     | •   | R₩w     | •    | 09        | 0    | 031 |
|     | Execute                                                                                  | Same as prev.set | • | RX     | •     | 18          | ON     | •   | R₩w     | •    | OB        | 0    | 000 |
|     | Execute                                                                                  | Same as prev.set | • | RΧ     | •     | 18          | ON     | •   | RY      | •    | 18        | ON   | •   |
|     | Execute                                                                                  | Same as prev.set | • | RX     | •     | 18          | ON     | •   | RY      | •    | 19        | ON   | -   |
|     | Execute                                                                                  | Set new          | • | RX     | •     | 18          | OFF    | ٠   | RY      | •    | 18        | OFF  | •   |
|     | Execute                                                                                  | Set new          | • | RX     | ٠     | 19          | ON     | •   | RY      | •    | 19        | OFF  | •   |

- (1) 如果在初始化处理之后关闭远程软元件站初始化步骤注册命令(SB000D),则初 始化步骤注册过程中开启的所有 RY 信号也将关闭。因此,请在顺序程序中开 启"通道□ 模拟输出启用/禁止标志 (RYn0 至 RYn7)"。
- (2) 当初始化设置(模拟输出启用/禁止设置(RWwn+8))、通道□ 输出范围设置 (RWwn+9、 RWwn+A)、HOLD/CLEAR 设置(RWw+B))发生变更,则远程软元件 站初始化步骤注册功能无法使用。
  - 变更顺序程序中的初始化设置。
- (3) 如果未使用远程软元件站初始化步骤注册功能而是使用顺序程序进行设置,请 参考所用主模块的用户手册。

#### 5.4.3 程序实例

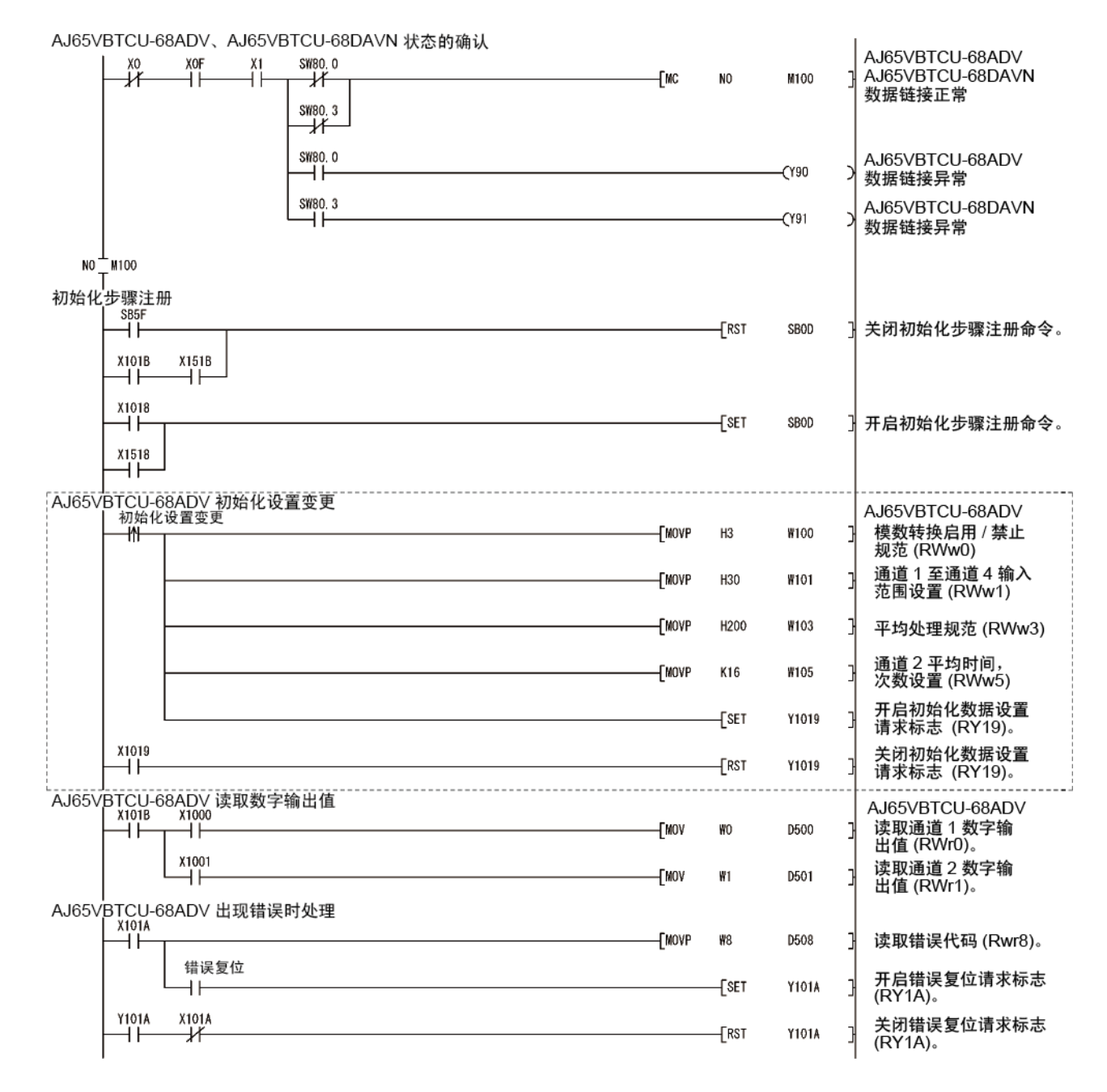

\* 当初始化设置变更时,才需要虚线包围的程序。

| A 165\/PTCI1 69DA\/N 初始化设罢亦再    |         |       |        |                                                   |
|---------------------------------|---------|-------|--------|---------------------------------------------------|
|                                 | [MOVP   | HOFC  | ¥1508  | AJ65VBTCU-68DAVN<br>] 模拟输出启用 / 禁止<br>设置 (RWw8)    |
|                                 | [MOVP   | H30   | W1509  | ] 通道1至通道4输出<br>范围设置(Rww9)                         |
|                                 |         | [Set  | Y1519  | 开启初始化数据设置<br>请求标志 (RY19)。                         |
| X1519                           |         | [RST  | Y1519  | 关闭初始化数据设置<br>] 请求标志 (RY19)。                       |
| AJ65√BTCU-68DAVN 数字值的设置         |         |       |        | AJ65VBTCLL68DAVN                                  |
| 数字值设置 X151B                     | [MOVP   | K500  | ₩1500  | 通道 1 数字值设置<br>(RWw0): 500                         |
|                                 | [MOVP   | K1000 | ₩1501  | ] 通道2数字值设置<br>(RWw1): 1000                        |
| AJ65VBTCU-68DAVN 模拟输出启用 / 禁止规范  |         |       |        |                                                   |
|                                 |         |       | CY1500 | <ul> <li>         ・         ・         ・</li></ul> |
|                                 |         |       |        | ) 开启通道2模拟输出启用/<br>禁止标志 (BY01)。                    |
| 」<br>A.I65//BTCU-68DA/N 出现错误时处理 |         |       |        | же на стату с                                     |
|                                 | P W1000 | D510  | K2     | ] 读取通道□检查代码<br>(RWr0, RWr1)。                      |
|                                 | [MOVP   | ₩1008 | D518   | ] 读取错误代码 (Rwr8)。                                  |
|                                 |         | [SET  | ¥151A  | 开启错误复位请求标志<br>(RY1A)。                             |
|                                 |         | [RST  | ¥151A  | 关闭错误复位请求标志<br>(RY1A)。                             |
|                                 |         | [MCR  | NO     | Э                                                 |
|                                 |         |       | END    | 3                                                 |
| I                               |         |       |        | I                                                 |

\* 当初始化设置变更时,才需要虚线包围的程序。

| 备忘录 |      |  |
|-----|------|--|
|     |      |  |
|     |      |  |
|     |      |  |
|     | <br> |  |
|     | <br> |  |
|     |      |  |
|     |      |  |
|     | <br> |  |
|     |      |  |
|     |      |  |
|     | <br> |  |
|     | <br> |  |
|     |      |  |
|     |      |  |
|     |      |  |
|     |      |  |

6 故障排除

介绍当使用 AJ65VBTCU-68DAVN 时可能出现的错误详情和故障排除。

6.1 出错代码一览

将数据从可编程控制器 CPU 写入到主模块时,如果出现错误(AJ65VBTCU-68DAVN "RUN" LED 指示灯闪烁),错误代码即保存到 AJ65VBTCU-68DAVN 远程寄存器 RWrn+8。

表 6.1 出错代码一览(AJ65VBTCU-68DAVN 检测到的错误)

| 错误代码<br>(十六进制)。 | 原因            | 纠正措施                 |
|-----------------|---------------|----------------------|
| 11 🗆            | 设置数字值超出设置范围。  | 纠正数字值,确保处于设置范围之内。    |
| 20 🗆            | 输出范围设置超出设置范围。 | 纠正输出范围设置,确保处于设置范围之内。 |

□ 表示出现错误的通道号。

- (1) 对于数字值设置错误, "RUN" LED 指示灯以 0.5 秒的间隔闪烁, 并且使用上限或 下限值执行数模转换。 对于输出范围设置错误, "RUN" LED 指示灯以 0.1 秒的间隔闪烁, 并且所有通道 均不执行数模转换。
- (2) 当出现两个或多个错误时,第一个错误的错误代码会保存,而其他错误不保存。
- (3) 通过开启错误复位请求标志 (RY (n+1) A),执行错误代码复位。

### 6.2 使用 LED 指示灯来检查错误

本节介绍如何使用 AJ65VBTCU-68DAVN 的 LED 指示灯来检查错误。 请参考可编程控制器 CPU 和主模块用户手册,了解可编程控制器 CPU 和主模块相关问题。

(1) 当 AJ65VBTCU-68DAVN "POWER" LED 指示灯关闭时

| 检查项目               | 纠正措施                      |  |  |  |  |
|--------------------|---------------------------|--|--|--|--|
| 24VDC 电源已开启?       | 检查外部电源。                   |  |  |  |  |
| 24VDC 供电电压在指定值范围内? | 将电压值设为 20.4 到 26.4V 范围之内。 |  |  |  |  |

(2) 当 AJ65VBTCU-68DAVN "RUN" LED 指示灯闪烁时

| 检查                   | 项目                                     | 纠正措施                                                                                                    |  |  |  |  |
|----------------------|----------------------------------------|----------------------------------------------------------------------------------------------------|--|--|--|--|
| 在正常模式下 LED 指示        | 当用作 ver.1 远程软元<br>件站 (Ver.1 兼容从<br>站)时 | <ol> <li>检查并确保模式切换开关未设为 0 以外的值。</li> <li>(当模块用作 ver.1 远程软元件站时,请将模式<br/>切换开关设为 "0"。)</li> <li>检查错误代码 (Rwrn+8),确认出现输出范围设<br/>置错误的通道。</li> <li>纠正顺序程序或 GX Developer 设置。</li> </ol>    |  |  |  |  |
| 灯以 0.1 秒的间隔闪<br>烁?   | 当用作 ver.2 远程软元<br>件站 (Ver.2 兼容从<br>站)时 | <ol> <li>检查并确保模式切换开关未设为 3 以外的值。<br/>(当模块用作 ver.2 远程软元件站时,请将模式<br/>切换开关设为 "3"。)</li> <li>检查错误代码 (Rwrn+8),确认出现输出范围设<br/>置错误的通道。</li> <li>纠正顺序程序或 GX Developer 设置。</li> </ol>         |  |  |  |  |
| 在正常模式下 LED 指示灯       | -<br>以 0.5 秒的间隔闪烁?                     | <ol> <li>检查并确保在通电状态下模式切换开关未发生位<br/>置移动。(当开关返回到初始设置时,LED 指示<br/>灯闪烁。)</li> <li>使用错误代码(RWrn+8),检查出现数字值设置错<br/>误的通道。</li> <li>检查出错通道的检查代码(RWrn 至 RWrn+7)。</li> <li>纠正顺序程序。</li> </ol> |  |  |  |  |
| 在测试模式下, LED 指示<br>烁? | 灯以 0.1 秒的间隔闪                           | 检查并确保模式切换开关不超出设置范围。                                                                                                    |  |  |  |  |
| 在测试模式下, LED 指示 烁?    | 灯以 0.5 秒的间隔闪                           | 更改偏置/增益调节,确保处于可用设置范围之内。                                                                                                    |  |  |  |  |

#### (3) 当 AJ65VBTCU-68DAVN "RUN" LED 指示灯关闭时

| 检查项目                         | 纠正措施                                                                                                    |  |
|------------------------------|----------------------------------------------------------------------------------------------------|--|
| 在模式切换开关设为测试模式时,执行正常模式操<br>作? | 将模式切换开关设为正常模式之后重新接通电源。                                                                                                    |  |
| 出现监视程序时钟错误?                  | 使用主模块的特殊链接寄存器(SW0084 到<br>SW0087),检查监视程序时钟错误并重新开启<br>AJ65VBTCU-68DAVN。<br>如果再次接通电源之后,"RUN"LED指示灯未亮,<br>则可能出现硬件故障。请联系最近的三菱代表。 |  |

(4) 当 AJ65VBTCU-68DAVN "L RUN" LED 指示灯关闭时 通信中断。 如需了解详情,请参考所用主模块用户手册中的故障排除。

#### (5) 当 AJ65VBTCU-68DAVN "L ERR." LED 指示灯以固定间隔闪烁时

| 检查项目                          | 纠正措施                                                                   |  |
|-------------------------------|------------------------------------------------------------------------|--|
| 正常运行期间,站号或传送速度设置开关位置发生<br>变更? | 在纠正设置开关的设置之后,重新接通电源。                                                   |  |
| 站号或传送速度设置开关是否出现故障?            | 如果在操作过程中没有变更开关设置,但 "L ERR."<br>LED 指示灯已开始闪烁,则可能是硬件出现故障。<br>请联系最近的三菱代表。 |  |

#### (6) 当 AJ65VBTCU-68DAVN "L ERR." LED 指示灯以不固定间隔闪烁时

| 检查项目                      | 纠正措施                                                                                           |
|---------------------------|------------------------------------------------------------------------------------------------|
| 是否忘记安装终端电阻?               | 检查是否安装终端电阻。如果未连接,则进行连接<br>并重新接通电源。                                                             |
| 模块或 CC-Link 专用电缆是否受到噪音影响? | 通过相应模块的 SLD 和 FG,将 CC-Link 专用电缆<br>的屏蔽线两端接地至保护接地导体。<br>确保模块的 FG 端子成功接地。<br>在配管中进行布线时,确保配管成功接地。 |

#### (7) 当 AJ65VBTCU-68DAVN "L ERR." LED 指示灯开启时

| 检查项目         | 纠正措施          |
|--------------|---------------|
| 站号和传送速度是否正确? | 设置正确的站号和传送速度。 |

6.3 主站 "ERR."LED 指示灯闪烁时的故障排除

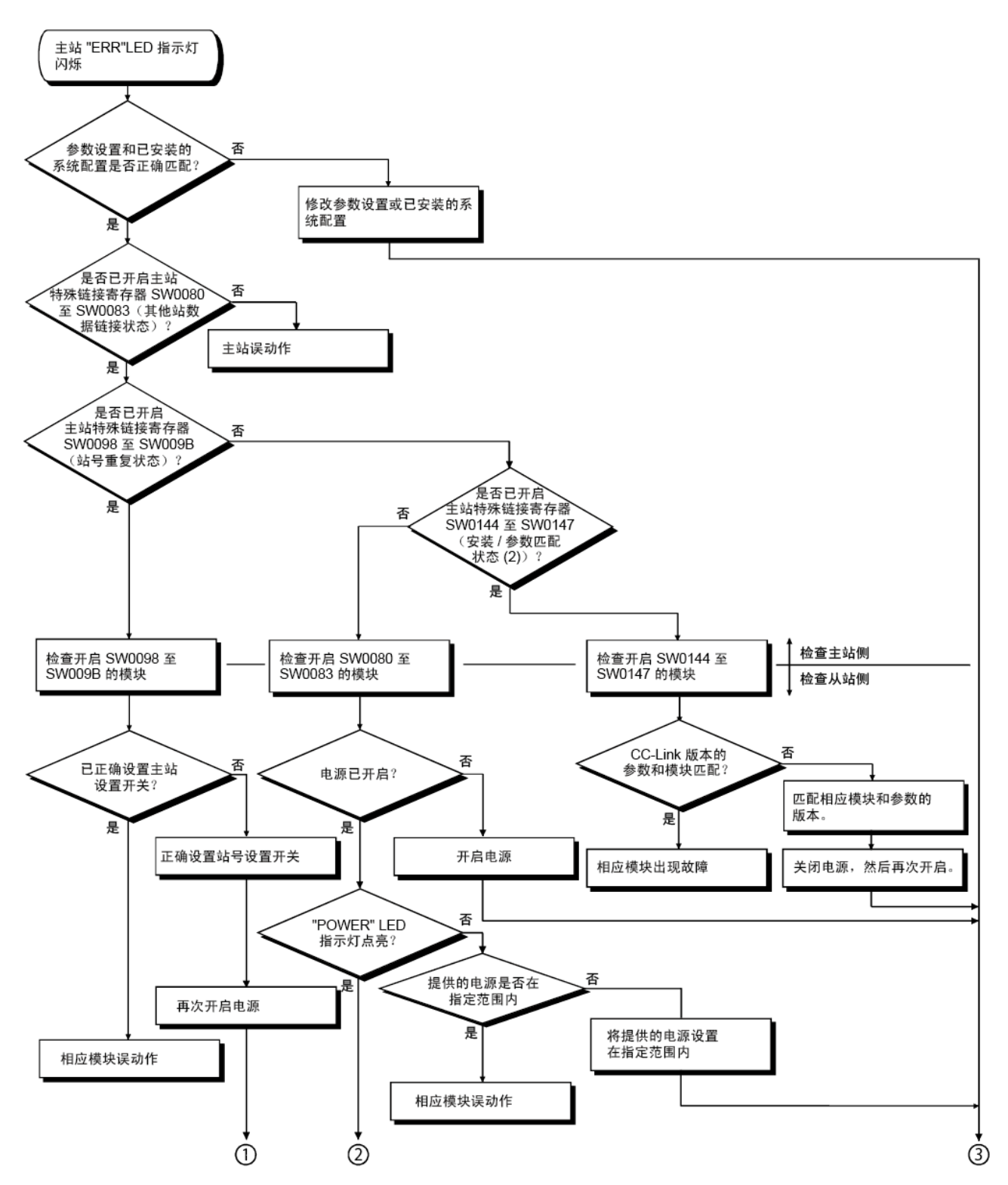

2 1 3 "L RUN" LED 指示灯点亮? 否 是 否 是否正确设置站号 设置开关? 正确设置站号设置开关 是 再次开启电源 否 传送速度设置是否正确? 是 设置正确的传送速度 再次开启电源 否 通信电缆是否正确布线\*1 对通信电缆正确布线 是 相应模块误动作 (传送速度设置开关) 是否正确设置站号 设置开关? (未与其他站重叠) 否 正确设置站号设置开关 是 再次开启电源 相应模块误动作 (站号设置开关) 结束

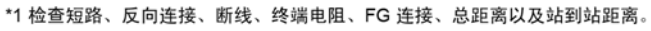

6 故障排除

MELSEC-A

### 附录

### 附录 1 新型号与传统型号之间的比较、差异和兼容性

### AJ65VBTCU-68DAV 与 AJ65VBTCU-68DAVN 之间的比较 下表说明 AJ65VBTCU-68DAV 与 AJ65VBTCU-68DAVN 之间的比较。

| 项目                         |                                                                                                  | AJ65VBTCU-68DAV                                                                                                    | AJ65VBTCU-68DAVN                                                                                                    |                                                     |                                                                                                    |
|----------------------------|--------------------------------------------------------------------------------------------------|----------------------------------------------------------------------------------------------------|----------------------------------------------------------------------------------------------------|-----------------------------------------------------|----------------------------------------------------------------------------------------------------|
| 系统兼容性                      | Ver.1 远程软元件站 (ver.1 兼容从站) 或远程软<br>元件站                                                            |                                                                                                    | • Ver.1 远程软元件站 (Ver.1 兼容从站) 或远程软元件站<br>• Ver.2 远程软元件站 (Ver.2 兼容从站)                                                                                               |                                                     |                                                                                                    |
| (站类型,<br>模式)               | 远程网络 ver.1 模式或远程网络模式                                                                             |                                                                                                    | <ul> <li>远程网络 ver.1 模式或远程网络模式</li> <li>远程网络 ver.2 模式</li> <li>远程网络补充模式</li> </ul>                                                                                |                                                     |                                                                                                    |
| 占有站数                       | 3 站 (每/                                                                                          | 个 RX/RY 32 点, 每个 RWr/RWw 12 点)                                                                                                    | <ul> <li>Ver.1 远程软元件站 (Ver.1 兼容从站) 设置: 3 站 (每个 RX/RY 32 点,每个 RWr/RWw 12 点)</li> <li>Ver.2 远程软元件站 (Ver.2 兼容从站) 设置: 1 站 (每个 RX/RY 32 点,每个 RWr/RWw 16 点)</li> </ul> |                                                     | 兼容从站)设置: 3 站(每个 RX/RY<br>兼容从站)设置: 1 站(每个 RX/RY                                                                                                    |
| 操作状态指<br>示灯<br>LED/RUN LED | 正常模式                                                                                             | <ul> <li>开启:在正常操作过程中</li> <li>闪烁: 0.1 秒的间隔 输入范围设置错误、模式切换开关设置错误</li> <li>0.5 秒的间隔 数字值设置错误</li> <li>关闭: 24VDC 电源关闭或看门狗时钟错误</li> </ul> | 正常模式                                                                                                    | 开启: 在正常操作<br>闪烁: 0.1 秒的间<br>0.5 秒的间<br>关闭: 24VDC 电源 | 过程中<br>隔 输入范围设置错误,模式切换开<br>关设置错误,或者此模块设为<br>ver.2 远程软元件站(Ver.2 兼<br>容从站)并与网络参数的模式设<br>置中选择的远程网络ver.1 模式<br>配合使用。<br>隔 数字值设置错误,或者在通电后<br>改变模式切换开关设置时。<br>关闭或看门狗时钟错误 |
|                            |                                                                                                  | AJ65VBTCU-68DAV                                                                                                    |                                                                                                    | AJ65V                                               | /BTCU-68DAVN                                                                                                    |
| 模式切换开<br>关(出厂设<br>置为"0")   | <ol> <li>0:正常模式</li> <li>1:测试模式(用户范围设置 1)</li> <li>2:测试模式(用户范围设置 2)</li> <li>3 到 7:保留</li> </ol> |                                                                                                    | Ver.1 远秸<br>(Ver.1 兼                                                                                                    | 程软元件站<br>转容从站)                                      | <ol> <li>0:正常模式</li> <li>1:测试模式(用户范围设置 1)</li> <li>2:测试模式(用户范围设置 2)</li> </ol>                                                                                     |
|                            |                                                                                                  |                                                                                                    | Ver.2 远秸<br>(Ver.2 兼                                                                                                    | 建软元件站<br>转容从站 )                                     | <ul> <li>3: 正常模式</li> <li>4: 测试模式 (用户范围设置 1)</li> <li>5: 测试模式 (用户范围设置 2)</li> </ul>                                                                                |
|                            |                                                                                                  |                                                                                                    |                                                                                                    | -                                                   | 6 到 7: 保留                                                                                                    |

#### AJ65VBTCU-68DAV 与 AJ65VBTCU-68DAVN 之间的比较

 (2) AJ65VBTCU-68DAV 与 AJ65VBTCU-68DAVN 之间的差异 可根据系统操作 AJ65VBTCU-68DAVN。(请参见第 4.4 节,了解详情。)

> 对于 AJ65VBTCU-68DAV, 模块占用的站数为 3 站。 对于 AJ65VBTCU-68DAVN, 通过将模块的模式切换开关设置为 ver.2 远程软 元件站,可将模块占用的站数处理为 1 站。

> 此外,对于 AJ65VBTCU-68DAVN,通过将模块的模式切换开关设置为 ver.1 远程软元件站,可将模块占用的站数处理为 3 站,与 AJ65VBTCU-68DAV 一样。

在主站最大连接站数超过 64 站的系统中,当 AJ65VBTCU-68DAVN 占用的站 数被处理为 3 站时,使用 AJ65VBTCU-68DAVN 上述设置可增加远程软元件 站连接数。

 (3) AJ65VBTCU-68DAV 与 AJ65VBTCU-68DAVN 之间的兼容性 使用 AJ65VBTCU-68DAVN 作为现有系统中的 ver.1 远程软元件站时可兼容。(请 参见第 4.4 节,了解详情。)

在现有系统中将 AJ65VBTCU-68DAV 更换为 AJ65VBTCU-68ADVN 时,可在不 修改程序的情况下进行更换,因为远程 I/0 信号、远程寄存器等都相同。

将模块的模式切换开关设为 ver.1 远程软元件站,并使用同一站号。

#### 要点

根据系统操作 AJ65VBTCU-68DAVN,必须设置模块的模式切换开关,同时还必须设置 GX Developer 网络参数中的"模式设置"和"站信息(站类型)"。 根据系统来设置 GX Developer 的网络参数。

### 附录 2 外形尺寸图

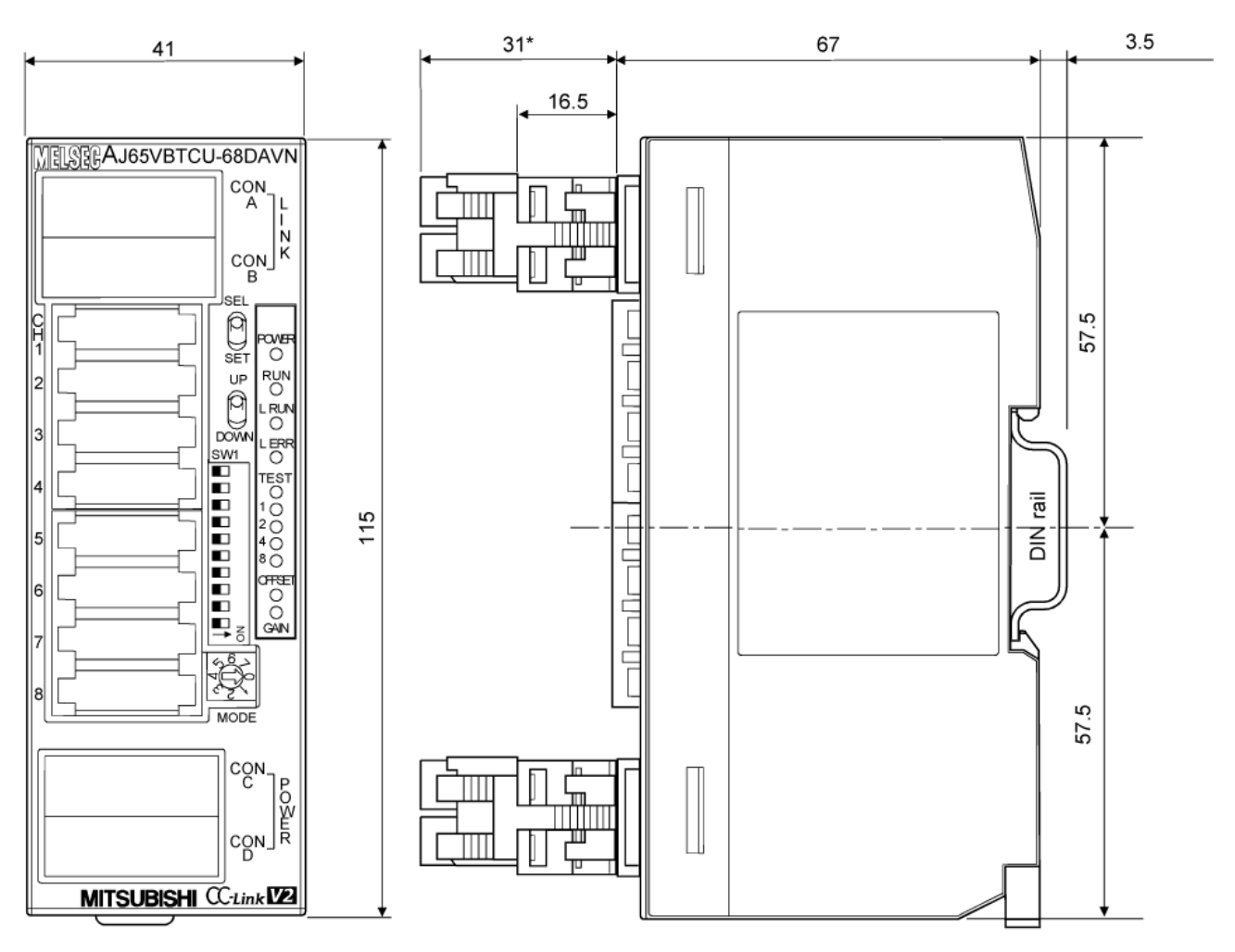

AJ65VBTCU-68DAVN 的外形尺寸图如下所示。

\*: 未安装在线连接器时,此部分应为 14.5mm。

单位: ㎜

# 索引

# I

| 3-2, 3-5 |
|----------|
| 3–14     |
| 3–2      |
| 3–13     |
| 3–16     |
|          |
|          |
|          |
|          |

# [C]

| CC-Link 专用电缆   |        |
|----------------|--------|
| CC-Link 专用命令   |        |
| 检查代码           |        |
| 新型号与传统型号之间的比较、 | 差异和兼容性 |
|                | APPX-1 |
| 转换速度           |        |
| 消耗电流           |        |
| 循环传送           |        |
|                |        |

### [D]

| 数模转换启用/禁用功能 |               |
|-------------|---------------|
| 数模输出启用/禁用功能 |               |
| 数据链接电缆布线    |               |
| 数字输入        |               |
| 数字值设置       | 3–16          |
| DIN 轨道      | 3-2, 4-2, 4-5 |

# [E]

| E <sup>2</sup> PROM 写入错误标志 | 3-12   |
|----------------------------|--------|
| 错误代码                       |        |
| 错误复位请求标志                   |        |
| 错误状态标志                     | 3–12   |
| 扩展循环传送                     |        |
| 外形尺寸图                      | АРРХ-3 |
| 外部电源                       |        |

# [F]

| 模块安装的朝向4-10                  |
|------------------------------|
| 功能列表 3-7                     |
| 可编程控制器 CPU 处于 STOP 状态时的模拟输出  |
| 保留或清除指定功能(HOLD/CLEAR 设置) 3-7 |

# [G]

| 增益值  | 3-3 |
|------|-----|
| 通用规格 | 3-1 |

### [H]

| HOLD/CLEAR | 设置3 | -1 | 7 |
|------------|-----|----|---|
|------------|-----|----|---|

### [I]

| I/0 转换特性    | 3-3  |
|-------------|------|
| 初始化数据处理结束标志 | 3-13 |
| 初始化数据处理请求标志 | 3-12 |
| 初始化数据设置结束标志 | 3-12 |
| 初始化数据设置请求标志 | 3-13 |

### [M]

| 维护与检查  |  |
|--------|--|
| 最大分辨率  |  |
| 模式切换开关 |  |
| 模式设置   |  |

# [N]

| 各部件名称  | 4-3 |
|--------|-----|
| 模拟输出点数 | 3-2 |
| 占有站数   | 3-2 |

### [0]

| 偏置值              | 3-3   |
|------------------|-------|
| 偏置/增益调节 LED      | 4-4   |
| 偏置/增益设置          | 4-8   |
| 用于模拟输入输出的单触式连接器  | 4-5   |
| 用于通讯的单触式连接器      | 4-5   |
| 用于电源和 FG 的单触式连接器 | 3-2   |
| 运行状态显示 LED       | 4-4   |
| 输出范围变更功能         | 3-7   |
| 输出范围设置           | .3-17 |
| 输出短路保护           | 3-2   |

# [P]

| 性能规格                      | 3-2  |
|---------------------------|------|
| 运行前步骤                     | 4-1  |
| 使用注意事项                    | 4-1  |
| 使用 ACPU/QCPU 的程序实例 (A 模式) | (专用命 |
| 令)                        | 5-12 |
| 使用 ACPU/QCPU 的程序实例 (A 模式) | (FROM/TO |
|---------------------------|----------|
| 命令)                       | 5–15     |
| 使用 QCPU 的程序实例(Q 模式)(使用    | 月远程网络    |
| ver.1 模式时)                | 5–1      |
| 使用 QnACPU 的程序实例           | 5–10     |
| 编程步骤                      | 5–1      |

## [R]

| 远程软元件站        |                                  |
|---------------|----------------------------------|
| 远程 I/0 信号一览表  | £                                |
| 远程网络补充模式      | 1-3, 2-2, 2-3, 4-7, 5-25         |
| 远程网络 ver.1 模式 | <b>.</b> 1–3, 2–1, 2–3, 4–7, 5–2 |
| 远程网络 ver.2 模式 | 51-3, 2-2, 2-4, 4-7, 5-17        |
| 远程就绪          |                                  |
| 分辨率           |                                  |

## [S]

| SELECT/SET 开关 |  |
|---------------|--|
| 站信息           |  |
| 站号设置          |  |
| 站号设置开关        |  |
|               |  |

## [T]

| 传送速度设置    | 置开关          |        |
|-----------|--------------|--------|
| 故障排除      |              | 6–1    |
| 主站 "ERR." | LED 指示灯闪烁时的故 | 障排除6-4 |

# [U]

| UP/DOWN | 开关  |      | 4-4 |
|---------|-----|------|-----|
| 用户范围    | 围设置 | 3-4, | 4-4 |

## [V]

| 2            |                              |
|--------------|------------------------------|
| Ver.1 远程软元件站 |                              |
|              | 2-3, 3-2, 3-9, 4-4, 4-6, 4-8 |
| Ver.2 远程软元件站 |                              |
|              | 2-3, 3-2, 3-9, 4-4, 4-6, 4-8 |
| 电压输出特性       |                              |
|              |                              |

# [W]

| 重量         |      |
|------------|------|
| 布线         |      |
| 模块与外部设备的布线 | 4–15 |

保修

在使用本产品之前,请确认以下产品保修详细信息。

#### 1. 免费保修期限和免费保修范围

在免费保修期限内,如果产品使用过程中发现三菱应负责的任何故障或缺陷(以下简称"故障"),则该产品应通过销售代表或三菱服务公司进行免费修理。

但是,如果需要在国内或国外进行现场修理,则派遣工程师的费用完全由客户自行决定。 对于更换故障模块所涉及的 重新调试、维护或现场测试,三菱概不负责。

### [免费保修期限]

本产品的免费保修期限为购买或交货到指定地点之日起一年。

请注意,三菱完成制造和发货后,最长配送期为六(6)个月,制造后最长免费保修期为十八(18)个月。备件的免费 保修期不得超过修理前的免费保修期。

### [免费保修范围]

- (1)保修范围仅限于使用状态、使用方法、使用环境等方面的正常使用(应遵循使用说明书、用户手册和产品警示标签等指明的条件和注意事项)。
- (2)即使在免费保修期内,下列情况也应收取修理费用。
  - 1. 由于用户储存或使用不当、粗心或疏忽造成的故障。用户的硬件或软件设计所导致的故障。
  - 2. 用户对产品进行未获批准的改动而导致的故障。
  - 3. 将三菱产品组装到用户软元件时,通过提供必要的功能或结构(根据用户软元件的法律安全措施或者行业标准要求)本可以避免的故障。
  - 4. 通过正确维修或更换使用说明书中指定的易耗件(电池、背光源、保险丝等)本可以避免的故障。
  - 5. 诸如火灾或异常电圧等不可抗外力而导致的故障,以及诸如地震、闪电、大风或水渍等不可抗力而导致的故障。
  - 6. 由三菱公司发货时科学技术标准不可预测的原因而导致的故障。
  - 7.任何其他不属于或用户确认不属于三菱公司责任的故障。

#### 2. 停产后的法律义务修理期限

- (1)产品停产之后,三菱应承担为期七(7)年的产品修理法律义务。
- 应通过三菱技术公告等方式通知停产事宜。
- (2) 停产之后,不再供应产品(包括备件)。

### 3. 海外服务

三菱的海外当地 FA Center 负责修理。请注意,每个 FA Center 的修理条件可能不同。

### 4. 机会损失和二次损失不在保修责任范围之内

无论免费保修期限如何,对于并非三菱责任而导致的损害补偿、机会损失、三菱产品故障给用户造成的利润损失、特殊 损害和二次损害(无论是否可预测)、事故赔偿、三菱产品以外的其他产品损害赔偿、用户更换、现场设备维护、启动 试运行等,三菱概不负责。

5. 产品规格变更

产品目录、手册或技术文档中如有规格变更, 恕不另行通知。

 SH(NA) -082231CHN-A (1911) MEACH

 型号:
 AJ65V-68DAN-U-SY-C

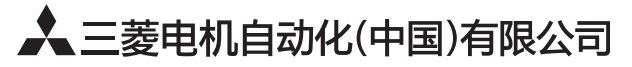

地址:上海市虹桥路1386号三菱电机自动化中心 邮编:200336 电话:021-23223030 传真:021-23223000 网址:http://cn.MitsubishiElectric.com/fa/zh/ 技术支持热线 **400-82I-3030** 

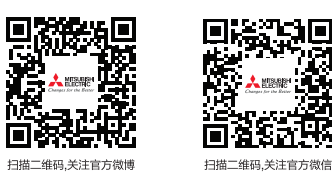

内容如有更改 恕不另行通知